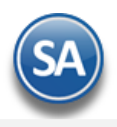

# **Inventarios**

En esta guía encontrará explícitos los pasos a seguir para configurar el sistema SuperADMINISTRADOR, para que al momento de Emitir una Entrada por Compra en automático haga la entrada al Inventario. De igual manera al momento de Emitir una Factura, el sistema en automático le de salida del Inventario. También se explican los procesos normales para el control de los Inventarios de la Empresa.

# <u>Índice.</u>

- 1.0 Cuentas de Inventarios.
- 2.0 Concepto de Entradas/Salidas (Cargos/Abonos) de Inventarios.
- 3.0 Configurar Tipo de Comprobante de Compra para Entrada por Compra.
- 4.0 Configurar Artículo para Ventas y Compras.
- 5.0 Emitir Entrada por Compra.
- 6.0 Captura de Movimientos de Inventarios.
  - 6.1 Movimientos realizados en automático.
    - 6.2 Captura manual de movimientos de inventario.
  - 6.3 Captura de Orígenes/Destinos.
  - 6.4 Generar detalles por Destinos.
- 7.0 Emitir Comprobante de Venta.
- 8.0 Verificador de Movimientos de Inventarios.
- 9.0 Estado de Cuenta Inventarios.
- 10.0 Mantenimiento Pedimentos.
- 11.0 Existencias.
- 12.0 Inventario Físico.
  - 12.1 Listado para Toma de Inventario Físico.
  - 12.2 Captura de Inventario Físico.
  - 12.3 Verificador de Capturas de Inventario Físico.
  - 12.4 Aplicación global de capturas de Inventario Físico.
- 13.0 Lotes de Inventario.
  - 13.1 Consulta de Lotes.
    - 13.2 Mantenimiento de Lotes.
    - 13.3 Verificador de Lotes.
- 13.0 Kardex.
- 15.0 Regenerar Kardex.
- 16.0 Pendientes por Entregar.
- 17.0 Listado de Traspasos-Requisiciones.
- 18.0 Costo de Ventas.
- 19.0 Control Global de Inventarios.
- 20.0 Ventas por Cantidad.
- 21.0 Gráficas de Inventarios.

Para regresar al "Índice" haga clic en "<u>Regresar</u>", que se encuentra al final de cada punto.

# **1.0 Cuentas de Inventarios.**

Haga clic en el Menú "Inventarios" y seleccione el submenú "Catálogos de Inventarios – Cuentas de Inventarios".

Dar de alta las Cuentas de Inventario (Almacenes) que utilizan en su Empresa.

| Cuenta SA de Inventario: 1161<br>Nombre: Invent<br>Cuenta Tipo: 1160<br>Tipo de Costo de Venta: 1 | <ul> <li>✓</li> <li>tario Importacion</li> <li>✓ Inventario Mercancías/Servics.</li> </ul> |
|---------------------------------------------------------------------------------------------------|--------------------------------------------------------------------------------------------|
| Nombre: Invent<br>Cuenta Tipo: 1160<br>Tipo de Costo de Venta: 1                                  | tario Importacion  Inventario Mercancías/Servics.                                          |
| Cuenta Tipo: 1160<br>Tipo de Costo de Venta: 1                                                    | ✓ Inventario Mercancías/Servics.                                                           |
| Tipo de Costo de Venta: 1                                                                         |                                                                                            |
|                                                                                                   | ✓ Promedio                                                                                 |
| Restar existencias:                                                                               |                                                                                            |
| Cuenta Contable:                                                                                  |                                                                                            |
| Tipo para Traspasos:                                                                              | $\checkmark$                                                                               |
| Usuario Responsable:                                                                              | $\checkmark$                                                                               |
| Cuenta Contable Ajustes:                                                                          |                                                                                            |
| Fechas y Comentarios                                                                              |                                                                                            |

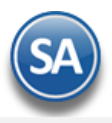

Una Cuenta de Inventarios normalmente es una Cuenta de Mayor (primer nivel del código contable) de Mercancías, Materiales, Activos Fijos y otros necesarios de controlar en cantidades y valores.

*Cuenta SA de Inventario.* Seleccione o teclee su "Número" (1-9999) para presentar sus datos en pantalla. Si no existe el "Número" se asume ALTA: Registro NUEVO, para que proceda a capturar los datos siguientes o regrese al "Número" para cancelar la ALTA. *Nombre.* Nombre de la Cuenta de Inventarios (30 caracteres).

Cuenta Tipo. Seleccione Cuenta Tipo para diferenciar su operación (agrupadores).

- 1160=Inventario Mercancías/Servicios.
- 1170=Inventario Materias Primas.
- 1180=Inventario Materiales Uso Interno.
- 1184=Inventario Consignado Clientes.
- 1186=Inventario Consignado Proveedores
- 1200=Activo Fijo.
- 5150=Productos Financieros.

Tipo de Costo de Venta. Seleccione Tipo de Costo de Ventas a usar (1 dígito): 1- Promedio, 2- UEPS, 3- PEPS. Ejemplo: 1- Promedio. Restar existencias. Activar/Desactivar que las existencias en este Almacén (Cuenta de Inventario) se resten o no al realizar una consulta o reporte.

*Cuenta Contable*: Capture la Cuenta Contable para la generación automática de pólizas (30 caracteres con un espacio entre niveles).

*Tipo para Traspasos*: Seleccione si se usará en traspasos el Tipo de Cuenta como origen, como destino o ninguno: 0- Ninguno, 1- Origen, 2- Destino. *Usuario Responsable*: Seleccione el usuario responsable de la Cuenta de Inventario (Almacén).

Guarde los cambios realizados en la Cuenta de Inventario haciendo clic en el botón 🔲 de la barra de botones. Regresar.

# 2.0 Concepto de Entradas/Salidas (Cargos/Abonos) de Inventario.

Haga clic en el Menú "Inventarios" y seleccione el submenú "Catálogos de Inventarios – Conceptos de Entradas/Salidas (Cargos/Abonos) de Inventarios".

Un Concepto de Entrada o Salida de Cuenta de Inventario es un tipo de movimiento que suma (cargo) o resta (abono) al saldo de Inventarios.

| Conceptos de              | Entradas/Salidas (Cargos/Abonos) de Inventarios    | ALTA: Registro NUEVO. | Registros: 21 🔒 |
|---------------------------|----------------------------------------------------|-----------------------|-----------------|
| dentificación del Concept | o de Entradas/Salidas (Cargo/Abono) de Inventarios | Entradas o Cargo      | s               |
| Concepto:                 | 41 🗸                                               |                       |                 |
| Nombre:                   | Nota de Crédito por Devolucion                     |                       |                 |
| Nombre corto:             | NCDev                                              |                       |                 |
| Cuenta Contable:          |                                                    |                       |                 |
| echas y Comentarios       |                                                    |                       |                 |
| Fechas y                  | <u>Comentarios</u>                                 |                       |                 |
|                           |                                                    |                       |                 |
|                           |                                                    |                       |                 |

#### Identificación del Concepto de Entradas/Salidas (Cargos/Abonos) de Inventarios.

*Concepto.* Seleccione o teclee su "Número" (del 1-100 Entradas y del 101-200 Salidas) para presentar sus datos en pantalla. Si no existe el "Número" se asume ALTA: Registro NUEVO, para que proceda a capturar los datos siguientes o regrese al "Número" para cancelar la ALTA. *Nombre.* Nombre del Concepto de Entradas/Salidas (Cargos/Abonos) de Inventarios (30 caracteres).

*Nombre corto*. Nombre corto para reportes (12 caracteres).

*Cuenta Contable*. Código Contable (30 números conteniendo un espacio entre niveles) para generación de pólizas automática o dejar vacío.

### Concepto Tipo para diferenciar su operación.

*Concepto Tipo.* Seleccione el Concepto Tipo para diferenciar su operación (numérico 3 digitos). Ejemplo: 1=Factura Proveedor (Cargo/Entrada), 40=Nota de Crédito Cliente (Cargo/Entrada), 70 = Traspaso Entrada (Cargo/Entrada), 101=Factura a Cliente (Abono/Salida), 170=Traspaso Salida (Abono/Salida).

El sistema predefine los Conceptos que normalmente son utilizados.

Guarde los cambios realizados en el Concepto haciendo clic en el botón de la barra de botones. <u>Regresar.</u>

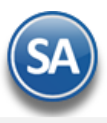

# 3.0 Configurar Tipo de Comprobante de Compra para Entrada por Compra.

Haga clic en el Menú "Compras" y seleccione el submenú "Catálogos de configuración Compras - Tipos de Comprobantes de Compras".

Seleccione el **Tipo de Comprobante**. Ejemplo: 30-Entrada por Compra. En la **pestaña Principal** en el apartado de "**Movimientos a cuentas**" realice las indicaciones correspondientes para que el sistema haga los movimientos en automático al momento de generar una Compra.

| [ 🚡 Tipos de Comprobantes de COMPRAS 😕                                                                                                    |                                    |                 |   |
|----------------------------------------------------------------------------------------------------|------------------------------------|-----------------|---|
| Altas, Bajas, Cambios, Consulta y/o Impresión                                                                                                    | Registros: 17                      | ۵               | 0 |
| Identificación del Comprobante<br>Tipo de Comprobante: 30 V<br>Nombre: Entrada por Compra<br>Comprobante Tipo: 30 V Entrada por Compra                                                                                                    | Imprimir: Entrada por Compra       |                 | _ |
| Principal Generales Movimiento a Inventario: Cuenta de Inventario: 1160  Inventario Mercancías/Servics. Notas: La cuenta de Inventario puede cambiar al momento de capturar la Compras. Las cuentas de Devoluciones/Bonificaciones y Costos se toman en base a la de Compras.                  | Concepto: 1 Factura de Provee      | dor<br>Artículo |   |
| Movimientos cuando el Comprobante corresponde a Compras Netas:         Facturas, Notas de Cargo y Notas de Crédito: <u>Cuenta por Pagar</u> :       2120 Y <u>Tipo de póliza</u> :       D         Dario         Pago de Contado al momento de capturar la Compra:                             | Concepto: 101 🔽 Factura/Recibo Pro | oveedor         |   |
| Contramovimiento a CXP:         Pago con Anticipo al momento de capturar la Compra:         Cuenta Anticipos de Prov.:         Contramovimiento a CXP:         Contramovimiento a CXP:         Fechas y Comentarios:         15/03/2019       0000001=Supervisor Factura normal con entrega de | Concepto:                          |                 |   |
|                                                                                                    |                                    |                 | • |

**Movimiento a Inventario.** En las Entradas por Compra configure la Cuenta de Inventario y con qué Concepto de Cargo afectará el sistema al momento de Emitir una Entrada por Compra, generando en automático la entrada a Inventario. Ejemplo: Cuenta: 1160=Inventario Mercancías/Servicios, Concepto: 1=Factura de Proveedor.

**Movimientos cuando el Comprobante corresponde a Compras Netas.** De igual manera configure la Cuenta por Pagar de Proveedores y con qué Concepto de Abono afectará el sistema al momento de Emitir una Entrada por Compra, generando en automático el movimiento a Cartera de Proveedores. Ejemplo: Cuenta por Pagar: 2120=Proveedores, Concepto: 101=Factura/Recibo Proveedores.

En la Pestaña Generales se muestran distintas configuraciones que aplican según los tipos de comprobantes de compras.

| Configuraciones Generales                                     |                                   |
|---------------------------------------------------------------|-----------------------------------|
| Configuraciones Generales                                     |                                   |
|                                                               | Comprobantes que puede Copiar:    |
| Se usara para Vales de combustible                            | Tipos en emision que se cargaran: |
| Agregar datos Bancarios de proveedor en Observaciones         | Moneda:                           |
| Datos de vehículo obligatorio.                                |                                   |
| Aplica para validacion de precios contra descuentos aplicados |                                   |
| Para modulos Relacionados                                     |                                   |
| Generar Cartera de CXP de los cargos Extras                   | rtera de CXP de los cargos Extras |
|                                                               |                                   |
| Imprimir alerta cuando no se copie un comprobante Alerta a im | primir:                           |
| Maneja Origen y Destino.                                      |                                   |
|                                                               |                                   |
|                                                               |                                   |
|                                                               | <b>&gt;</b>                       |
|                                                               |                                   |

Soporte Técnico

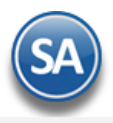

Generar cartera de CxP de los Cargos Extras. Activar esta casilla para que los cargos extras que se capturen en una Entrada por Compra el sistema también los incluya en la Cartera de Cuentas por Pagar del Proveedor que corresponda como son los cargos por fletes, servicios aduanales, otros.

Sólo Generar cartera de CxP de los Cargos Extras. Activar esta casilla para que no se genere cartera al proveedor de la entrada por compra y sólo se genere cartera a los proveedores de los cargos extras.

Guarde los cambios realizados en el Tipo de Comprobante haciendo clic en el botón **barra** de la barra de botones.

#### Regresar.

# 4.0 Alta de Artículos/Servicios para Ventas y Compras.

Haga clic en el Menú "Inventario" y seleccione el submenú "Catálogos de Inventario – Artículos/Servicios".

Seleccione **Empresa** y **Sucursal, Artículo/Servicio**. Para dar de alta un nuevo Artículo/Servicio, en el campo "**Artículo/Servicio**" capture el código para el Artículo/Servicio (alfanumérico hasta 50 caracteres) y se mostrará la leyenda Alta: Registro Nuevo. Ejemplo: SATA-774458.

Capture el Nombre del Artículo y código de barras en caso de utilizar uno. Ejemplo: Tarjeta de Red.

#### Pestaña Manejo De

En esta pantalla se definen distintos parámetros para: solicitar captura al momento de la facturación del artículo, agrupadores de los artículos y configurar como anticipo un artículo para la facturación y llevar la cartera de anticipos en Cuentas por Cobrar.

| Artículos/Serv                                                                     | vicio                                                                                                    |               |                                   |                                 | AL                                          | .TA: Registro NUEVO. | Registros: 0 🖨 🗙 🕻                   |
|------------------------------------------------------------------------------------|----------------------------------------------------------------------------------------------------|---------------|-----------------------------------|---------------------------------|---------------------------------------------|----------------------|--------------------------------------|
| Identificación del Artículo                                                        | /Servicio                                                                                                    |               |                                   |                                 |                                             |                      |                                      |
| Empresa:                                                                           | 1 V DEMOST                                                                                                    | RACION ECO-HO | RU PROHIBIDO SU US                | O COMERCIAL                     | , S.A. DE C.V.                              |                      |                                      |
| Sucursal:                                                                          | 1 💙 Matriz                                                                                                    |               |                                   |                                 |                                             | Imagen 1 🔹           | 🗑 🛛 Imagen 2 🦏                       |
| Artículo/Servicio:                                                                 | 401001                                                                                                    |               |                                   |                                 |                                             |                      | <u> </u>                             |
| Nombre:                                                                            | MINISPLIT INVERTER LO                                                                                          | G 1 TON FRIO  | Nombre corte                      |                                 |                                             |                      |                                      |
|                                                                                    | Códigos de barras (hast                                                                                        | a 3 códigos): |                                   |                                 |                                             |                      |                                      |
| Código uno:                                                                        | 401001                                                                                                    | Código dos:   |                                   | Código tres                     | :                                           |                      | × + ×                                |
| Manejo de<br>Descripción adi<br>Solicitar Cuenta P<br>Predefin<br>Condición entreg | icional al facturar 🗹<br>redial al Facturar 🗌<br>ir Cuenta Predial 🗌<br>ga, envase, origen 🗌<br>Ficha Técnica: | Mantener des  | scripción original 🗌<br>Informaci | ón aduanera 🗹<br>(              | Número de Serie<br>Costo Ident 🗌<br>Color 🗌 | No usar en Ventas    | Talla   <br>Lotes   <br>No Recostear |
| Clase y Tipo                                                                       |                                                                                                    |               |                                   |                                 |                                             |                      |                                      |
|                                                                                    | Clase: 1 💙                                                                                                    | Artículo Inve |                                   | Tipo: 1                         | <ul> <li>Menudeo</li> </ul>                 | )                    | Categoría: 1 💙 Mercancías e          |
|                                                                                    | Línea: 4 🗸                                                                                                    |               | Cor                               | figurar como ant                | icipo                                       |                      |                                      |
|                                                                                    | Sublínea: 1 🗸                                                                                                  |               | CO                                |                                 |                                             |                      |                                      |
|                                                                                    | Subsublínea: 50 🗸                                                                                              | ]             |                                   | Es Anticip<br>Cuenta Por Cobrai |                                             | Conc Cargo:          | Conc Abono:                          |
|                                                                                    |                                                                                                    |               |                                   |                                 |                                             |                      |                                      |

# 📙 📙 🗙 🕓 🕒 👄 🔍 🔍 🗎 🦘 🌼

En el apartado Manejo de se activan las casillas para que al facturar el artículo se solicite o no:

Descripción adicional al facturar. Activar la casilla para que al facturar se abra una ventana y se ponga la descripción.

**Mantener descripción original**: Marcar esta casilla para indicar que la descripción original del artículo/servicio no se podrá modificar y se agregará a la descripción lo que se capture en la ventana al facturar.

Solicitar Cuenta Predial: si se activa al momento de facturar el artículo se pedirá la cuenta predial.

Predefinir Cuenta Predial: marque para indicar que el artículo usa cuenta predial.

*Cuenta Predial:* capture la cuenta predial predefinida de 1 a 150 caracteres, solo se aceptan números para CFDI 3.3.

*Número de Serie:* marcar para indicar que el artículo maneja Series. Al hacer una compra del artículo se solicitarán las Series para la entrada y registro en inventarios y al vender solicitará la serie para dar salida al artículo con esa serie y ya no estará disponible.

**Información aduanera**: Activar casilla para indicar que usará la información aduanera, Pedimento, Fecha y Aduana (solo en venta de 1era mano de mercancías importadas).

No usar en Ventas: Marque para indicar que no se usará la información aduanera solo se usará para Entradas por Compra, en Ventas no se tomará en cuenta.

*Costo Ident:* activar para indicar que usará costo identificado en cada número de serie.

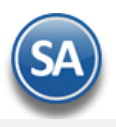

Lotes: marque para indicar que usará Lotes en los movimientos de inventario.

Talla, Color: activar casilla para indicar que el artículo maneja color y/o talla.

No Recostear: activar esta casilla para indicar que este Artículo es especial, no recosteara cuando tenga salidas en negativo, por ejemplo: Comisión por uso de tarjeta, Cobros por servicios especiales.

En Clase y Tipo se indica: Clase, Línea, SubLínea, SubSubLínea, Tipo y Categoría que son agrupadores de los artículos.

#### Configurar como Anticipo

En el artículo que se define para la facturación de Anticipos aquí se le indica que es Anticipo para llevar la cartera de Anticipos del Cliente en Cuentas por Cobrar.

Es Anticipo: marcar si el artículo deberá ser considerado como Anticipo.

*Cuenta por Cobrar*: seleccionar en la ventana la Cuenta por Cobrar que será utilizada al generar el movimiento en Cuentas por Cobrar del anticipo. Dar clic sobre la etiqueta para entrar a la pantalla de Cuentas por Cobrar a dar mantenimiento. Ejemplo: 2190 Anticipo de Clientes.

**Conc Cargo:** seleccionar el Concepto de Cargo para el Anticipo. Dar clic sobre la etiqueta para entrar a la pantalla de Conceptos Entradas/Salidas a dar mantenimiento. Ejemplo: 10 Aplicación de Anticipo.

*Conc Abono:* seleccionar el Concepto de Abono de Cuentas por Cobrar. Dar clic sobre la etiqueta para entrar a la pantalla de Conceptos Entradas/Salidas a dar mantenimiento. Ejemplo: 110 Anticipo de Clientes.

### Pestaña Ventas

| Artículos/Servicio                                                                                 | ALTA: Registro NUEVO.                      | Registros: 0 🔒 🗙 🚱     |
|----------------------------------------------------------------------------------------------------|--------------------------------------------|------------------------|
| Identificación del Artículo/Servicio                                                               |                                            |                        |
| Empresa: 5 DEMOSTRACION ECO-HORU PROHIBIDO SU USO COMERCIAL, S.A. DE C.V.<br>Sucursal: MATRIZ      | Imagen 1 📷                                 | Imagen 2 🍵             |
| Articulo/Servicio: 202013                                                                          |                                            |                        |
| Código uno: 202013 Código dos: Código tres:                                                        | <b>+</b> ×                                 | <b>+</b> ×             |
| 🛍 Manejo de 💲 Ventas 🚥 Compras 🏭 Kit 🗎 Formulación 💆 Conversiones 🕂 Disponibles 🛆 Comercio electro | ónico                                      |                        |
| Datos para Ventas                                                                                  |                                            |                        |
| Cuenta SA de Inventario, NORMAL: 1160 💙 Inventario Mercancías/Servics.                             | Localización dentro del almacén:           |                        |
| Moneda Moneda del precio: 1 V Peso Mexicano Cuenta                                                 | a de Ventas de No Ventas Normales: 🛛 🗸 🗸 🗸 |                        |
| Unidad de Medida Unidad de Medida 1: 180 V Pieza                                                   | Número de decimales: 2                     |                        |
| Unidad de Medida 2: 🗸                                                                              | Número de decimales: 0                     |                        |
| Permitir salidas sin existencia 🗌 Aparece en Layout Holcim 🗌                                       | Política de Descuento: V                   |                        |
| No imprimir código en factura 🗌 Es Precio Fijo 🗌                                                   | Porcentaje de Utilidad:                    |                        |
| Es Retención Devolución Gob 🗌 No manejar decimales en cantidad 🗌                                   | Margen de Utilidad: 0 C                    | alcular margen         |
| Aparece en Totales Descuento Previamente Asignado: 0                                               | Código de Artículo especial por Cliente    |                        |
| No es para Venta Máximo porcentaje de descuento: 0                                                 | Clave 5AT: 30101504                        | Clave SAT del producto |
| Históricos Precio Impuesto                                                                         |                                            |                        |
| Fecha Precio Base Impuestos                                                                        |                                            |                        |
| Este apartado solo se muestra cuando la empresa no manjeja Listas de Precios.                      |                                            |                        |
|                                                                                                    |                                            |                        |

#### Datos para Ventas.

*Cuenta SA de Inventario, NORMAL*. Seleccione la Cuenta de Inventario o teclee su número. Ejemplo: 1160=Inventario Mercancías.

Localización dentro del almacén. Ubicación física donde está ubicado el Artículo.

Moneda del precio. Seleccione Moneda del Precio del Artículo/Servicio a utilizar o teclee su número (1-99). Ejemplo: 1=Peso Mexicano. Clic en etiqueta para su Mantenimiento.

*Cuenta de Ventas de No Ventas Normales.* Seleccione la Cuenta de Venta cuando el Artículo no es de "Venta Normal", por lo que no se utilizará la Cuenta de Venta al Contabilizarse. Ejemplo: 5170=Ventas Activos Fijos. Clic en etiqueta para su Mantenimiento.

*Unidad de Medida 1.* Seleccione Unidad de Medida 1 a utilizar o teclee su número (1-999). Ejemplo: 195=Saco. Las unidades de medida de la empresa deben tener asignada la Unidad de Medida del Catálogo SAT. Clic en etiqueta para su Mantenimiento.

Número de decimales. Capture número de decimales a aceptar en la Unidad de Medida 1. Ejemplo: 2 dígitos.

*Unidad de Medida 2.* Seleccione Segunda Unidad de Medida a utilizar o teclee su número (1-999). Ejemplo: 2=Barra. Clic en etiqueta para su Mantenimiento. Nota. Si indica segunda unidad de medida para el Artículo/Servicio, esta aparecerá en factura impresa enseguida de la descripción del Artículo/Servicio.

*Número de decimales.* Capture número de decimales a aceptar en la Segunda Unidad de Medida. Ejemplo: 1 dígito.

**Permitir salidas sin existencia.** Active para indicar que se podrá dar salida al Artículo sin existencia en Almacén, al momento de Emitir el Comprobante de VENTA.

No imprimir código en Factura. Active para indicar que el código del Artículo/Servicio no se imprimirá en Factura.

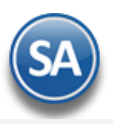

**No incluir en XML de Factura.** Habilita/Deshabilita que no se incluya el Artículo/Servicio en el archivo XML de la Factura. **Aparece en Layout Holcim.** Habilita/Deshabilita al Artículo para que sea tomado para que aparezca en el archivo layout para Holcim. **Es Precio Fijo.** Habilita/Deshabilita al Usuario para que pueda modificar el Precio que arroje el Artículo al momento de ser llamado en la pantalla de Emisión de Comprobantes.

Nota. Para configurar el "Precio Fijo" haga clic en el menú Configuración y seleccione el submenú "Usuarios, Vendedores y/o Trabajadores", en la pestaña "Permisos" en el apartado de "Permisos y restricciones" localice el campo "Perfil de menú sistema" haga clic en el mismo.

No manejar decimales en cantidad. Habilita/Deshabilita en la captura que acepte decimales cuando se coloque la cantidad, se utiliza esta opción cuando el Artículo únicamente se vende en piezas.

*Política de Descuento.* Seleccione la Política de Descuento a aplicar para el Artículo o dejar en blanco. Clic en etiqueta para su Mantenimiento. Nota. Para configurar la "Política de Descuento" haga clic en el menú Configuración y seleccione el submenú "Usuarios, Vendedores y/o Trabajadores", en la pestaña "Permisos" en el apartado de "Permisos y restricciones" localice el campo "Perfil de menú sistema" haga clic en el mismo. *Limpiar en Proceso.* Con clic en etiqueta muestra lista de Artículos en proceso por Usuario. Clic en etiqueta para su Mantenimiento. *Código de Artículo especial por Cliente.* Utilice esta opción para relacionar Artículos/Servicios a utilizar para la Addenda. Clic en etiqueta para su

#### Mantenimiento.

*Clave SAT*. Teclee F2 para buscar la Clave Relación en la ventana de búsqueda. En este campo se debe registrar una clave que permita clasificar los conceptos del comprobante como productos o servicios; se deben utilizar las claves de los diversos productos o servicios de conformidad con el catálogo c\_ClaveProdServ publicado en el Portal del SAT, cuando los conceptos que se registren por sus actividades correspondan a estos. Ejemplo: 30111601 Cemento.

#### Históricos.

En este apartado del sistema se indicará el Precio Base de venta y el Impuesto a cobrar

Fecha. Fecha de alta del Precio Base del Artículo/Servicio.

Precio Base. Precio del Artículo/Servicio.

*Impuestos.* Seleccione el tipo de Impuesto a aplicar cuando se emita un Documento de Venta por este Artículo/Servicio. Ejemplo: 1=IVA gravado no incluido nada más (predefinido 16% de IVA a calcular), 10=IVA Gravado incluido nada más (predefinido el IVA de 16% ya incluido en el precio), 20=IVA tasa cero. Clic en etiqueta para su Mantenimiento. El sistema tiene predefinidos los más usuales.

Nota: El apartado de Históricos no se muestra cuando la Empresa-Sucursal maneja Lista de Precios. Si se requiere configurar un impuesto al artículo hacerlo en el dato Impuesto que se muestra para este fin en la Pestaña de Compras. La indicación de que la Empresa-Sucursal usa Lista de Precios se indica en la pantalla Configuración > Diversos en la pestaña de Ventas.

### Pestaña Datos para Compras.

En esta pestaña se configura al Artículo con los datos que se requieren para realizar una Compra.

|                                                                                                    | /Servicio               |                                                          |               |                        |                                                                                                    |              |
|----------------------------------------------------------------------------------------------------|-------------------------|----------------------------------------------------------|---------------|------------------------|----------------------------------------------------------------------------------------------------|--------------|
| Empresa:                                                                                                    |                         | MOSTRACION ECO-HORU PROHIBI                              |               |                        | V                                                                                                    |              |
| Sucursal:                                                                                                    | 1 V Mat                 | riz                                                      |               |                        | İmagen 1 🐂                                                                                                    | lmagen 2 🛛 🦐 |
| Artículo/Servicio:                                                                                                    | 401001                  |                                                          |               |                        |                                                                                                    |              |
| Nombre:                                                                                                    | MINISPLIT INVERT        | ER LG 1 TON FRIO                                         | ombre corto:  |                        |                                                                                                    |              |
|                                                                                                    | Códigos de barras       | (hasta 3 códigos):                                       |               |                        |                                                                                                    |              |
| Código uno:                                                                                                    | 401001                  | Código dos:                                              |               | Código tres:           | (+) (×)                                                                                                    | (+) (×)      |
| Innoia da 🕹 Vantas 🖡                                                                                                    |                         | it 🖨 Formulación 🏛 Conversiones                          | L Dispenibles | A Comoroio alastrónios |                                                                                                    |              |
| Máximo:                                                                                                    | 0                       | % s/C                                                    | Compra Sug.:  | 0                      | Días frecuencia de Compra:                                                                                                    | 0            |
| Minimo:<br>Punto de reorden:                                                                                                  | 0                       | 70 j                                                     | Jara Merma:   | 0                      | Dias de surtido del Proveedor:                                                                                                    |              |
| Funto de reorden.                                                                                                    | 0                       | Múltiplo p                                               | /Comp. Sug.:  | 0                      | Número de decimales:                                                                                                    |              |
| Cantidad a comprar:                                                                                                    | •                       | 1.101010101010                                           |               |                        |                                                                                                    |              |
| Cantidad a comprar:<br>Costo:                                                                                                 | 0                       | Días s/Pto                                               | oRord. p/CS:  | 0                      | Número de Unidades:                                                                                                    | 0            |
| Cantidad a comprar:<br>Costo:<br>Existencia:                                                                                  | 0                       | Días s/Pt<br><u>Máx, Mín, Pto R</u> e                    | oRord. p/CS:  | 0<br>al                | Número de Unidades:                                                                                                    | 0            |
| Cantidad a comprar:<br>Costo:<br>Existencia:<br>Código Proveedor:                                                             | 0                       | Días s/Pt<br><u>Máx, Mín, Pto R</u> e                    | oRord. p/CS:  | 0<br>al                | Número de Unidades:<br>Sale en compra sugerida 🗌<br>Es prorrateable en costeo 🗌                                                           | 0            |
| Cantidad a comprar:<br>Costo:<br>Existencia:<br>Código Proveedor:<br>Proveedor Asignado:                                      | 0                       | Días s/Pt<br>Máx, <u>Mín, Pto R</u> i<br>Nivel           | oRord. p/CS:  | 0<br>al<br>0           | Número de Unidades:<br>Sale en compra sugerida<br>Es prorrateable en costeo<br>Descripción adicional al Comprar                           | 0            |
| Cantidad a comprar:<br>Costo:<br>Existencia:<br>Código Proveedor:<br>Proveedor Asignado:<br><u>idigo de Artículo especial</u> | 0<br>0<br>200 Proveedor | Días s/Pt<br><u>Máx, Mín, Pto R</u><br>Nivel             | oRord. p/CS:  | 0<br>al<br>0           | Número de Unidades:<br>Sale en compra sugerida<br>Es prorrateable en costeo<br>Descripción adicional al Comprar                           | 0            |
| Cantidad a comprar:<br>Costo:<br>Existencia:<br>Código Proveedor:<br>Proveedor Asignado:<br>idigo de Artículo especial        | 0<br>0<br>por Proveedor | Días s/Pt<br><u>Máx, Mín, Pto R</u><br>Nivel<br>Maneja ( | oRord. p/CS:  | 0<br>.al<br>0<br>s     | Número de Unidades:<br>Sale en compra sugerida<br>Es prorrateable en costeo<br>Descripción adicional al Comprar<br>Maneja Centro de Costo | 0            |

# Datos para Compras.

Sugerir Compras en caso de que la Compra se haga en este Artículo. Cantidades en Unidades de Medida 1 de Ventas

Máximo. Capture cantidad máxima a comprar (9 dígitos).

*Mínimo*. Capture cantidad mínima a comprar (9 dígitos).

🚉 🗙 🖪 🖨 🖨 🖸 🔍 💾 🐬

**Punto de reorden.** Capture cantidad de existencias o punto de reorden, para que el sistema alerte de adquirir más (9 dígitos). **Cantidad a comprar.** Capture cantidad de Artículos a comprar (9 dígitos).

*Costo*. Muestra el costo unitario del Artículo/Servicio (9.2 dígitos).

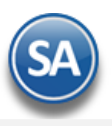

Existencia. Muestra la cantidad en existencia del Artículo/Servicio.

Código Proveedor. Número de Proveedor que surte la Mercancía (hasta 7 dígitos).

Proveedor Asignado. Indique el Proveedor al cual comprar este artículo.

*Código de Artículo especial por Proveedor*. Clic en nombre de dato para relacionar el código del Proveedor con la clave del Artículo/Servicio del sistema.

Días frecuencia de Compra. Capture el número de días que acostumbra comprar al Proveedor (3 dígitos). Ejemplo: 6 días.

Días de surtido del Proveedor. Capture el número de días que hace entrega de mercancías en Proveedor (3 dígitos). Ejemplo: 4 días.

Unidad de Medida de Compra. Seleccione o teclee su número (1-999). Clic en etiqueta para su Mantenimiento.

Número de decimales. Capture número de decimales a aceptar en la Unidad de Medida. Ejemplo: 2 dígitos.

Número de Unidades. Capture número de Unidades a aceptar en la Unidad de Medida.

Sale en compra sugerida. Active para que el Artículo/Servicio salga en compra sugerida.

Es prorrateable en costeo. Marque para indicar que este Articulo/Servicio será prorrateable al realizar la compra.

Descripción adicional al Comprar. Active para que al momento emitir un Comprobante de Compra para el Artículo, el sistema presente ventana para capturar una descripción adicional al Artículo.

#### Pestaña Productos Kit

Activar y configurar un producto Kit el cual estará compuesto de varios artículos capturados en esta pestaña. Al momento de la facturación se le da salida a todos los artículos que integran el producto Kit.

| Artículos                                          | /Servicio                                                                                                    |                   |                      |                | ALTA: H       | Registro NUEVO. | Registros: 0 🖨 🛪   |
|----------------------------------------------------|----------------------------------------------------------------------------------------------------|-------------------|----------------------|----------------|---------------|-----------------|--------------------|
| Identificación del Ar                              | rtículo/Servicio                                                                                                    |                   |                      |                |               |                 |                    |
| Em<br>Suc<br>Artículo/Ser<br>No                    | presa: 1 		 DEMOSTRAC<br>cursal: 1 		 Matriz<br>rvicio: 401001<br>mbre: MINISPLIT INVERTER LG 1 T<br>Códigos de barras (hasta 3) | CION ECO-HORU PRO | HIBIDO SU USO        | COMERCIAL, S.A | . DE C.V.     | Imagen 1        | Imagen 2           |
| Código                                             | o uno: 401001                                                                                                    | Código dos:       |                      | Código tres:   |               | - + ×           | (+) ×              |
| <b>stado de Artículos</b><br>ctivar para establece | er como Producto KIT                                                                                                    | Mostrar componen  | ites en impresión de | Comprobantes 🗌 |               | A               | artículo Kit Padre |
| ctivar para establece                              | er como Producto KIT 🗌                                                                                                    | Mostrar componen  | ntes en impresión de | Comprobantes 🗌 |               | A               | artículo Kit Padre |
| Artículo                                           | Descripción                                                                                                    | Cantidad<br>0.00  | Unidad               | Cuenta         | Conc. Salida  |                 |                    |
|                                                    |                                                                                                    |                   |                      | -              |               |                 |                    |
|                                                    |                                                                                                    |                   |                      |                |               |                 |                    |
|                                                    |                                                                                                    |                   |                      |                |               |                 |                    |
|                                                    |                                                                                                    |                   |                      |                |               |                 |                    |
|                                                    |                                                                                                    |                   |                      |                |               |                 |                    |
|                                                    |                                                                                                    |                   |                      |                |               |                 |                    |
| tos do Roforonsia                                  |                                                                                                    |                   |                      |                |               |                 |                    |
| Refe                                               | a<br>erencia o Identificador:                                                                                                    |                   |                      | Vida de Ana    | aguel (Dias): | 0               |                    |
| Kere                                               | Capacidad:                                                                                                    | 0 ~               |                      | Limite de Cons | sumo (Dias):  | 0               |                    |
|                                                    | Cantidad por Caja:                                                                                                    | 0                 |                      | Densidad de    | el Producto:  | 0               |                    |

Listado de Artículos del Producto Kit. Una vez que se activa la casilla del establecer como producto Kit se abre la captura de los artículos que lo integran capturándose en cada renglón: Artículo, Cantidad, Cuenta de Inventario y Concepto de Salida.

Guarde las indicaciones realizadas al Artículo haciendo clic en el botón de la barra de botones. Regresar.

# 5.0 Emitir Entrada por Compra

Haga clic en el Menú "Compras" y seleccione el submenú "Emitir Comprobante de COMPRAS".

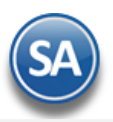

Al emitir una Entrada por Compra el sistema en automático genera la entrada al Almacén (Cuenta de Inventario) y actualiza la existencia del Artículo.

| Alta: Bajas, Cambios, Consulta y/o Impresión       Alta: Registro NUEVO.       Registros: 1       Image: Comprobante         Comprobante       Opciones       Relacionado al Comprobante o Proveedor         Empresa       Sucursal       Comprobante       Sucursal       Comprobante         Proveedor       0       IS/08/2019       I2:49:33         Consignado A:       Consignado A:       Consignado A:       Consignado A:         Otro 1       Otro 2       Manckal INTERNATIONAL       Consecutor       Guia No.       Trabajador         9: Proceeder (60       I       Altos 1000       Impresión como Inventario       Altos 1000       Comprobantes       Relacionar Comprobantes       No IMPRESO         Otro 1       Otro 2       Moneda       I/Cambio       Comprodor       Factura Proveedor       Fecha Fact. Prov       Ongen/Destino       Paquetería       Guía No.       Trabajador.         9: P/prociventa:       12:000       Ocenta Inv:       V       Información de Importance Investor       Importance Investor         Ver costros       Ver costros       Costi 0       Costi 0       Costi 0       Costi 0       Costi 0       Costi 0       Comprobante pendiente         N.C.       Referencia       No       No       Subota I:       Trabajador       Impor                                                                                                    | 🧼 Emitir Comprobantes de COMPRAS [Entrada por Comp 🔀                                                                                                    |                                                                                  |                                                           |                       |
|----------------------------------------------------------------------------------------------------|----------------------------------------------------------------------------------------------------|----------------------------------------------------------------------------------|-----------------------------------------------------------|-----------------------|
| Comprobante         Opciones         Reflecionado al Comprobante o Proveedor         I > 1 > 1 > 1 > 1 > 1 > 1 > 1 > 1 > 1 >                                                                                                    | Altas, Bajas, Cambios, Consulta y/o Impresión                                                                                                    | ALTA: Registro NUEVO.                                                            | Registros: 1                                              | 👌 🗐 😮                 |
| Opciones         Relacionado al Comprobante o Proveedor           Empresa         Sucursal         Comprobante         Serie         Folio         Fecha         Hora           I w I w 30 w E C w 2         Sucursal         Comprobante         Serie         Folio         Fecha         Hora           I w I w 30 w E C w 2         Sucursal         Comprobantes         Image: Serie         Folio         Fecha         Hora           Constance0 At         Constance0 At         Comprobantes         Relacionar Comprobantes         No         Image: Serie         Folio         Fecha         Hora         Image: Serie         Folio         Image: Serie         Folio         Image: Serie         Folio         Image: Serie         Folio         Image: Serie         Folio         Image: Serie         Folio         Image: Serie         Folio         Image: Serie         Folio         Image: Serie         Folio         Image: Serie         Folio         Image: Serie         Folio         Image: Serie         Folio         Folio         Folio         Image: Serie         Folio         Folio         Folio         Folio         Folio         Folio         Folio         Folio         Folio         Folio         Folio         Folio         Folio         Folio         Folio         Folio                                                                                                    | Comprobante                                                                                                    |                                                                                  |                                                           |                       |
| Empresa       Sucursal       Comprobante       Serie       Folio       Fecha       Hora         I       I       I       I       I       Image: Image: Imag                                                                                                    | Opciones Relacionado al Comprobante o Proveedor                                                                                                    |                                                                                  |                                                           |                       |
| Otro 1 Otro 2 Moneda T/Cambio Comprador Factura Proveedor Fecha Fact. Prov Origen/Destino Paquetería Guía No. Trabajador<br>1 0.00 1 1 100 100 Impresion como inventario Cuenta: [S110 0 0 cuenta Inv.: 10 10 0 montal of the Importación of Importación of Importación                                                                                                    | Empresa       Sucursal       Comprobante       Serie       Folio         1       1       30       EC       2         Proveedor       60       ANCLA INTERNATIONAL         Consignado A:                                                                                                    | Sucursal Comp Serie                                                              | Folio Fecha<br>0 15/08/20<br>Cancelado:<br>r Comprobantes | Hora<br>19 9 12:49:33 |
| Artículo Descripción U/M Cant. Rec Can.Pend Costo CostU 96Des 96DesAdic Importe Costo Prorra P.Venta Actual P.Venta Sugerid<br>401001 MINISPLIT INVERTER LG 1 TON F Pieza 5.00 0.00 7,500.00 8,192.4 0 37,500.00 7,500.00 0.00 9,375.00<br>401002 MINISPLIT INVERTER LG 1.5 TON Pieza 5.00 0.00 8,192.00 0.00 0 40,960.00 8,192.00 0.00 10,240.00<br>40102 MINISPLIT INVERTER LG 1.5 TON Pieza 5.00 0.00 8,192.00 0.00 0 40,960.00 8,192.00 0.00 10,240.00<br>40102 MINISPLIT INVERTER LG 1.5 TON Pieza 5.00 0.00 8,192.00 0.00 0 40,960.00 8,192.00 0.00 10,240.00<br>40102 MINISPLIT INVERTER LG 1.5 TON Pieza 5.00 0.00 8,192.00 0.00 0 40,960.00 8,192.00 0.00 10,240.00<br>40002 MINISPLIT INVERTER LG 1.5 TON Pieza 5.00 0.00 8,192.00 0.00 0 40,960.00 8,192.00 0.00 10,240.00<br>40002 MINISPLIT INVERTER LG 1.5 TON Pieza 5.00 0.00 10,240.00<br>40002 MINISPLIT INVERTER LG 1.5 TON Pieza 5.00 0.00 10,240.00<br>40002 MINISPLIT INVERTER LG 1.5 TON Pieza 5.00 0.00 10,240.00<br>40002 MINISPLIT INVERTER LG 1.5 TON Pieza 5.00 0.00 10,240.00<br>40002 MINISPLIT INVERTER LG 1.5 TON Pieza 5.00 0.00 10,240.00<br>40002 MINISPLIT INVERTER LG 1.5 TON Pieza 5.00 0.00 10,240.00<br>40002 MINISPLIT INVERTER LG 1.5 TON Pieza 5.00 0.00 10,240.00<br>40002 MINISPLIT INVERTER LG 1.5 TON Pieza 5.00 0.00 10,240.00<br>40002 MINISPLIT INVERTER LG 1.5 TON Pieza 5.00 0.00 II,240.00<br>40002 MINISPLIT INVERTER LG 1.5 TON Pieza 5.00 0.00 II,240.00<br>40002 MINISPLIT INVERTER LG 1.5 TON Pieza 5.00 0.00 II,240.00<br>40002 MINISPLIT INVERTER LG 1.5 TON Pieza 5.00 0.00 II,240.00<br>40000 MINISPLIT INVERTER LG 1.5 TON Pieza 5.00 0.00 II,240.00<br>40000 MINISPLIT INVERTER LG 1.5 TON Pieza 5.00 0.00 II,240.00<br>40000 MINISPLIT INVERTER LG 1.5 TON Pieza 5.00 0.00 II,240.00<br>40000 MINISPLIT INVERTER LG 1.5 TON Pieza 5.00 0.00 II,240.00<br>40000 MINISPLIT INVERTER LG 1.5 TON Pieza 5.00 III,240.00 III,240.00<br>40000 MINISPLIT INVERTER LG 1.5 TON Pieza 5.00 III,240.00 III,240.00 III,240.00 III,240.00 III,240.00 III,240.00 III,240.00 III,240.00 III,240.00 III,240.00 III,240.00 III,240.00 III,240.00 III,240.00 III,240.00 III,240.00 III,240.00 III,240.00                                                                                                    | Otro 1       Otro 2       Moneda T/Cambio       Comprador       Factura Proveedor       Fecha Fact. Prov       Oric         1        0.00       1        A1908       05/08/2019          % P/precioVenta:       2000       ✓Impresion como inventario       Cuenta:       5110       ✓uenta Inv.:         Ver COSTOS       Ver cálculos de COSTOS       Cambiar precio       Cambiar cantidad       Generar ca | Jen/Destino Paquetería<br>Información de Impor<br>argo extra Comprobante pendiel | Guía No. <u>Trabajador</u><br>1 v<br>tación<br>nte        |                       |
| 401001       MINISPLIT INVERTER LG 1 TON F Pieza       5.00       0.00       7,500.00       8,192.4       0       37,500.00       7,500.00       9,375.00         401002       MINISPLIT INVERTER LG 1.5 TON Pieza       5.00       0.00       8,192.00       0.00       9,375.00         401002       MINISPLIT INVERTER LG 1.5 TON Pieza       5.00       0.00       8,192.00       0.00       8,192.00       0.00       10,240.00         401002       MINISPLIT INVERTER LG 1.5 TON Pieza       5.00       0.00       8,192.00       0.00       10,240.00         401002       MINISPLIT INVERTER LG 1.5 TON Pieza       5.00       0.00       8,192.00       0.00       10,240.00         401002       MINISPLIT INVERTER LG 1.5 TON Pieza       5.00       0.00       8,192.00       0.00       10,240.00         40102       Enviar Aviso de pago       Comentario global       Forestario global       Forestario global       Forestario global       78,460.00       Descuento:       0.00       0.00       1VA:       0.00       Total:       78,460.00       Total:       78,460.00       Total:       78,460.00       Total:       78,460.00       Total:       78,460.00       Total:       78,460.00       Total:       78,460.00       Total:       78,460.00       To                                                                                                    | Artículo Descripción U/M Cant. Rec Can.Pend Costo CostU eches                                                                                                    | %DecAdic Importe Costo                                                           | Prorra P.Venta Actu                                       | al P.Venta Sugerid    |
| 401002       MINISPLIT INVERTER LG 1.5 TON Pieza       5.00       0.00       8,192.00       0.00       10,240.00         4       Image: State of the state of the state of                                                                                                    | 401001 MINISPLIT INVERTER LG 1 TON F Pieza 5.00 0.00 7,500.00 8,192.0                                                                                                    | 0 37,500.00                                                                      | 7,500.00                                                  | 0.00 9,375.00         |
| Enviar Aviso de pago     Comentario global     Totales / Descuento global     Pados     Entreqa/Recibe     Autorización     Comprobantes pendientes     Ottos carcos     Admin. de Proyectos     Ver Anticipos     Marcina. de Proyectos     Marcina. de Proyectos     Marcina. d                                                                                                    | 401002 MINISPLIT INVERTER LG 1.5 TON Pieza 5.00 0.00 8,192.00 0.00                                                                                                    | 0 40,960.00                                                                      | 8,192.00                                                  | 0.00 10,240.00        |
| Comentario global<br>Totales / Descuento global<br>Pados<br>Entrega/Recibe<br>Autorización<br>Comprobantes pendientes<br>Comprobantes pendientes<br>Comprobantes<br>Comprobantes<br>C | Enviar Aviso de pago                                                                                                    |                                                                                  | Partida                                                   | is: 2                 |
| Pagos       Descuento:       0.00         Autorización       Comprobantes pendientes       0.00         Comprobantes pendientes       Total:       78,460.00         Admin. de Proyectos       Imprimir Segundo formato       Recicular Totales                                                                                                    | Comentario global                                                                                                    |                                                                                  | Subtotal:                                                 | 78 460 00             |
| Entrega/Recibe       Autorización       0.00         Comprobantes pendientes       TVA:       0.00         Otros caroos       Total:       78,460.00         Admin. de Proyectos       Imprimir Segundo formato       Recalcular Totales                                                                                                    | Pagos                                                                                                    |                                                                                  | Descuento:                                                | 0.00                  |
| Autorización<br>Comprobantes pendientes<br>Otros caraos<br>Admin. de Proyectos<br>Ver Anticipos<br>Imprimir Segundo formato<br>Recalcular Totales                                                                                                    | Entrega/Recibe                                                                                                    |                                                                                  |                                                           | 0.00                  |
| Ver Poliza 1                                                                                                    | Autorización Comprobantes pendientes Otros cargos Admin. de Proyectos Cargos Ver Anticipos Ver Anticipos Ver Poliza 1                                                                                                    |                                                                                  | Total:                                                    | 78,460.00             |
| Ver Poliza 2                                                                                                    | Ver Poliza 2                                                                                                    | Nist Vist                                                                        | ta previa Manexar XML C                                   | ompra                 |
|                                                                                                    |                                                                                                    |                                                                                  |                                                           | •                     |

Al momento de capturar el código del Artículo según configuración el sistema solicita que se le indique a que Cuenta de Inventario (Almacén) se le dará entrada, presentando la Ventana de Existencia por Cuenta de Inventario como se muestra más abajo.

| đ | 🌯 Existencia por Cuenta de Inver      | itario                |            |
|---|---------------------------------------|-----------------------|------------|
| 1 | Seleccione la Cuenta de Inventario d  | le donde Entrará la r | nercancía. |
|   | Almacen                               | Existencia            |            |
|   | 1160 - Inventario Mercancías/Servics. | 2.00                  | <b>^</b>   |
| I | 1170 - Inventario Materias Primas     | 0.00                  |            |
| 5 | 1180 - Inventario Materls Uso Interno | 0.00                  |            |

Seleccione el Almacén (Cuenta de Inventario) y presione <Enter>.

Para que esta Cuenta no se solicite entrar en el engrane de Otras Opciones y en la pestaña Otros activar la casilla No Mostrar ventana de Cuenta de Inventario, dar clic en Aceptar para guardar los cambios y entrar nuevamente a esta pantalla para que se tome la configuración. Si no se captura la Cuenta de Inventario a nivel entrada por compra o por artículo automáticamente se toma del Tipo de Comprobante.

Si en la pestaña Manejo De del Catálogo de Artículos/Servicios se activó que el artículo maneja Lotes, entonces al estar capturando se abre la ventana para capturar el (los) Lotes.

| Mantenimiento de Lotes                          |          |           |                                |    |
|-------------------------------------------------|----------|-----------|--------------------------------|----|
| Generar Lotes por ran                           | go       |           | Cantidad total a capturar: 5.0 | 00 |
| Lote                                            | Cantidad | Caducidad | Descripción                    |    |
| AK-LG1908154                                    | 5.000    |           | LG INVERTER 1.0 TON            |    |
| Cantidad total capturada: 5.00 Aceptar Cancelar |          |           |                                |    |

Si se indicó que el Artículo maneja Series entonces se abre la ventana para su captura:

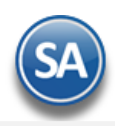

| Captura de Series y Pedimento de importaciór |                          |  |  |  |  |
|----------------------------------------------|--------------------------|--|--|--|--|
| Serie                                        | Generar Series por rango |  |  |  |  |
| AK-19081541                                  |                          |  |  |  |  |
| AK-19081542                                  |                          |  |  |  |  |
| AK-19081543                                  |                          |  |  |  |  |
| AK-19081544                                  |                          |  |  |  |  |
| AK-19081545                                  |                          |  |  |  |  |
|                                              | Aceptar Cancelar         |  |  |  |  |

Prosiga con la captura hasta grabar la Entrada por Compra al dar clic en el icono de 🔚 . Al grabar la Entrada por Compra el sistema en automático genera los movimientos de entrada y actualiza la existencia para cada Artículo en el Almacén indicado.

Información de Importación. Si la compra tiene pedimento entonces dar clic en la etiqueta localizada en la parte superior de la pantalla y en la ventana que se abre capturar: Número de Pedimento, Aduana, Fecha, Agencia Aduanal y Observaciones de Envío.

Para una explicación detallada de la emisión de comprobantes de compra dar clic aquí Guía de Compras.

### Regresar.

# 6.0 Captura de Movimientos de Inventarios

Haga clic en el menú "Inventarios" y seleccione el submenú "Captura de Movimientos de Inventarios".

#### 6.1 Movimientos generados en automático por el sistema.

El sistema realiza en automático el movimiento en la **Captura de Movimientos de Inventarios**, en **Póliza de Diario** y con la misma **Fecha de la emisión** del Comprobante de COMPRA, VENTA o TRASPASO que generó el movimiento.

| aprura uc                                                 | into vininento.       | s de Inventai | 105                 |           |                      |       |      |            |            |                | Editar             |                                                                          |                            |
|-----------------------------------------------------------|-----------------------|---------------|---------------------|-----------|----------------------|-------|------|------------|------------|----------------|--------------------|--------------------------------------------------------------------------|----------------------------|
| impresa:<br>1                                             | Sucursal:             | ▼ D           | Póliza: Número:     | 3         | Fecha:<br>08/11/2021 | Hora: | 9 🕓  | Cancelado  | (Fecha y h | ora):          |                    |                                                                          |                            |
| Cuenta                                                    | Artículo              | Descripció    | n                   | Conc.     | Serie                | Folio | Aut. | Referencia | Cantidad   | Costo Unitario | Importe            | 2da Cant.                                                                |                            |
| 1160                                                      | 401003                | MINISPLIT     | INVERTER LG 2 T     | 1         | EC                   | 29    | *    |            | 10.00      | 12500<br>0     | 125,000.00<br>0.00 | 0                                                                        |                            |
|                                                           |                       |               |                     |           |                      |       |      |            |            |                |                    |                                                                          |                            |
|                                                           |                       |               |                     |           |                      |       |      |            |            |                |                    |                                                                          |                            |
|                                                           |                       |               |                     |           |                      |       |      |            |            |                |                    |                                                                          |                            |
| nformativo                                                | 15                    |               |                     |           |                      |       |      |            |            |                |                    |                                                                          |                            |
| Informativo                                               | 15                    | 1.00          | Entrada:            | 10        | .00                  |       |      |            |            | 125,000.0      | 00                 | 0.00                                                                     |                            |
| nformativo<br>Fotal Póliza                                | os<br>a:              | 1.00          | Entrada:<br>Salida: | 10.       | .00                  |       |      |            |            | 125,000.0      | 00                 | 0.00                                                                     |                            |
| Informativo<br>Total Póliz <i>a</i><br>Dbservacione       | 75<br>A:              | 1.00<br>0.00  | Entrada:<br>Salida: | 10.       | .00                  |       |      |            |            | 125,000.       | 00                 | 0.00<br>0.00<br><u>Resumen de Cu</u>                                     | uentas                     |
| nformativo<br>Total Póliz <i>a</i><br>Observacione        | <b>PS</b><br>a:       | 1.00<br>0.00  | Entrada:<br>Salida: | 10.<br>0. | .00                  |       |      |            |            | 125,000.       | 00                 | 0.00<br>0.00<br>Resumen de Conc<br>Resumen de Conc                       | uentas                     |
| nformativo<br>Fotal Póliza<br>Dbservacione<br>Capturó: St | os<br>a:<br>upervisor | 1.00          | Entrada:<br>Salida: | 10.<br>0. | .00<br>.00           |       |      |            |            | 125,000.0      | 00                 | 0.00<br>0.00<br>Resumen de Con<br>Resumen de Con<br>Monedas y Tipos de C | uentas<br>ceptos<br>Cambio |

Para identificar cuando un movimiento fue generado automáticamente se indica la Serie y Folio del comprobante que lo generó y la columna Aut se le pone un \*.

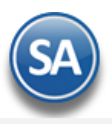

### 6.2 Captura de Movimientos de Inventarios, de manera manual.

Seleccione **Empresa**, **Sucursal**, **Tipo de Póliza** (D=Diario); capture **Número de Póliza** y **Fecha**. Al dar clic en el icono nuevo 🛄 de la barra de botones se muestra el consecutivo siguiente de póliza.

|   | D          | Capt        | ura de         | Mov     | vimien                 | tos de    | e Inve   | ntarios        |                     |      |                   | 5          |               |                | Regist  | ros: 101 🛛 🔒 | × | 0 |
|---|------------|-------------|----------------|---------|------------------------|-----------|----------|----------------|---------------------|------|-------------------|------------|---------------|----------------|---------|--------------|---|---|
|   | Capt       | ura de M    | ovimient       | os de I | Inventari              | ios       |          |                |                     |      |                   |            |               |                | Edi     | tar          |   |   |
|   | Empre<br>1 | <u>esa:</u> | Sucursal:<br>1 | ~       | <u>Tipos de P</u><br>D | Póliza:   | Número:  | 7              | Fecha:<br>09/11/202 | 1 🛗  | Hora:<br>17:18:57 | U          | Cancelado (Fe | echa y hora):  | ()      |              |   |   |
|   |            | Cuenta      | Artícu         | lo      | D                      | escripció | n        |                | C                   | onc. |                   | Referencia | Cantidad      | Costo Unitario | Importe | 2da Cant.    |   |   |
|   |            | 1160        | 10100          | 4       | С                      | EMENTO    | BLANCO ( | SACO DE 50 KIL |                     | 65   |                   | OP-1234    | 3.00          | 223.33         | 669.99  | 0            |   |   |
|   |            | 1160        | 10100          | 8       | Y                      | 'ESO GUAI | DALAJARA | A (40 KG)      |                     | 65   |                   | OP-1234    | 2.00          | 76.1463        | 152.29  | 0            |   |   |
|   |            |             |                |         |                        |           |          |                |                     |      |                   |            | 0.00          | 0              | 0.00    | 0            |   |   |
|   |            |             |                |         |                        |           |          |                |                     |      |                   |            |               |                |         |              |   |   |
|   | Infor      | mativos     |                |         |                        |           |          |                |                     |      |                   |            |               |                |         |              |   |   |
| l |            | ×           |                | 0       |                        | B         | 5        | φ              |                     |      |                   |            |               |                |         |              |   |   |

**Cuenta.** Seleccione en ventana la Cuenta de Inventarios o capture su número de (1 a 9999). Ejemplo: 1160 Inventario Mercancías.

Artículo. Capture código de Artículo, capture parte del nombre y seleccione en ventana o presione F2 para abrir la ventana de búsqueda por cualquier campo del artículo. Clic en etiqueta para su Mantenimiento.

**Descripción.** Muestra el nombre del Artículo.

Concepto. Seleccione el Concepto de Entrada/Salida a aplicar en el movimiento o teclee su número (1-999).

**Referencia.** Capture referencia del movimiento, folio de factura, entre otros. Ejemplo: A1254. Solo aplica para captura manual de Movimientos de Inventarios.

Cantidad. Capture la cantidad del Artículo.

Costo Unitario. Muestra el costo del artículo antes de IVA.

Importe. Muestra el importe total resultante de multiplicar costo unitario por cantidad.

Segunda Cantidad. Capture la cantidad de la segunda unidad de medida del Artículo.

Guarde los cambios realizados en la Captura de Movimientos de Inventarios haciendo clic en el botón 💾 Grabar de la barra de botones.

#### **Origenes/Destinos**

#### 6. 3 Captura de Origenes/Destinos y Actividades en Movimientos de Inventarios.

El sistema tiene la funcionalidad de capturar manualmente movimientos de Entrada/Salida indicando Origen y/o Destino Principal y Alterno así como configurar Actividades por Destino y los Conceptos de Entrada/Salida de inventario para que se pida la captura de los origenes/destinos principal y/o alterno. Esto es utilizado para distribuir el costeo en la generación automática de pólizas

#### 6.4 Generar Detalles por Destinos

Esta opción es utilizada para distribuir el consumo de un producto en distintos destinos ya sea proporcional en el número de destinos o prorrateado según las medidas del destino.

| 📝 Captu     | ıra de Movin   | nientos de         | Inventarios × |         |                  |                    |                |                |          |           |                               |
|-------------|----------------|--------------------|---------------|---------|------------------|--------------------|----------------|----------------|----------|-----------|-------------------------------|
| Altas, Baja | as, Cambios, C | consulta y/o       | Impresión     |         | Captur           | ra de Movimiente   | os con Origen- | Destino        |          |           |                               |
| Captura     | de Movimient   | tos de Inven       | Itarios       | Númoros |                  | Eacha:             | Hora           | Cancelade/     |          |           | Editar                        |
| 1           | ▼ 1            | ₩ <u>Sal.</u><br>▼ | D v           | 1       |                  | 08/04/2020         | 15:51:09       |                |          |           | Generar detalles por Destinos |
| Cuenta      | Artículo       | D                  | escripción    | Conc.   | F                | Referencia         | Cantidad       | Costo Unitario | Importe  | 2da Cant. |                               |
| 1012        | 0108018        | EQUATIO            | N PRO         | 150     | R4 (OP S         | R)TB-02/20(R3,R4)  | 1.65           | 2,421.63       | 3,995.69 |           |                               |
| 1012        | 0102001        | BIONEX             |               | 150     | R4 (OP S         | R)TB-02/20(R3,R4)  | 0.825          | 55.00          | 45.38    |           |                               |
| 1012        | 0108018        | EQUATIO            | N PRO         | 150     | R1 (OP S         | R)PE-46/19 (G4) (F | 1.95           | 2,421.63       | 4,722.17 |           |                               |
|             |                |                    | Со            | ncepto  | Refere<br>Origen | encia<br>-Destino  |                |                |          |           |                               |
|             |                |                    |               |         |                  |                    |                |                |          |           |                               |
|             |                |                    |               |         |                  |                    |                |                |          |           |                               |
|             | ····           |                    |               |         | $\sim$ LV        |                    |                |                |          |           |                               |

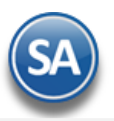

| Altas Baia | s Cambios Co  | nsulta v/o Impresión | 1           |            |                 |                |               | ALTA: Registro NUEVO                 |
|------------|---------------|----------------------|-------------|------------|-----------------|----------------|---------------|--------------------------------------|
| Cantura (  | de Movimiento | os de Inventarios    |             |            |                 |                |               |                                      |
| Empresa:   | Sucur         | sal: Tipos de Póli   | za: Número: | Fecha:     | Hora:           | Cancelado(F    | echa y Hora): | Editar                               |
| 1          | <b>▼</b> 1    | ▼ D ▼                | 2           | 08/04/2020 | 12:52:54        |                |               | Generar detailes por Destinos        |
|            |               | -                    |             |            |                 |                |               |                                      |
| Cuenta     | Artículo      | Descripción          | Conc.       | Referencia | Cantidad        | Costo Unitario | Importe       | 2da Cant.                            |
| 1010       | 0108018       | EQUATION PRO         | 165         |            | 1.33333333      | 2,427.83       | 3,237.11      |                                      |
| 1010       | 0108018       | EQUATION PRO         | 165         |            | 1.60            | 2,427.83       | 3,884.53      | Se genera un<br>movimientos por cada |
| 1010       | 0108018       | EQUATION PRO         | 165         |            | 1.06666667      | 2,427.83       | 2,589.69      | destino seleccionado en              |
|            | Artículo      |                      | Concepto    |            | Cantidad genera | ida            |               | la pantalla de Generar               |

Para una explicación detallada de estas opciones y su configuración véase la guía Captura de Inventario con Origenes y Destinos.

#### Regresar.

# 7.0 Emitir Comprobante de Venta.

Haga clic en el Menú "Ventas" y seleccione el submenú "Emisión > Emitir Comprobante de VENTAS".

Al emitir una factura el sistema en automático genera la salida del Almacén (Cuenta de Inventario) y actualiza la existencia del Artículo.

| Emitir Comprobantes de Vi          | ENTAS [Factura] 🔻     |                       |                      |                     |                          |                    |
|------------------------------------|-----------------------|-----------------------|----------------------|---------------------|--------------------------|--------------------|
| Altas, Bajas, Cambios, Consulta y/ | o Impresión           |                       |                      |                     |                          | 🚔 🗐                |
| 📄 Opciones 🛛 🍓 Relacionado         | o al Comprobante o Cl | iente 🛛 📭 Complemente | os                   |                     |                          |                    |
|                                    |                       |                       |                      |                     |                          |                    |
| Empresa Sucursal Comproba          | inte Serie            | Folio                 | Sucursal Comp        | Serie               | Folio Fecha              | Hora               |
|                                    |                       | 14                    |                      |                     |                          | 15 16:41:55        |
| Consignado A:                      | BUELINA BARBUSA /     | ARMANDO               | Copiar C             | <u>Comprobantes</u> |                          | NO IMPRESO         |
| Orden de Compra y Fecha Ot         | tro 1 Otro 2          | Moneda T/Cambio       | Cuenta Venta         | Atendio             | Vendedor Trabajado       |                    |
|                                    |                       | 1 🗸 0.00              | CREDITO 🗸            | <b>v</b>            | 1 🗸 1                    | ~                  |
|                                    |                       | <b>Cantidades</b>     |                      |                     | Ver pendiente por entreg | <u>ar</u>          |
|                                    | IVA                   | Cambiar precio        | iar cantidad 🔒 Gener | ar cargo extra      | 🔚 Comprobante pendier    | nte                |
| Artículo Descripción               |                       | U. Medida C           | Cantidad Precio      | % Descto.           | Importe % IVA            | \$ IVA             |
| 401001 MINISPLIT IN                | VERTER LG 1 TON FRIO  | /CALOR Serie Pieza    | 1.00 10,240.00       | ) 0                 | 10,240.00 16.00          | 1,638.40           |
|                                    |                       |                       |                      |                     |                          |                    |
| Ver/Agregor of Comprehente         |                       | <b>F</b>              |                      | Supertar            |                          |                    |
|                                    |                       | Entregar por nuestra  | cuenta: 🗹            |                     | Partidas: 1              |                    |
| Totales                            | Vor gráfica do CEDIS  |                       |                      |                     |                          | 1 638 40           |
| Formas de pago                     |                       |                       |                      |                     | Total                    | 11 878 40          |
| 🐺 Entrega                          |                       |                       |                      |                     | - Cull                   | 11/07 0110         |
| <u>Autorización</u>                |                       |                       |                      |                     | 💲 Vista previa Precio    | 🔎 Vista previa PDF |
| Comprobantes pendientes            |                       |                       |                      |                     |                          |                    |
| Catalogo de Otros Cargos           |                       |                       |                      |                     |                          |                    |
| Archivos digitales                 |                       |                       |                      |                     |                          |                    |
| 🞽 Firma Recibido                   |                       |                       |                      |                     |                          |                    |
|                                    | Q 📄 💩 🖨               | 5                     |                      |                     |                          |                    |

Al momento de capturar el código del Artículo "401010" según configuración el sistema solicita que se le indique de que Cuenta de Inventario (Almacén) se le dará salida, presentando la ventana de Existencia por Cuenta de Inventario como se muestra más abajo.

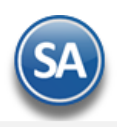

# 🥞 Existencia por Cuenta de Inventario 🗌

Seleccione la Cuenta de Inventario de donde saldrá la mercancía.

| Almacen                               | Existencia |          |
|---------------------------------------|------------|----------|
| 1160 - Inventario Mercancías/Servics. | 4.00       | <b>^</b> |
| 1170 - Inventario Materias Primas     | 0.00       |          |
| 1180 - Inventario Materls Uso Interno | 0.00       |          |
| 1184 - Inventario Consignado a Cltes  | 0.00       |          |
| 1186 - Inventario Consignado de Prov  | 0.00       |          |

Seleccione el Almacén y presione < Enter>.

Para que esta Cuenta no se solicite, entrar en el engrane de Otras Opciones v y en la pestaña Otros activar la casilla No Mostrar ventana de Cuenta de Inventario, dar clic en Aceptar para guardar los cambios. Salir y entrar nuevamente a esta pantalla para que se tome la configuración. Si en esta pantalla no se captura la Cuenta de Inventario automáticamente la Cuenta se toma del Tipo de Comprobante.

Prosiga con la captura hasta grabar el Comprobante de Venta haciendo clic en el botón 📰 de la barra de botones.

Al grabar la Venta el sistema en automático actualiza la existencia para el Artículo. Para una explicación detallada de la emisión de comprobantes de venta dar clic aquí <u>Guía de Ventas</u>. Regresar.

# 8.0 Verificador de Movimientos de Inventarios.

Haga clic en el menú "Inventarios" y seleccione el submenú "Captura de Movimientos de Inventarios".

| leccione Nombre y Des | glose                        |                                            |  |
|-----------------------|------------------------------|--------------------------------------------|--|
| Nombre del reporte:   | VERIFICADOR DE MOVIMIENTOS   | DE INVENTARIOS                             |  |
| Fecha                 | 01/08/2021 🗰 al 04/11/2021 🖡 | Predefinido: V                             |  |
| Contenido:            | A detalle                    | ✓ Clic para nuevo predefinido              |  |
| Ordenado primero por: | Fecha - Póliza               | ¿Agrupar por Fecha?                        |  |
| Después por:          | Ninguno                      | ¿Salto de hoja por Cuenta?                 |  |
| Después por:          | Ninguno                      | Y 🗌 ¿Salto de hoja por Empresa o Sucursal? |  |
| tro de datos          |                              |                                            |  |
| Empresa:              | 1                            |                                            |  |
| Sucursal:             | 1                            |                                            |  |
| Tipo de Póliza:       |                              |                                            |  |
| Póliza:               |                              |                                            |  |
| Cuenta:               |                              |                                            |  |
| Líneas y Sublíneas:   |                              |                                            |  |
| Artículo:             |                              |                                            |  |
| Concepto:             |                              |                                            |  |
| Serie:                |                              |                                            |  |
| Folio:                |                              |                                            |  |
| Tipo de Movimiento:   |                              |                                            |  |
| Cantidad:             |                              |                                            |  |
| Costo Unitario:       |                              |                                            |  |
| Importe a Costo:      |                              |                                            |  |
| Segunda Cantidad:     |                              |                                            |  |
| Origen/Destino:       |                              | Alterno:                                   |  |

Esta pantalla genera un reporte de todos los movimientos que han tenido los Artículos en Ventas, Compras, Traspasos. El reporte tiene varias opciones de ordenado en la información y filtros de consulta.

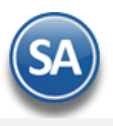

Para imprimir el reporte haga clic en el botón 😑 ubicado en la parte superior derecha de la pantalla. A continuación, se presenta un ejemplo del reporte Verificador de Movimientos de Inventarios.

| 0         | 9/11/2021 | 05:46:11 p. m.    | DE                           | IBIDO S         | su uso d    | OMERCI  | AL, S.  | A. DE C.V. |       |             | Hoja: | 1 de 1   |            |                 |      |
|-----------|-----------|-------------------|------------------------------|-----------------|-------------|---------|---------|------------|-------|-------------|-------|----------|------------|-----------------|------|
|           |           |                   | VE                           | RIFICADOR DE MO | VIMIENTOS D | E INVE  | NTARIOS | DEL 01     | AL 09 | NOV 2021    |       |          |            |                 |      |
| Emp Suc   | Cta       | Articulo/Servicio | Descripción                  |                 | C.Costos    | Can     | Póliza  | Fecha      | Con   | Serie/Folio | Uni   | Cantidad | Costo Unit | Importe a costo | 2daC |
| Sucursal  | 1         | Matriz            |                              |                 |             |         |         |            | _     |             |       |          |            |                 |      |
| Cuenta    | 11        | 60 Inventario Me  | rcancias/Servicio            |                 |             |         |         |            |       |             |       |          |            |                 |      |
| 1 1       | 1160      | 40100             |                              |                 |             |         | D00001  | 021121     | 001   | EC 28       | Pie7  | 10.00    | 4 500 00   | 45 000 00       | 0    |
| 1 1       | 1160      | 101001            | CEMENTO GRIS CAMPANA (2)     | 5 KGs)          |             |         | D00002  | 051121     | 190   | AIE3        | Sac   | 3.00     | 172 61     | 517.83          | 0    |
| 1 1       | 1160      | 10100             | CEMENTO GRIS CAMPANA (5      | (KG)            |             |         | D00002  | 051121     | 098   | AIE3        | Sac   | 1.00     | 175.83     | 175.83          | 0    |
| 1 1       | 1160      | 101004            | CEMENTO BLANCO (SACO D       | E 50 KILOS)     |             |         | D00002  | 051121     | 190   | AIF3        | Sac   | 1.00     | 223.33     | 223.33          | 0.   |
| 1 1       | 1160      | 101005            | MORTERO CAMPANA (50 KG)      |                 |             |         | D00002  | 051121     | 190   | AIF3        | Sac   | 9.00     | 10.00      | 90.00           | 0.   |
| 1 1       | 1160      | 101006            | MORTERO CAMPANA (25 KG)      |                 |             |         | D00002  | 051121     | 190   | AIE3        | Sac   | 34.00    | 34.00      | 1,156.00        | 0.   |
| 1 1       | 1160      | 101008            | YESO GUADALAJARA (40 KG)     |                 |             |         | D00002  | 051121     | 190   | AIF3        | Sac   | 1.00     | 77.00      | 77.00           | 0.   |
| 1 1       | 1160      | 201001            | VARILLA CORRUGADA DE 1/2     | X 10 MTS.       |             |         | D00002  | 051121     | 190   | AIF3        | Piez  | 6.00     | 176.26     | 1.057.56        | 0.   |
| 1 1       | 1160      | 401003            | MINISPLIT INVERTER LG 2 TO   | N FRIO          |             |         | D00003  | 081121     | 001   | EC29        | Piez  | 10.00    | 12,500.00  | 125,000.00      | 0.   |
| 1 1       | 1160      | 401003            | MINISPLIT INVERTER LG 2 TO   | N FRIO          |             |         | D00004  | 081121     | 101   | CFDI61      | Piez  | 1.00     | 12.500.00  | 12.500.00       | 0.   |
| 1 1       | 1160      | 1002001           | JUGOS DE NARANJA 1 LT        |                 |             |         | D00005  | 081121     | 001   | EC30        | Piez  | 48.00    | 18.00      | 864.00          | 0.   |
| 1 1       | 1160      | 1002001           | JUGOS DE NARANJA 1 LT        |                 |             |         | D00006  | 081121     | 101   | CFDI62      | Piez  | 12.00    | 18.00      | 216.00          | 0.   |
| 1 1       | 1160      | 101004            | CEMENTO BLANCO (SACO DI      | E 50 KILOS)     |             |         | D00007  | 091121     | 065   | OP-1234     | Sac   | 3.00     | 223.33     | 669.99          | 0.   |
| 1 1       | 1160      | 101008            | 3 YESO GUADALAJARA (40 KG)   |                 |             |         | D00007  | 091121     | 065   | OP-1234     | Sac   | 2.00     | 76.15      | 152.29          | 0.   |
| Total Cue | nta: 116  | 0 Inventario Merc | ancias/Servicio              |                 |             |         |         | Entra      | adas: | 6           |       | 0.00     |            | 171,862.11      |      |
|           |           |                   |                              |                 |             |         |         | Sal        | idas: | 8           |       | 0.00     |            | 15,837.72       |      |
|           |           | Resumen d         | e Cuentas:                   |                 |             |         |         |            |       |             |       |          |            |                 |      |
|           |           | Cuenta No         | ombre                        |                 | 1           | mporte  | 2       |            |       |             |       |          |            |                 |      |
|           |           | 1160 Inv          | ventario Mercancías/Servicio | Entradas:       | 171         | .862.11 | 1       |            |       |             |       |          |            |                 |      |
|           |           |                   |                              | Salidas:        | 15          | .837.72 | 2       |            |       |             |       |          |            |                 |      |
|           |           | To                | tal Entradas - Salidas       |                 | 156         | 024 30  |         |            |       |             |       |          |            |                 |      |
|           |           |                   | tai Entradas - Gandas.       |                 | 100         | .014.0. |         |            |       |             |       |          |            |                 |      |
|           |           | Resumen p         | or Concepto                  |                 |             |         |         |            |       |             |       |          |            |                 |      |
|           |           | Clave No          | ombre                        |                 |             | mporte  | 2       |            |       |             |       |          |            |                 |      |
|           |           | 1 Fa              | ctura de Proveedor           |                 | 170         | ,864.00 | )       |            |       |             |       |          |            |                 |      |
|           |           | 65 De             | volución Uso Producción      |                 |             | 175.83  | 5       |            |       |             |       |          |            |                 |      |
|           |           | To                | tal Entradas:                |                 | 171         | .862.11 |         |            |       |             |       |          |            |                 |      |
|           |           |                   |                              |                 |             |         |         |            |       |             |       |          |            |                 |      |
|           |           | 101 Fa            | ctura a Cliente              |                 | 12          | .716.00 | 2       |            |       |             |       |          |            |                 |      |
|           |           | 190 Al            | uste por inventario Físico   |                 | 45          | 837 7   | ,       |            |       |             |       |          |            |                 |      |
|           |           |                   |                              |                 | 10          |         |         |            |       |             |       |          |            |                 |      |
|           |           | То                | tal Entradas - Salidas:      |                 | 156         | ,024.39 | •       |            |       |             |       |          |            |                 |      |
| 50.       |           |                   | No. de Movimientos: 14       |                 |             |         |         |            |       |             |       |          |            |                 |      |
|           |           |                   |                              |                 |             |         |         |            |       |             |       |          |            |                 |      |

## Regresar.

# 9.0 Estado de Cuenta de Inventario.

Haga clic en el menú "Inventarios" y seleccione el submenú "Estado de Cuenta de Inventario".

En esta pantalla se consultan los movimientos de Inventario, resumen de Entradas/Salidas por mes y a detalle. Las consultas se hacen por **Empresa**, **Sucursal**, **Cuenta de Inventario** y **Artículo** en específico.

| Empre                                                                                                    | esa: 1                                                                                                    |                                        |                |                             | ADECV    |   |
|----------------------------------------------------------------------------------------------------|----------------------------------------------------------------------------------------------------|----------------------------------------|----------------|-----------------------------|----------|---|
| Sucur                                                                                                    | sal: 1                                                                                                    | V Matriz                               |                |                             |          |   |
| Cuenta de Inventar                                                                                                    | ios: 1160                                                                                                    | <ul> <li>Inventario Mercano</li> </ul> | ías/Servicio   |                             | Promodio |   |
| Artíc                                                                                                    | ulo: 101002                                                                                                    |                                        |                |                             | Fromedio |   |
| Fech                                                                                                    | a al 14/12/2021                                                                                                    |                                        | AMPANA (50 KG) |                             |          |   |
|                                                                                                    | 14/12/2021                                                                                                    | •                                      |                |                             |          |   |
| ado de Cuenta                                                                                                    |                                                                                                    |                                        |                |                             |          |   |
|                                                                                                    |                                                                                                    |                                        |                |                             |          |   |
|                                                                                                    |                                                                                                    |                                        |                |                             |          |   |
|                                                                                                    | < Comparison of the second second sec |                                        |                |                             |          |   |
| es                                                                                                    | Saldo Anterior                                                                                                    | Cargos                                 | Abonos         | Saldo Actual Ver Auxiliares |          |   |
| hero                                                                                                    | 19.00                                                                                                    | 0.00                                   | 0.00           | 19.00                       |          |   |
| brero                                                                                                    | 19.00                                                                                                    | 0.00                                   | 0.00           | 19.00                       |          |   |
| arzo                                                                                                    | 19.00                                                                                                    | 0.00                                   | 0.00           | 19.00                       |          |   |
| bril                                                                                                    | 19.00                                                                                                    | 0.00                                   | 0.00           | 19.00                       |          |   |
| ayo                                                                                                    | 19.00                                                                                                    | 0.00                                   | 0.00           | 19.00                       |          |   |
| inio                                                                                                    | 19.00                                                                                                    | 0.00                                   | 0.00           | 19.00                       |          |   |
| llio                                                                                                    | 19.00                                                                                                    | 0.00                                   | 0.00           | 19.00                       |          |   |
| gosto                                                                                                    | 19.00                                                                                                    | 0.00                                   | 0.00           | 19.00                       |          |   |
| and a second second                                                                                                    | 19.00                                                                                                    | 0.00                                   | 0.00           | 19.00                       |          |   |
| ptiembre                                                                                                    | 19.00                                                                                                    | 0.00                                   | 0.00           | 19.00                       |          |   |
| ctubre                                                                                                    |                                                                                                    |                                        | 40.00          | 30.00                       |          |   |
| ctubre viembre                                                                                                    | 19.00                                                                                                    | 51.00                                  |                |                             |          |   |
| oviembre ciumbre ciumb | 19.00<br>30.00                                                                                                    | 0.00                                   | 0.00           | 30.00 🔤                     |          |   |
| ctubre<br>oviembre<br>icicembre                                                                                                    | <b>19.00</b><br>30.00                                                                                                    | 0.00                                   | 0.00           | 30.00                       |          |   |
| oviembre oviembre ovi | <b>19.00</b><br>30.00                                                                                                    | 51.00<br>0.00                          | 0.00           | 30.00                       |          | V |

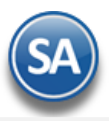

## Pestaña Acumulados.

Presenta para cada uno de los meses: Saldo Anterior, Cargos, Abonos y Saldo Actual del Artículo = Saldo Anterior + Cargos - Abonos.

Para ver el detalle de los movimientos que haya tenido el Artículo en un Mes haga clic en el icono 🔜 en la columna "Ver Kardex" en el mes deseado.

## Pestaña Kardex.

Se muestra relación de movimientos del Artículo por mes, como se detalla en la siguiente imagen:

| 3                                       | Estado                                     | de Cuenta                                                                                                    | Inv                          | entarios                                                                                              |                                                           |                                                            |                                                             |                                            |                                           | 8                                                 | ×    |    |
|-----------------------------------------|--------------------------------------------|----------------------------------------------------------------------------------------------------|------------------------------|----------------------------------------------------------------------------------------------------|-----------------------------------------------------------|------------------------------------------------------------|-------------------------------------------------------------|--------------------------------------------|-------------------------------------------|---------------------------------------------------|------|----|
| iltros                                  | de Datos                                   |                                                                                                    |                              |                                                                                                    |                                                           |                                                            |                                                             |                                            |                                           |                                                   |      |    |
|                                         |                                            | Empresa:                                                                                                    | 1                            |                                                                                                    | OSTRACION EC                                              | O-HORU PRO                                                 | HIBIDO SU USO                                               | COMERCIA                                   | L, S.A. DE C.V.                           |                                                   |      |    |
|                                         |                                            | Sucursal:                                                                                                    | 1                            | ✓ Mat                                                                                                 | riz                                                       |                                                            |                                                             |                                            |                                           |                                                   |      |    |
|                                         | Cuent                                      | a de Inventarios:                                                                                               | 116                          | 0 🗸 Inve                                                                                              | ntario Mercancía                                          | s/Servicio                                                 |                                                             |                                            |                                           |                                                   | Pron | ne |
|                                         |                                            | Artículo:                                                                                                    | 101                          | 002 CEI                                                                                               | MENTO GRIS CAI                                            | MPANA (50 KC                                               | i)                                                          |                                            |                                           |                                                   |      |    |
|                                         |                                            | Fecha al                                                                                                    | 14/                          | 12/2021 🗰                                                                                             |                                                           |                                                            | -)                                                          |                                            |                                           |                                                   |      |    |
| Enero                                   | cumulados<br>o Febrero                     | Kardex<br>Marzo Abril                                                                                           | Ma                           | yo Junio Julio /                                                                                      | Agosto Septiembre                                         | e Octubre Nov                                              | viembre Diciembr                                            | e                                          |                                           |                                                   |      |    |
| Enero                                   | cumulados<br>o Febrero                     | Kardex<br>Marzo Abril                                                                                           | Ma                           | yo Junio Julio /                                                                                      | Agosto Septiembre                                         | e Octubre Nov                                              | viembre Diciembr                                            | e                                          | Costo Final                               | Innerte Inv                                       | DDE  |    |
| Enero                                   | cumulados<br>o Febrero<br>Folio            | Kardex<br>Marzo Abril<br>Fecha 0<br>05/11/2021                                                                  | Ma                           | yo Junio Julio /<br>Descripción                                                                       | Agosto Septiembre<br>Cantidad                             | e Octubre Nov<br>Costo Unit.                               | viembre Diciembr                                            | e<br>Existencia                            | Costo Final                               | Importe Inv.                                      | PDF  |    |
| Ac<br>Enero<br>er                       | Folio<br>3<br>31                           | C Kardex<br>Marzo Abril<br>Fecha<br>05/11/2021<br>10/11/2021                                                    | Ma<br>Cto<br>98              | yo Junio Julio /<br>Descripción<br>Ajuste por Inventario<br>Factura de Proveedor                      | Agosto Septiembre<br>Cantidad<br>1.00<br>50.00            | e Octubre Nov<br>Costo Unit.<br>175.83<br>187.00           | Viembre Diciembr                                            | e<br>Existencia<br>20.00<br>70.00          | Costo Final<br>175.83<br>183.81           | Importe Inv.<br>3,516.60<br>12,866.60             | PDF  |    |
| Enero<br>Enero<br>AIF<br>EC<br>CFDI     | Folio<br>3<br>31<br>63                     | Kardex Marzo Abril Kecha O5/11/2021 10/11/2021 26/11/2021                                                       | Ma<br>Cto<br>98<br>1<br>101  | yo Junio Julio /<br>Descripción<br>Ajuste por Inventario<br>Factura de Proveedor<br>Factura a Cliente | Agosto Septiembre<br>Cantidad<br>. 1.00<br>50.00<br>40.00 | e Octubre Nov<br>Costo Unit.<br>175.83<br>187.00<br>183.81 | Viembre Diciembr<br>175.83<br>9,350.00<br>7,352.34          | e<br>Existencia<br>20.00<br>70.00<br>30.00 | Costo Final<br>175.83<br>183.81<br>183.81 | Importe Inv.<br>3,516.60<br>12,866.60<br>5,514.26 | PDF  |    |
| Enerce<br>Ser<br>AIF<br>EC<br>CFDI      | Folio<br>Folio<br>3<br>31<br>63            | Kardex           Marzo         Abril           Fecha         05/11/2021           10/11/2021         26/11/2021 | Ma<br>Cto<br>288<br>1<br>101 | yo Junio Julio A<br>Descripción<br>Ajuste por Inventario<br>Factura de Proveedor<br>Factura a Cliente | Agosto Septiembre                                         | Costo Unit.<br>175.83<br>187.00<br>183.81                  | Viembre Diciembr                                            | e<br>Existencia<br>20.00<br>70.00<br>30.00 | Costo Final<br>175.83<br>183.81<br>183.81 | Importe Inv.<br>3,516.60<br>12,866.60<br>5,514.26 | PDF  |    |
| Ac<br>Enerc<br>Ser<br>AIF<br>EC<br>CFDI | Folio<br>Folio<br>3<br>31<br>63<br>No. Car | C Kardex<br>Marzo Abril<br>05/11/2021<br>10/11/2021<br>26/11/2021                                               | Ma<br>Cto<br>98<br>1<br>101  | yo Junio Julio A<br>Descripción<br>Ajuste por Inventario<br>Factura de Proveedor<br>Factura a Cliente | Agosto Septiembre                                         | Costo Unit.<br>175.83<br>187.00<br>183.81                  | viembre Diciembr<br>175.83<br>9,350.00<br>7,352.34<br>51.00 | e<br>Existencia<br>20.00<br>70.00<br>30.00 | Costo Final<br>175.83<br>183.81<br>183.81 | Importe Inv.<br>3,516.60<br>12,866.60<br>5,514.26 | PDF  |    |

Para exportar a un archivo en Excel ya sea los Acumulados o el Kardex del mes en pantalla dar clic en el icono 📓 ubicado en la parte superior derecha de la pantalla.

Para imprimir el Estado de Cuenta dar clic en el icono de impresora 😑 se muestra la ventana de Opciones del Reporte.

| Impresión de Estado             | de Cuenta                      | Registros: 🗙 |
|---------------------------------|--------------------------------|--------------|
| Opciones del Reporte            |                                |              |
| Nombre del reporte:<br>Del mes: | Estado de Cuenta de Inventario |              |
|                                 | -                              |              |

Seleccionar el rango de Meses para la impresión y dar clic en el icono range para generar el reporte o clic en el icono range para salir sin imprimir. Regresar.

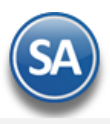

# 10.0 Mantenimiento Pedimentos de Importación.

Haga clic en el menú "Inventarios" y seleccione el submenú "Mantenimiento Pedimentos".

En esta pantalla podrá dar mantenimiento a Pedimentos de Importación registrados por Empresa, Sucursal y Artículo.

### Generalidades:

- Para modificar un registro solo haga doble clic en el renglón y haga los cambios requeridos.
- Las modificaciones/correcciones realizadas aquí no afectan la existencia en Inventarios.

Seleccione Empresa-Sucursal y capture código de Artículo o presione "F2" para buscar, el sistema presentará en pantalla pedimentos registrados en el Artículo. A continuación, se presenta un ejemplo:

| <sub>6</sub> М | ar   | ntenimiento a P        | edimentos de                               | Importación.        |               |          |          |         |            |          | ×         |
|----------------|------|------------------------|--------------------------------------------|---------------------|---------------|----------|----------|---------|------------|----------|-----------|
|                |      | Empresa: 1 Sucursal: 1 | <ul><li>DEMOSTRAC</li><li>Matriz</li></ul> | ION ECO-HORU PR     | OHIBIDO S     |          |          |         |            |          |           |
| Mostrar        | solc | Artículo: 401001       | MINISPI                                    | LIT INVERTER LG 1 T | ON FRIO       |          |          |         |            |          |           |
| Pediment       | os [ | Disponibles            |                                            |                     |               |          |          |         |            |          |           |
| Cuenta         |      | No. Pedimento          | Aduana                                     | Agencia Aduanal     | Fecha Pedimen | to       | Entradas | Salidas | Existencia |          |           |
| 1160           | /    | 21 12 1623 1000001     | Guaymas                                    | Joffroy             | 02/10/2021    | 苗        | 10       | 1       | 9          |          |           |
|                |      |                        | Reg                                        | zistros: 1          |               | Totales: | 10       | 1       |            | 9        |           |
|                |      |                        | Re                                         | gistros:            |               | locales: | 10       | 1       |            | 9        |           |
|                |      |                        |                                            |                     |               |          |          |         |            | Exportar | 🔒 Guardar |

Dar clic en el botón Guardar para almacenar los cambios.

Dar clic en el botón Exportar para generar un archivo en Excel con los pedimentos existentes. <u>Regresar.</u>

# 11.0 Existencias.

Haga clic en el menú "Inventarios" y seleccione el submenú "Existencias".

En esta pantalla se genera el reporte de Existencias con diferentes opciones para generar el reporte.

| Existencia                                                                                  |                                                                                                    |
|---------------------------------------------------------------------------------------------|----------------------------------------------------------------------------------------------------|
| Seleccione Nombre y<br>Nombre del reporte:                                                  | Desglose     EXISTENCIA                                                                                                    |
| Existencias al                                                                              | 03/11/2021      Predefinido:      V      Con Existencia      Negativos      En Coro                                                                                                    |
| Contenido:<br>Drdenado primero por:<br>Después por:<br>Después por:<br>Ordenado Especial:   | A detalle       Relación de Costo Última Compra (No son Existencias)         Línea - SubLínea - Artículo       Mostrar Unidad de Medida adicional         Cuenta       Existencia, Resguardos y Disponibles       Solo Resg.         Empresa - Sucursal       ¿Consolidado por Sucursal en columnas?         Ninguno(Default Clave)       ¿Salto de hoja por Cuenta?         ¿Recortar nombre del Artículo al Máximo?       ¿Salto de hoja por Empresa o Sucursal?         ¿Usar Costo de reposición (Listas de precios)?       ¿Usar Costo de Última compra? |
| Filtro de datos<br>Empresa:<br>Sucursal:<br>Cuenta de Inventario:<br>Proveedor:             |                                                                                                    |
| Líneas y Sublíneas:<br>Categoría:<br>Artículo:<br>Nombre del Artículo:<br>Tino do Artículo: |                                                                                                    |

Para imprimir el reporte haga clic en el botón 😑. A continuación, se presenta un ejemplo del reporte de Existencias.

|         |                 |        | DEMOSTR                      | ACION ECO-HORI  | J PROHIBIDO SI | J USO COME | RCIAL, S    | S.A. DE C.V. |          |            |            |
|---------|-----------------|--------|------------------------------|-----------------|----------------|------------|-------------|--------------|----------|------------|------------|
| 05/11/2 | 2021 12:43:48 p | o. m.  |                              |                 |                |            |             |              |          | Hoja: 1 (  | de 1       |
|         |                 |        |                              | EXIS            | TENCIA AL 03 N | IOV 2021   |             |              |          |            |            |
|         |                 |        |                              |                 |                |            |             |              |          |            |            |
|         | Artículo        |        | Descripción                  |                 | Cod/Prov       | Existencia | <u>U/M1</u> | Existencia   | U/MC6sto | Importe In | v          |
|         | Sucursal:       |        | 1 Matriz                     |                 |                |            |             |              |          |            |            |
|         | Cuenta:         |        | 1160 Inventario Merca        | ancías/Servicio |                |            |             |              |          |            |            |
|         | Linea:          |        | 1 POLVOS                     |                 |                |            |             |              |          |            |            |
|         | SubLinea:       |        | 1 POLVOS CONST               | r               |                |            |             |              |          |            |            |
|         | 1               | 101001 | CEMENTO GRIS CAMPA           | NA (25 KGs)     |                | 133        | Saco        |              |          | 172.61     | 22,956.92  |
|         | 1               | 101002 | CEMENTO GRIS CAMPA           | NA (50 KG)      |                | 19         | Saco        |              |          | 175.83     | 3,340.77   |
|         | 1               | 101003 | CEMENTO BLANCO (SA<br>KILOS) | CO DE 25        |                | 273        | Saco        |              |          | 118.33     | 32,304.09  |
|         | 1               | 101004 | CEMENTO BLANCO (SA<br>KILOS) | CO DE 50        |                | 70         | Saco        |              |          | 223.33     | 15,633.10  |
|         | 1               | 101005 | MORTERO CAMPANA (5           | 0 KG)           |                | 9          | Saco        |              |          | 128.33     | 1,154.97   |
|         | 1               | 101006 | MORTERO CAMPANA (2           | 5 KG)           |                | 34         | Saco        |              |          | 65         | 2,210.00   |
|         | 1               | 101008 | YESO GUADALAJARA (4          | 0 KG)           |                | 381        | Saco        |              |          | 76.15      | 29,011.74  |
|         | 1               | 101009 | CALHIDRA PIMACAL (25         | KG)             |                | 14         | Saco        |              |          | 49.17      | 688.38     |
|         | Total SubLine   | ea:    | 1                            |                 |                | 933        |             |              |          |            | 107,299.97 |
|         |                 |        |                              |                 |                |            |             |              |          |            |            |
|         | Total Linea:    |        | 1                            |                 |                | 933        |             |              |          |            | 107,299.97 |
|         |                 |        |                              |                 |                |            |             |              |          |            |            |
|         | Total Sucursa   | al:    | 1                            |                 |                | 933        |             |              |          |            | 107,299.97 |

### Regresar.

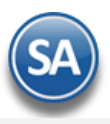

# 12.0 Inventario Físico.

Herramientas para generar listados para la toma y captura del inventario Físico, generar reportes de diferencias de existencias en el Sistema vs Inventario Físico, aplicar ajustes a las existencias y realizar consultas en el Inventario Físico.

# 12.1 Listado para Toma de Inventario Físico.

Haga clic en el menú "**Inventarios**" y seleccione el submenú "**Inventario Físico – Listado para Toma de Inventario Físico**". Se genera la impresión del Listado de Artículos para la toma de Inventario Físico, con diferentes opciones de ordenado y filtros de datos para ser generado.

| 🔰 Listado para 🛛         | Toma de Inventario         | ) Físico       |                         |                        | 0 | × |
|--------------------------|----------------------------|----------------|-------------------------|------------------------|---|---|
| Seleccione Nombre y desg | lose                       |                |                         |                        |   |   |
| Nombre del reporte:      | LISTADO PARA TOMA DE       |                | RIO FÍSICO              |                        |   |   |
| Ordenado primero por:    | Empresa - Sucursal 🛛 🗸     | •              | Predefinido:            | ~                      |   |   |
| Después Por:             | Cuenta de Inventario       | •              | Clic                    | para nuevo predefinido |   |   |
| Después Por:             | Línea - SubLínea - Art 🗸 🗸 | •              | 🗌 ¿Salto de hoja por l  | _ínea/SubLínea?        |   |   |
|                          |                            |                | 🗌 ¿Salto de hoja por 🤇  | Cuenta?                |   |   |
|                          |                            |                | 🗌 ¿Salto de hoja por I  | Empresa o Sucursal?    |   |   |
| Filtros de datos         |                            |                |                         |                        |   |   |
| Empresa:                 | 1                          |                |                         |                        |   |   |
| Sucursal:                | 1                          |                |                         |                        |   |   |
| Cuenta:                  | 1160                       |                |                         |                        |   |   |
| Artículo:                |                            |                |                         |                        |   |   |
| Categoría de Artículo:   |                            |                |                         |                        |   |   |
| Proveedor del Artículo:  |                            |                |                         |                        |   |   |
| Líneas y Sublíneas:      | ✓ ¿Imprimir solo Artículos | que tengan     | existencia en Sucursal  | ?                      |   |   |
|                          | 🗌 ¿Imprimir solo Artículos | registrados    | en la Emprea - Sucursa  | al?                    |   |   |
|                          | 🗌 ¿Imprimir en Formato Es  | special?       |                         |                        |   |   |
|                          | 🗌 ¿Imprimir Código de Bar  | ras del Artío  | culo?                   |                        |   |   |
|                          | 🛃 ¿Imprimir La descripción | n del Artículo | o lo más extendida posi | ible?                  |   |   |
|                          |                            |                |                         |                        |   |   |

Nota. Debe de indicar Empresa, Sucursal y Cuenta de Inventario para poder generar el reporte.

Para imprimir el reporte haga clic en el botón 😑 . A continuación, se presenta un ejemplo del Listado para toma de Inventario Físico.

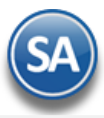

#### 05/11/2021 01:53:43 p.m.

# DEMOSTRACION ECO-HORU PROHIBIDO SU USO COMERCIAL, S.A. DE C.V.

#### LISTADO PARA TOMA DE INVENTARIO FÍSICO

Hoja: 1 de 2

| <u>Artículo</u>       | Descripc | ión                            | Existencia<br>Actual | <u>Costo</u><br>Unitario | Conteo Físico | Unidad |       |
|-----------------------|----------|--------------------------------|----------------------|--------------------------|---------------|--------|-------|
| Sucursal:             | 001      | Matriz                         |                      |                          |               |        |       |
| Cuenta de Inventario: | 1160     | Inventario Mercancías/Servicio |                      |                          |               |        |       |
| Línea:                | 0001     | POLVOS                         |                      |                          |               |        |       |
| SubLínea:             | 01 01    | POLVOS CONST                   |                      |                          |               |        |       |
| 101001                | CEMENT   | O GRIS CAMPANA (25 KGs)        |                      |                          | 133.00        | 157.50 | Saco  |
| 101002                | CEMENT   | O GRIS CAMPANA (50 KG)         |                      |                          | 19.00         | 155.00 | Saco  |
| 101003                | CEMENT   | O BLANCO (SACO DE 25 KILOS)    |                      |                          | 273.00        | 118.33 | Saco  |
| 101004                | CEMENT   | O BLANCO (SACO DE 50 KILOS)    |                      |                          | 70.00         | 223.33 | Saco  |
| 101005                | MORTER   | O CAMPANA (50 KG)              |                      |                          | 9.00          | 128.33 | Saco  |
| 101006                | MORTER   | O CAMPANA (25 KG)              |                      |                          | 34.00         | 65.00  | Saco  |
| 101008                | YESO GL  | JADALAJARA (40 KG)             |                      |                          | 381.00        | 74.76  | Saco  |
| 101009                | CALHIDF  | RA PIMACAL (25KG)              |                      |                          | 14.00         | 49.17  | Saco  |
| Registros Lis/SLin:   | 8        |                                |                      |                          |               |        |       |
| Línea:                | 0002     | ACERO Y FIERRO                 |                      |                          |               |        |       |
| SubLínea:             | 02 01    | VARILLA                        |                      |                          |               |        |       |
| 201001                | VARILLA  | CORRUGADA DE 1/2 X 10 MTS.     |                      |                          | 275.00        | 171.46 | Pieza |
| 201002                | VARILLA  | CORRUGADA DE 1/2 X 11.90 MTS   | S.                   |                          | 175.00        | 95.83  | Pieza |
| 201003                | VARILLA  | CORRUGADA DE 3/8 X 8.90 MTS    | 5.                   |                          | 100.00        | 261.67 | Pieza |
| Registros Lis/SLin:   | 3        |                                |                      |                          |               |        |       |

Para **No Mostrar Costos y Existencias** en el Listado para Toma del Inventario Físico entrar a **Inventario > Catálogos de Inventarios > Catálogo de Artículos/Servicios** dar clic en el engrane de Otras Opciones, entrar a la Pestaña Permisos y activar la casilla No Mostrar Costo y Existencia en el Listado para Toma de Inventario Físico.

| Artíce         | ulos/Servicio                                                       |                                                                                                    |           |       |        |        |          |  |  |  |
|----------------|---------------------------------------------------------------------|----------------------------------------------------------------------------------------------------|-----------|-------|--------|--------|----------|--|--|--|
| 11.10          | 📕 Otras opcio                                                       | ones                                                                                                    |           |       |        |        |          |  |  |  |
| Identification |                                                                     |                                                                                                    |           |       |        |        |          |  |  |  |
|                | Generales Filtros                                                   | Permisos                                                                                                    | Seguridad | Otros | Varios | Puntos | Especial |  |  |  |
| Artíci         | No Mostrar Costo y Existencia en el Listado para Toma de Inventario |                                                                                                    |           |       |        |        |          |  |  |  |
| , u ciev       | Permitir Folio                                                      | <ul> <li>Costear a Última Compra en traspaso con costo Cero al recibir Traspaso</li> <li>Permitir Folio Manual libre en Capturas de Inventario Físico</li> </ul> |           |       |        |        |          |  |  |  |

Dar clic en Aceptar para guardar los cambios, salir de la pantalla de Artículos/Servicios y *entrar nuevamente a esta pantalla*, se cargan las opciones configuradas y dar clic en el icono de Impresora para imprimir el listado sin costos ni existencias, como se muestra a continuación:

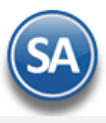

#### DEMOSTRACION ECO-HORU PROHIBIDO SU USO COMERCIAL, S.A. DE C.V. )5/11/2021 05:17:22 p.m. Hoja: 1 de 3 LISTADO PARA TOMA DE INVENTARIO FÍSICO **Artículo** Descripción Conteo Físico Unidad Localización Sucursal: 001 Matriz POLVOS 0001 Línea: POLVOS CONST SubLínea: 01 01 101001 CEMENTO GRIS CAMPANA (25 KGs) -----Saco CEMENTO GRIS CAMPANA (50 KG) -----101002 Saco CEMENTO BLANCO (SACO DE 25 KILOS) -----101003 Saco 101004 CEMENTO BLANCO (SACO DE 50 KILOS) -----Saco 101005 MORTERO CAMPANA (50 KG) -----Saco 101006 MORTERO CAMPANA (25 KG) -----Saco 101007 YESO MOCUZARI (40 KG) -----Saco 101008 YESO GUADALAJARA (40 KG) -----Saco 101009 CALHIDRA PIMACAL (25KG) -----Saco

#### Regresar.

# 12.2 Captura de Inventario Físico.

Registros Lis/SLin:

Haga clic en el menú "Inventarios" y seleccione el submenú "Inventario Físico – Captura de Inventario Físico".

En esta pantalla capture el resultado del conteo Físico en Almacén.

9

| 📝 Captura de                | Inventario Físico ×                                              |              |                            |        |               |              |                                       |
|-----------------------------|------------------------------------------------------------------|--------------|----------------------------|--------|---------------|--------------|---------------------------------------|
| ltas, Bajas, Car            | nbios, Consulta y/o Impresión                                    |              |                            |        |               | Registros: 1 | 🚔 🗐                                   |
| Captura de Inv<br>Empresa:  | entario Físico<br>Sucursal: Cuenta de Inventario: Fi<br>1 1160 V | olio: Fecha: | Cancelado:                 |        |               | Aplicado (I  | Fecha y Hora):                        |
| Artículo                    | Descripción                                                      | Unid. Med.   | Existencia                 | Costo  | Conteo físico | Diferencia   |                                       |
| 101001                      | CEMENTO GRIS CAMPANA (25 KGs)                                    | Saco         | 40.00                      | 113.33 | 40.00         | 0.00         |                                       |
| 101002                      | CEMENTO GRIS CAMPANA (50 KG)                                     | Saco         | 85.00                      | 175.83 | 85.00         | 0.00         |                                       |
| 01003                       | CEMENTO BLANCO (SACO DE 25 KILOS)                                | Saco         | 90.00                      | 118.33 | 88.00         | 2.00         |                                       |
| 01004                       | CEMENTO BLANCO (SACO DE 50 KILOS)                                | Saco         | 40.00                      | 223.33 | 40.00         | 0.00         |                                       |
| 01005                       | MORTERO CAMPANA (50 KG)                                          | Saco         | 20.00                      | 128.33 | 19.00         | 1.00         |                                       |
| 01006                       | MORTERO CAMPANA (25 KG)                                          | Saco         | 30.00                      | 65.00  | 34.00         | -4.00        |                                       |
| 01008                       | YESO GUADALAJARA (40 KG)                                         | Saco         | 25.00                      | 74.17  | 24.00         | 1.00         |                                       |
| .01009                      | CALHIDRA PIMACAL (25KG)                                          | Saco         | 16.00                      | 49.17  | 16.00         | 0.00         |                                       |
| Registros:                  | 8                                                                |              | 346.00                     |        | 346.00        | 0.00         | 0.00                                  |
| Observaciones               | :                                                                |              |                            |        |               |              |                                       |
| Procesos<br>Sugerir concept | tos predefinidos:                                                | Es pa        | Es para Inventario global: |        |               | De Ap        | licar Ajustes<br>calcular diferencias |
| Concepto para               | Ajuste por inventano ris                                         |              |                            |        |               |              |                                       |

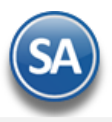

Seleccione **Empresa**, **Sucursal** y **Cuenta de Inventario** a realizar la Captura del Inventario Físico. Capture **Folio** y **Fecha** en la que se realiza la captura del Inventario Físico.

### Captura de Inventario Físico.

Artículo. Capture código del Artículo o presione la tecla <F2> para buscar.

**Descripción.** Muestra nombre del Artículo.

Existencia. Muestra existencia actual en el sistema.

**Costo.** Muestra Costo actual del Artículo en el sistema, el cual se usará al generar las Entradas o Salidas. Se recomienda solo capturar costo cuando este sea cero.

**Conteo físico.** Capture número de existencias encontradas en almacén (conteo físico).

Diferencia. El sistema la determina en base a: Diferencia = Existencia sistema - Conteo físico.

#### <u>Registros:</u>

- Muestra total de registros (renglones) capturados.
- Muestra totales en existencia, según el sistema.
- Muestra totales en Conteo Físico.
- Muestra totales en Diferencias.

Observaciones. Notas/Observaciones del usuario para este registro (500 caracteres).

#### Notas:

- ✓ Hasta este punto puede grabar los registros capturados y volver a modificarlos hasta que quede listo para "Aplicar ajustes".
- Mientras no "Aplique ajustes" podrá hacer cualquier modificación y grabar.
- ✓ Si realizó algún cambio e intenta "Aplicar ajuste" el sistema avisará y obligará a guardar los cambios realizados antes de "Aplicar", ya que este proceso se aplica sobre lo guardado, no sobre lo que está en pantalla.
- ✓ Una vez aplicada la captura (**Aplicar ajustes**) ya no se podrá realizar modificación alguna, ya que el sistema inhabilita estos campos para su modificación.

#### Procesos.

Sugerir conceptos predefinidos. Active para que el sistema sugiera Conceptos de Entrada/Salida predefinidos. Nota. Al activar esta opción en automático selecciona Conceptos predefinidos para Entrada/Salida de Inventario.

**Es para Inventario global.** Active para que la Captura de Inventario Físico pueda ser aplicada junto con otras capturas marcadas para aplicación global en la pantalla **Inventario Físico > Aplicación global** de capturas de Inventario Físico. Al activar esta casilla ya no se muestra el proceso Aplicar Ajustes.

Nota: Todos los Folios que se capturen para Aplicación Global deben tener la misma Fecha.

Concepto para Entradas. Seleccione Concepto de Entrada de Cuenta de Inventario. Ejemplo: 98=Ajuste por Inventario Físico.

**Concepto para Salidas.** Seleccione Concepto de Salida de Cuenta de Inventario. Ejemplo: 190=Ajuste por Inventario Físico.

**Recalcular diferencias.** Recalcula las existencias y actualiza las diferencias que se generan contra el conteo físico. El reajuste que hace el sistema toma de base la información actualizada al momento del recalculo, para presentar un reporte de diferencias fiel a la información del sistema. **Importar desde Archivo:** Obtener captura desde un archivo .CSV (clave del artículo y cantidad por renglón), los demás datos ya se definieron en el encabezado: Empresa, Sucursal, Folio y Fecha. Al importar no debe haber ningún artículo capturado.

Para guardar los datos capturados haga clic en el botón 📙

**Aplicar Ajustes.** Haga clic en nombre del dato para "Aplicar Ajustes" al Inventario Físico. Para los artículos capturados en fecha y folio en pantalla se aplicarán los ajustes necesarios para que la existencia en el sistema quede igual al conteo de Inventario Físico, en el proceso se generarán Entradas y Salidas a las diferencias registradas. Se actualiza el dato Aplicado (Fecha y Hora) localizado en la parte superior de la pantalla y ya no pueden ser nuevamente modificados o aplicados.

Se envía el mensaje de confirmación dar clic en Aceptar para proceder o clic en Cancelar para no realizarlo.

Si así lo desea puede imprimir este reporte haciendo clic en el botón 😑 y se muestra la pantalla del Verificador de Movimientos ordenado por Folio como se explica en el siguiente punto .

#### Regresar.

# 12.3 Verificador de Capturas de Inventario Físico.

Haga clic en el menú **"Inventarios**" y seleccione el submenú **"Inventario Físico – Verificador de Capturas de Inventario Físico**". En esta pantalla se imprime el reporte de las Capturas de Inventario Físico realizadas, con diferentes opciones para presentar el reporte.

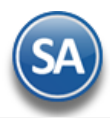

| Seleccione Nombre y desg | lose              |              |               |                  |                 |                       |    |
|--------------------------|-------------------|--------------|---------------|------------------|-----------------|-----------------------|----|
| Nombre del reporte:      | VERIFICADOR       | DE CAPTU     | JRAS DE INVE  | NTARIO FÍSICO    | )               |                       |    |
| Fecha                    | 05/11/2021        | al 0!        | 5/11/2021 💼   | Ì                | Predefinido:    | •                     | ~  |
|                          |                   |              |               |                  | Clic            | para nuevo predefinio | do |
| Contenido:               | A detalle         | ~            |               | Salto de hoja po | r Folio?        |                       |    |
| Ordenado primero por:    | Folio             | ~            |               | Salto de hoja po | r Cuenta?       |                       |    |
| Después Por:             | Cuenta            | ~            |               | Salto de hoja po | r Empresa o Suo | cursal?               |    |
| Después Por:             | Empresa - Sucu    | ırsal 🗸 🗸    |               |                  |                 |                       |    |
| -<br>- iltros de datos   |                   |              |               |                  |                 |                       |    |
| -                        |                   |              |               |                  |                 |                       |    |
| Empresa:                 | 1                 |              |               |                  |                 |                       |    |
| Sucursai:                | 1                 |              |               |                  |                 |                       |    |
| Cuenta:                  | 1160              |              |               |                  |                 |                       |    |
| Folio:                   |                   |              |               |                  |                 |                       |    |
| Líneas y Sublíneas:      |                   |              |               |                  |                 |                       |    |
| Artículo:                |                   |              |               |                  |                 |                       |    |
| Conteo físico:           | 0                 |              |               |                  |                 |                       |    |
| Costo Unitario:          | 0                 |              |               |                  |                 |                       |    |
| Categoría Artículo:      |                   |              |               |                  |                 |                       |    |
| Proveedor:               |                   |              |               |                  |                 |                       |    |
|                          | Solo capturas     | No marcad    | as como Globa |                  |                 |                       |    |
|                          | <br>Solo capturas | Selectivas I | No Aplicadas  |                  |                 |                       |    |
|                          |                   |              |               |                  |                 |                       |    |

# Para imprimir el reporte haga clic en el botón 😑 . A continuación, se presenta ejemplo del reporte.

| 08/11/2        | 021 10:16:19 a m       | DE               | MOSTRACION E | CO-HORU PRO   | HIBIDO SU US      | O COMERCIA        | L, S.A. DE C.   | .V.           |               | Hoia            | 1 de 1     |                    |
|----------------|------------------------|------------------|--------------|---------------|-------------------|-------------------|-----------------|---------------|---------------|-----------------|------------|--------------------|
| 00/11/2        | 021 10.10.19 a.m.      |                  | VERIF        | ICADOR DE CAP | TURAS DE INVE     | ENTARIO FÍSICO    |                 |               |               | noja.           | i de i     |                    |
|                |                        |                  |              | <u>Código</u> | <u>Conversión</u> | <b>Existencia</b> | Costo           | Conteo        | Importe       | Pendiente       | Diferencia | Importe            |
| Artículo/Serv  | Descripción            |                  |              | Proveedor     | Capturada         | En Sistema        | <u>Unitario</u> | <u>Físico</u> | Conteo Fisico | <u>x Surtir</u> | Exi-Cont   | <b>Diferencias</b> |
| Sucursal:      | 1 Matriz               |                  |              |               |                   |                   |                 |               |               |                 |            |                    |
| Fecha: 05/     | nov./2021 Folio:       | 1                | Cuenta: 1160 | Inventario    | Mercancías/Se     | rvicio            |                 |               |               |                 |            |                    |
| 101001         | CEMENTO GRIS CAMPANA   | (25 KGs)         |              |               |                   | 133.00            | 172.61          | 130.00        | 22,439.30     | 0.00            | 3.00       | 517.83             |
| 101002         | CEMENTO GRIS CAMPANA   | (50 KG)          |              |               |                   | 19.00             | 175.83          | 20.00         | 3,516.60      | 0.00            | -1.00      | -175.83            |
| 101003         | CEMENTO BLANCO (SACO   | DE 25 KILOS)     |              |               |                   | 273.00            | 118.33          | 273.00        | 32,304.09     | 0.00            | 0.00       | 0.00               |
| 101004         | CEMENTO BLANCO (SACO   | DE 50 KILOS)     |              |               |                   | 70.00             | 223.33          | 69.00         | 15,409.77     | 0.00            | 1.00       | 223.33             |
| 101005         | MORTERO CAMPANA (50 K  | G)               |              |               |                   | 9.00              | 10.00           | 0.00          | 0.00          | 0.00            | 9.00       | 90.00              |
| 101006         | MORTERO CAMPANA (25 K  | G)               |              |               |                   | 34.00             | 34.00           | 0.00          | 0.00          | 0.00            | 34.00      | 1,156.00           |
| Total Folio:   | 1                      | Registros        | : 6          |               | -                 | 538.00            | _               | 492.00        | 73,669.76     | 0.00            | 46.00      | 1,811.33           |
| NO APLICAI     | DO                     |                  |              |               |                   |                   |                 |               |               |                 |            |                    |
|                |                        |                  |              |               |                   |                   |                 |               |               |                 |            |                    |
| Fecha: 05/     | nov./2021 Folio:       | 2                | Cuenta: 1160 | Inventario    | Mercancías/Se     | rvicio            |                 |               |               |                 |            |                    |
| 101008         | YESO GUADALAJARA (40 K | (G)              |              |               |                   | 381.00            | 77.00           | 380.00        | 29,260.00     | 0.00            | 1.00       | 77.00              |
| 101009         | CALHIDRA PIMACAL (25KG | )                |              |               |                   | 14.00             | 49.17           | 14.00         | 688.38        | 0.00            | 0.00       | 0.00               |
| 201001         | VARILLA CORRUGADA DE   | 1/2 X 10 MTS.    |              |               |                   | 275.00            | 176.26          | 269.00        | 47,413.94     | 0.00            | 6.00       | 1,057.56           |
| 201002         | VARILLA CORRUGADA DE   | 1/2 X 11.90 MTS. |              |               |                   | 175.00            | 95.83           | 175.00        | 16,770.25     | 0.00            | 0.00       | 0.00               |
| Total Folio:   | 2                      | Registros        | : 4          |               | -                 | 845.00            |                 | 838.00        | 94,132.57     | 0.00            | 7.00       | 1,134.56           |
| NO APLICAI     | DO                     |                  |              |               |                   |                   |                 |               |               |                 |            |                    |
|                | -                      |                  |              |               |                   |                   |                 |               |               |                 |            |                    |
|                |                        |                  |              |               |                   |                   |                 |               |               |                 |            |                    |
| Total Cuenta d | e Inventario: 1160     | Registros        | : 10         |               |                   | 1,383.00          |                 | 1,330.00      | 167,802.33    | 0.00            | 53.00      | 2,945.89           |
| No. de Movimi  | entos: 10              |                  |              |               |                   |                   |                 |               |               |                 |            |                    |

#### Regresar.

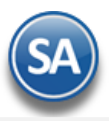

# 12.4 Aplicación global de capturas de Inventario Físico.

Haga clic en el menú "Inventarios" y seleccione el submenú "Inventario Físico – Aplicación global de capturas de Inventario Físico".

Utilice esta pantalla para generar la Aplicación Global de Capturas de Inventario Físico, acumulando las cantidades del mismo producto registradas en una o varias capturas realizadas, la captura se realiza en la pantalla Inventarios >Inventario Físico > Captura de Inventario Físico y en cada Folio capturado se activa la casilla Aplicación Global y deben tener la misma Fecha todos los Folios. Revisar las leyendas en verde en esta pantalla.

# El proceso se realiza en dos pasos:

#### 1. Primero se Generan Diferencias.

#### 2. Aplicar Ajustes.

| eccione Parámetros                                                                                                    |                                                                                                    |
|----------------------------------------------------------------------------------------------------|----------------------------------------------------------------------------------------------------|
| Fecha 01/11/2021 🗰                                                                                                    | 🗋 ¿Aplicar ajustes solo de lo Capturado?                                                                                                    |
| Fecha de inicio del Inventario Físico Global, cada una de las<br>capturas deberán estar registradas con esta fecha y<br>marcadas para Aplicación Global, también será la fecha de<br>aplicación de ajustes y registro en Kardex de las diferencias<br>de los Folios de Captura del Inventario Físico Global. | No seleccione este parámetro, si desea hacer la generación<br>de DIFERENCIAS y su posterior APLICACIÓN DE AJUSTES<br>tanto para lo CAPTURADO como para TODO lo NO<br>CAPTURADO, que cumpla con los parámetros indicados.<br>Ajustando la existencia a ceros (0) para todo lo NO<br>CAPTURADO. |
| ros de datos<br>Empresa: 1 VX DEMOSTRACION ECO-HORU PF<br>Sucursal: 1 VX Matriz                                                                                                    | ROHIBIDO SU USO COMERCIAL, S.A. DE C.V.                                                                                                    |

#### Seleccione Parámetros.

Fecha. Fecha de registro de Captura(s) de Inventario Físico que se tomarán para Aplicación Global, en formato dd/mm/aaaa.

¿Aplicar ajustes solo de lo Capturado?. Opción de aplicar ajustes solo a los registros capturados, en la Captura de Inventario Físico. Si esta casilla no se selecciona entonces la generación de diferencias y aplicación de ajustes es para tanto lo capturado como lo no capturado. Las existencias de lo No capturado se ajustan a cero.

#### Filtros de datos.

Empresa. Seleccione Empresa a Generar Diferencias/Aplicar Ajustes en Inventario Físico.

Sucursal. Seleccione Sucursal a Generar Diferencias/Aplicar Ajustes en Inventario Físico.

**Cuenta Inventario.** Seleccione Cuenta de Inventario a Generar Diferencias/Aplicar Ajustes en Inventario Físico. Ejemplo: 1160=Inventario Mercancías/Servicios.

**Categoría de Artículo.** Seleccione Categoría a Generar Diferencias/Aplicar Ajustes en Inventario Físico. Ejemplo: 1=Insumos, 2=Refacciones.

Generar Diferencias. Dar clic en el botón Generar diferencias existentes en la Captura de Inventario Físico.

Al dar clic en este botón se procede a:

- Se generan los movimientos de las diferencias detectadas entre la existencia del artículo en la Cuenta de inventarios y lo capturado por la toma de inventario físico y se graban con el Folio consecutivo siguiente y la misma fecha de la captura de inventario.
- $\checkmark$  Se envía un mensaje indicando el Folio, dar clic en Aceptar.

| SuperADMINISTRADOR                                                                                       | 3  |
|----------------------------------------------------------------------------------------------------|----|
| Se generaron diferencias del Inventario Físico Global del 05/11/2021 Lo CAPTURAE<br>con el Folio: 000003 | )0 |
| Aceptar                                                                                                  |    |

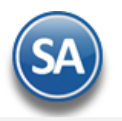

- Si no esta seleccionada la casilla ¿Aplicar ajustes solo de lo capturado? entonces en el Folio consecutivo siguiente se generan los movimientos de todos aquellos artículos que no fueron capturados y la existencia actual se pone como diferencia para que al aplicar queden en cero. Hay que recordar que una vez aplicadas los ajustes por diferencias ya no se pueden revertir.
- Se muestra la pantalla de Verificador de Captura del Inventario Físico para imprimir y revisar. Si se requiere se modifican las capturas originales (Captura de Inventario Físico) y se generan de nuevo las diferencias hasta que todo este correcto.

Aplicar Ajuste. Dar clic en el botón Aplicar Ajustes en Inventario, según las indicaciones realizadas. Al terminar se envía el siguiente mensaje

| SuperADMINISTRADOR                                                                        | 0 |
|-------------------------------------------------------------------------------------------|---|
| Se aplicó correctamente los ajustes de las diferencias - Inventario Global del 05/11/2021 |   |
| Aceptar                                                                                   |   |

Se marcan los registros de los movimientos aplicados.

#### Regresar.

### **13.0 Lotes de Inventario.**

Manejo de Lotes de Producto en Inventario a los artículos que se les activó la casilla de Lotes en la pantalla de Inventario > Catálogos > Artículos/Servicios en la pestaña Manejo de.

Al realizar las compras y ventas de estos artículos se solicita el código que identifica al Lote.

#### 13.1 Consulta de Lotes.

Haga clic en el menú "Inventarios" y seleccione el submenú "Lotes de Inventario – Consulta de Lotes".

| C C         | onsu                          | lta de Lotes  | 5      |    |                 |            |                      |                 | R                                                      | egistros: 14 🗙                       | : 6           |
|-------------|-------------------------------|---------------|--------|----|-----------------|------------|----------------------|-----------------|--------------------------------------------------------|--------------------------------------|---------------|
| Identificad | ión y l                       | Datos         |        |    |                 |            |                      |                 |                                                        |                                      |               |
| Lo          | Lote: L2021-1234 IUL: 16      |               |        |    |                 |            | Número               | 30              |                                                        |                                      |               |
| Descripci   | Descripción: Lote 2021 Mexico |               |        |    |                 |            |                      | Cóc             | Fecha Registro<br>Fecha Caducidao<br>digo de Caducidao | 2: 08/11/2021<br>1: 31/12/2022<br>1: | j             |
| Artícu      | ilo: 1                        | 002001        |        | JU | IGOS DE NARANJA | 1 LT       |                      | ] ¿Mostrar solo | lotes con saldo?                                       | Lotes de Ar                          | <u>tículo</u> |
| Emp         | Suc                           | Cuenta        | Serie  | Fc | olio Fecha      | Concepto   | Descripción          | Cantidad        | Existencia                                             |                                      | X             |
| 1           | 1                             | Inventario Me | EC     | 1  | 30 08/11/2021   | 1          | Factura de Proveedor | 48              | 48                                                     |                                      |               |
| 1           | 1                             | Inventario Me | CFDI   |    | 62 08/11/2021   | 101        | Factura a Cliente    | 12              | 36                                                     |                                      |               |
|             |                               |               |        |    |                 |            |                      |                 |                                                        |                                      |               |
|             |                               | No. Entr      | radas: | 1  | Sal             | do Inicial | Entradas             | Salida          | as                                                     | Saldo Ac                             | tual:         |
|             |                               | No. Sa        | lidas: | 1  |                 | 48         | 0                    | 1               | 2                                                      |                                      | 36            |

Consulta de los movimientos que haya tenido un LOTE de Productos en el sistema, ya sean Entradas o Salidas. Al consultar un LOTE el sistema lo presenta en pantalla, cargando todos los datos adicionales.

#### Identificación y datos.

Lote. Capture código del LOTE a consultar en pantalla, F2 para buscar.
IUL. Muestra el número del Identificador Único de Lotes.
Descripción. Descripción del LOTE.
Número. Muestra el número del LOTE.
Fecha de registro. Muestra fecha de registro del LOTE.
Fecha de caducidad. Muestra fecha de caducidad para el LOTE.

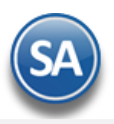

Código de caducidad. Muestra código de caducidad del LOTE.

Artículo. Muestra código y nombre del Artículo del LOTE.

**¿Mostrar solo Lotes con saldo?** Habilita/Deshabilita para que solo muestre en la consulta de Lotes del Artículo sólo los LOTES con saldo. Lotes del Artículo. Clic en nombre del dato para que el sistema muestre un listado de todos los LOTES que contienen a ese Artículo, al ver la lista de LOTES en pantalla se puede consultar cualquier registro, solo haga doble clic sobre él y el sistema lo cargará en la pantalla principal.

**Exportar.** Clic en icono para exportar la información en pantalla a un archivo en Excel.

# Movimientos Registrados.

Empresa. Muestra el código de la Empresa.
Sucursal. Muestra el código de la Sucursal.
Cuenta. Muestra el número de Cuenta de Inventarios.
Serie. Muestra la "Serie" que generó el movimiento.
Folio. Muestra el número de Folio que generó el movimiento.
Fecha. Muestra la fecha del movimiento.
Concepto. Muestra el Concepto de Cargo/Abono (Entrada/Salida) de Inventario.
Descripción. Muestra el nombre del Concepto de Cargo/Abono de Inventario.
Cantidad. Muestra la cantidad de Cargo/Abono.
Existencia. Muestra la existencia del LOTE.

Al final de la pantalla se muestra los totales de: Saldo Inicial, Entradas, Salidas y el Saldo Actual del LOTE. Regresar.

# 13.2 Mantenimiento de Lotes.

Haga clic en el menú "Inventarios" y seleccione el submenú "Lotes de Inventario - Mantenimiento de Lotes".

Mantenimiento de LOTES de Inventario. En esta pantalla se tiene opción para Recalcular Saldos o realizar Ajustes y/o modificaciones manuales al saldo del LOTE.

| Mantenimiento de Lotes                                                                                                    | Registros: 14 🗙 😧                                                       |
|----------------------------------------------------------------------------------------------------|-------------------------------------------------------------------------|
| Identificación y Datos                                                                                                    | Númere: 20                                                              |
| Descripción: Lote 2021 Mexico                                                                                                    | Fecha Registro:     08/11/2021       Fecha de Caducidad:     31/12/2022 |
| Empresa:       1       X       Sucursal:       1       X       Cuenta de Inv.:       116       X         Artículo:       1002001       JUGOS DE NARANJA 1 LT |                                                                         |
| Ajuste manual a saldo del Lote                                                                                                    |                                                                         |
| Cuenta Inv:     1160     Cant. Compra/Inicial:     48     Entradas:     0     Salidas:       Descripción o Razón del Ajuste:                                 | 12 Saldo: 36                                                            |
| Acción                                                                                                    |                                                                         |
| C Recalcular Saldos                                                                                                    |                                                                         |
|                                                                                                    |                                                                         |
|                                                                                                    |                                                                         |
|                                                                                                    |                                                                         |

Identificación y datos.

Lote. Capture el código del LOTE a consultar en pantalla, F2 para buscar.
IUL. Muestra el número del Identificador Único de Lotes.
Descripción. Descripción del LOTE.
Número. Muestra el número del LOTE.
Fecha de registro. Muestra la Fecha de registro del LOTE.

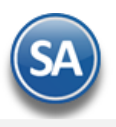

**Fecha de caducidad**. Muestra la Fecha de caducidad para el LOTE. **Artículo.** Muestra código y nombre del Artículo del LOTE.

¿Mostrar solo lotes con saldo?. Activar esta casilla para que solo se muestre el lote si tiene saldo.

## Ajuste manual a saldo del Lote.

Cantidad Compra Inicial. Muestra Cantidad de Artículo Comprado inicialmente. Ejemplo: 1500.

**Entradas.** Muestra cantidad de Artículo que ha tenido entrada al LOTE, por medio de Nota de Crédito a Cliente o cancelación de Factura. Ejemplo: 10. **Salidas.** Muestra cantidad del Artículo que se le ha dado salida del LOTE, en base a Facturas realizadas. Ejemplo: 1000. **Saldo.** Muestra el saldo actual del LOTE. Ejemplo: 1010.

Nota. Si requiere modificar esta información se recomienda previamente realizar un Recalculo de Saldos y verificar si es necesario realizar un ajuste manual. Capture el dato exacto en Entradas, Salidas y Saldo y haga clic en "Aplicar Ajuste", para que el LOTE quede guardado con la información actualizada.

**Descripción o razón del Ajuste.** Capture texto del porqué se aplicará el ajuste en el LOTE. Ejemplo: Ajuste Manual al Saldo. El texto capturado aparecerá en el campo "Descripción" del LOTE.

# Acción.

\*\*\* Recalcular Saldos. Clic en nombre del dato para recalcular los saldos en todos los movimientos del lote.

**Cancelar.** Clic en nombre del dato para deshacer las capturas realizadas en pantalla.

🗹 Aplicar Ajuste. Clic en este botón para guardar los cambios en el LOTE. Se realizan los ajustes y se graban en la descripción del lote:

| Identificación | y Datos                                                                                                    |
|----------------|----------------------------------------------------------------------------------------------------|
| Lote:          | L2021-1234 IUL: 16                                                                                                    |
| Descripción:   | Lote 2021 Mexico Ajuste de Saldo de Lote cambiado de [36.0000] a [46] hecho por :Supervisor el dia [08/nov./2021 15:38:55] Razón:Ajuste manual al saldo |

Kerne de la consecta de la consectad

### Regresar.

# 13.3 Verificador de Lotes.

Haga clic en el menú "Inventarios" y seleccione el submenú "Lotes de Inventario – Verificador de Lotes".

Verificador de movimientos en LOTES de Inventario, con diferentes opciones para generar el reporte.

| Seleccione Nombre y                                                                                                    | Desglose                                                                                                    |                                                                                                    |                                                                                                    |                                                                           |                                                                                                    |                                                                                 |
|----------------------------------------------------------------------------------------------------|----------------------------------------------------------------------------------------------------|----------------------------------------------------------------------------------------------------|----------------------------------------------------------------------------------------------------|---------------------------------------------------------------------------|----------------------------------------------------------------------------------------------------|---------------------------------------------------------------------------------|
| Nombre del reporte:                                                                                                    | VERIFICADO                                                                                                    | R DE LOTES                                                                                                    | DE INVENTARIOS                                                                                                    |                                                                           |                                                                                                    |                                                                                 |
| Fechas de Caduc                                                                                                    | idad? Fecha                                                                                                    | 08/11/2021                                                                                                    | iii al 08/11/2021                                                                                                    | i iii                                                                     | Predefinido:                                                                                                    | ~                                                                               |
| Contenido:                                                                                                    | A detalle                                                                                                    |                                                                                                    |                                                                                                    | $\checkmark$                                                              | Clic para nuevo pre                                                                                                    | edefinido                                                                       |
| Ordenado primero por:                                                                                                    | Ninguno                                                                                                    |                                                                                                    |                                                                                                    | $\checkmark$                                                              |                                                                                                    |                                                                                 |
| Después por:                                                                                                    | Ninguno                                                                                                    |                                                                                                    |                                                                                                    | ▼ □                                                                       | ) ¿Salto de hoja por Cuenta                                                                                                    | 1?                                                                              |
| Después por:                                                                                                    | Lote                                                                                                    |                                                                                                    |                                                                                                    |                                                                           | )¿Salto de hoja por Empres                                                                                                    | sa o Sucursal?                                                                  |
| Filtros de Datos                                                                                                    |                                                                                                    |                                                                                                    |                                                                                                    |                                                                           |                                                                                                    |                                                                                 |
| Empresa:                                                                                                    |                                                                                                    |                                                                                                    |                                                                                                    |                                                                           |                                                                                                    |                                                                                 |
| Sucursal:                                                                                                    |                                                                                                    |                                                                                                    |                                                                                                    |                                                                           |                                                                                                    |                                                                                 |
| Tipo de Saldo:                                                                                                    | Todos                                                                                                    |                                                                                                    | $\checkmark$                                                                                                    |                                                                           |                                                                                                    |                                                                                 |
| Lote:                                                                                                    |                                                                                                    |                                                                                                    |                                                                                                    |                                                                           |                                                                                                    |                                                                                 |
| Cuenta de Inventario:                                                                                                    |                                                                                                    |                                                                                                    |                                                                                                    |                                                                           |                                                                                                    |                                                                                 |
|                                                                                                    |                                                                                                    |                                                                                                    |                                                                                                    |                                                                           |                                                                                                    |                                                                                 |
| Lineas v Sublíneas:                                                                                                    |                                                                                                    |                                                                                                    |                                                                                                    |                                                                           |                                                                                                    |                                                                                 |
| Lineas y Sublíneas:<br>Artículo:                                                                                                    |                                                                                                    |                                                                                                    |                                                                                                    |                                                                           |                                                                                                    |                                                                                 |
| Lineas y Sublíneas:<br>Artículo:<br>Concepto:<br>primir el reporte baga clic                                                                                                    | en el hotón 🔒                                                                                                    | A continuac                                                                                                    | ión se presenta eiemp                                                                                                    | o del repo                                                                | rte                                                                                                    |                                                                                 |
| Lineas y Sublíneas:<br>Artículo:<br>Concepto:<br>primir el reporte haga clic                                                                                                    | en el botón 🖨<br>DEMOST                                                                                             | . A continuac                                                                                                    | ión, se presenta ejempl<br>оки рконівідо su uso                                                                                                    | o del repo<br>COMERCIA                                                    | rte.<br>L, S.A. DE C.V.                                                                                                    | Hoja: 1 de 1                                                                    |
| Lineas y Sublíneas:<br>Artículo:<br>Concepto:<br>primir el reporte haga clic                                                                                                    | en el botón 🖶<br>DEMOST<br>VER                                                                                      | . A continuac<br>RACION ECO-H                                                                                                    | ión, se presenta ejempl<br>oru prohibido su uso<br>dtes de inventarios di                                                                                                    | o del repo<br>Comercia<br>El 08 al 08                                     | rte.<br>L, S.A. DE C.V.<br>NOV 2021                                                                                                    | Hoja: 1 de 1                                                                    |
| Lineas y Sublíneas:<br>Artículo:<br>Concepto:<br>primir el reporte haga clic<br>11/2021 03:51:21 p. m.<br><u>Lote - Identificador<br/>Emp Suc Cta Fecha</u><br>Sucursal: 1 Mat                                                                                                    | en el botón<br>DEMOST<br>VER<br><u>Referencia</u><br>Serie/Folio                                                    | . A continuac<br>RACION ECO-H<br>IFICADOR DE LO<br><u>Fecha Ent. Cao</u>                                                                   | ión, se presenta ejempl<br>ORU PROHIBIDO SU USO<br>DTES DE INVENTARIOS DI<br>ducidad <u>Cantidad Ent.</u> Sa<br><u>Descripción</u>                                                              | o del repo<br>COMERCIA<br>EL 08 AL 08<br>Ildo Actual                      | rte.<br>L, S.A. DE C.V.<br>NOV 2021<br><u>Descripción</u><br><u>Cantidad</u> <u>Existencia</u>                                                                                                    | Hoja: 1 de 1                                                                    |
| Lineas y Sublíneas:<br>Artículo:<br>Concepto:<br>primir el reporte haga clic<br>11/2021 03:51:21 p. m.<br><u>Lote - Identificador<br/>Emp Suc Cta Fecha</u><br>Sucursal: 1 Mat<br>Artículo/Serv.:<br>L2021-1234                                                                      | en el botón<br>DEMOST<br>VER<br><u>Referencia</u><br>riz<br>1002001 J<br>30                                         | . A continuac<br>RACION ECO-H<br>IFICADOR DE LO<br><u>Fecha Ent. Cao</u><br><u>Mov.Inv. Con</u><br>UGOS DE NARA<br>08/11/2021 31/          | ión, se presenta ejempl<br>ORU PROHIBIDO SU USO<br>DTES DE INVENTARIOS DI<br><u>ducidad Cantidad Ent. Sa</u><br><u>Descripción</u><br>INJA 1 LT<br>12/2022 48.00                                | o del repo<br>COMERCIA<br>EL 08 AL 08<br>Aldo Actual<br>46.00             | rte.<br>L, S.A. DE C.V.<br>NOV 2021<br><u>Descripción</u><br><u>Cantidad</u> <u>Existencia</u><br>Lote 2021 Mexico Ajuste de Sa<br>[36.0000] a [46] hecho por :Su<br>[08/nov/2021 15:38:55] Razón                                  | Hoja: 1 de 1<br>aldo de Lote cambiad<br>pervisor el día<br>Aluste manual al sa  |
| Lineas y Sublíneas:<br>Artículo:<br>Concepto:<br>primir el reporte haga clic<br>11/2021 03:51:21 p. m.<br>Lote - Identificador<br>Emp Suc Cta Fecha<br>Sucursal: 1 Mat<br>Artículo/Serv.:<br>L2021-1234<br>1 1 1160 08/11/20                                                         | en el botón<br>DEMOST<br>VER<br><u>Referencia</u><br>Serie/Folio<br>riz<br>1002001 J<br>30                          | . A continuac<br>RACION ECO-H<br>IFICADOR DE LO<br><u>Fecha Ent. Cao</u><br><u>Mov.Inv. Con</u><br>UGOS DE NARA<br>08/11/2021 31/2         | ión, se presenta ejempl<br>ORU PROHIBIDO SU USO<br>DTES DE INVENTARIOS DI<br>Jucidad Cantidad Ent. Sa<br>Descripción<br>INJA 1 LT<br>12/2022 48.00<br>Factura de Proveedor                      | o del repo<br>COMERCIA<br>EL 08 AL 08<br>Ildo Actual<br>46.00             | rte.<br>L, S.A. DE C.V.<br>NOV 2021<br>Descripción<br>Cantidad Existencia<br>Lote 2021 Mexico Ajuste de Sa<br>[36.0000] a [46] hecho por :Su<br>[08/nov./2021 15:38:55] Razón:<br>48.00 48.00                                      | Hoja: 1 de 1<br>aldo de Lote cambiad<br>pervisor el día<br>:Ajuste manual al sa |
| Lineas y Sublíneas:<br>Artículo:<br>Concepto:<br>primir el reporte haga clic<br>11/2021 03:51:21 p. m.<br><u>Lote - Identificador</u><br><u>Emp Suc Cta Fecha</u><br>Sucursal: 1 Mat<br>Artículo/Serv.:<br>L2021-1234<br>1 1 1160 08/11/20<br>1 1 1160 08/11/20<br>1 1 1160 08/11/20 | en el botón<br>DEMOST<br>VER<br>riz<br>1002001 J<br>30<br>21 EC30<br>21 CFDI62<br>21 0                              | . A continuac<br>RACION ECO-H<br>IFICADOR DE LO<br><u>Fecha Ent. Cao</u><br>Mov.Inv. Con<br>UGOS DE NARA<br>08/11/2021 31/<br>5 1<br>6 101 | ión, se presenta ejempl<br>ORU PROHIBIDO SU USO<br>DTES DE INVENTARIOS DI<br>ducidad Cantidad Ent. Sa<br>Descripción<br>NJA 1 LT<br>12/2022 48.00<br>Factura de Proveedor<br>Factura a Cliente  | o del repo<br>COMERCIA<br>EL 08 AL 08<br>Ildo Actual<br>46.00             | rte.<br>L, S.A. DE C.V.<br>NOV 2021<br>Descripción<br><u>Cantidad</u> Existencia<br>Lote 2021 Mexico Ajuste de Sa<br>[36.0000] a [46] hecho por :Su<br>[08/nov./2021 15:38:55] Razón:<br>48.00 48.00<br>12.00 36.00<br>10.00 46.00 | Hoja: 1 de 1<br>aldo de Lote cambiad<br>pervisor el día<br>:Ajuste manual al sa |
| Lineas y Sublíneas:<br>Artículo:<br>Concepto:<br>primir el reporte haga clic<br>11/2021 03:51:21 p. m.<br>Lote - Identificador<br>Emp Suc Cta Fecha<br>Sucursal: 1 Mat<br>Artículo/Serv.:<br>L2021-1234<br>1 1 1160 08/11/20<br>1 1 1160 08/11/20<br>Total Lote:                     | en el botón<br>DEMOST<br>VER<br>riz<br>Referencia<br>Serie/Folio<br>1002001 J<br>30<br>21 EC30<br>21 CFDI62<br>21 0 | A continuac<br>RACION ECO-H<br>IFICADOR DE LO<br>Fecha Ent. Cao<br>Mov.Inv. Con<br>UGOS DE NARA<br>08/11/2021 31/<br>5 1<br>6 101          | ión, se presenta ejempl<br>ORU PROHIBIDO SU USO<br>DTES DE INVENTARIOS DI<br>ducidad Cantidad Ent. Sa<br>Descripción<br>INJA 1 LT<br>12/2022 48.00<br>Factura de Proveedor<br>Factura a Cliente | o del repo<br>COMERCIA<br>EL 08 AL 08<br>Ido Actual<br>46.00<br>Entradas: | rte.<br>L, S.A. DE C.V.<br>NOV 2021<br>Descripción<br>Cantidad Existencia<br>[36.0000] a [46] hecho por :Su<br>[08/nov./2021 15:38:55] Razón:<br>48.00 48.00<br>12.00 36.00<br>10.00 46.00<br>48.00<br>20.00                       | Hoja: 1 de 1<br>aldo de Lote cambiad<br>pervisor el día<br>Ajuste manual al sa  |

Regresar.

# 14.0 Kardex.

Haga clic en el menú "Inventarios" y seleccione el submenú "Procesos de Kardex > Kardex".

Se genera un reporte a detalle de los movimientos de Entradas y Salidas de los Artículos en Almacén, con diferentes opciones de filtrado y contenido en el reporte.

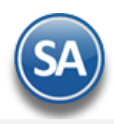

| <b>Kardex</b>                                                 | 🖶 🗶                                                                                                    |
|---------------------------------------------------------------|----------------------------------------------------------------------------------------------------|
| Seleccione Nombre y                                           | / Desglose                                                                                                    |
| Nombre del reporte:<br>Fecha                                  | KARDEX         01/01/2019         al       08/11/2021         Clic para nuevo predefinido                                                                                                    |
| Ordenado primero por:<br>Después por:<br>Después por:         | Línea - SubLínea Artículo <ul> <li>¿Señalar salidas como Negativos?</li> <li>Cuenta</li> <li>¿Salto de hoja por Cuenta?</li> <li>Empresa - Sucursal</li> <li>¿Salto de hoja por Empresa o Sucursal?</li> </ul> |
| Filtro de datos                                               |                                                                                                    |
| Empresa:<br>Sucursal:<br>Cuenta:<br>Artículo:<br>Concepto:    | 401001                                                                                                    |
| Cantidad:<br>Costo Unitario:<br>Origen/Destino:<br>Proveedor: |                                                                                                    |

Para imprimir el reporte haga clic en el botón 😑. A continuación, se presenta un ejemplo del reporte.

| 08/11/2021 03:55:12 p.                     | m.                               | DE                                           | MOST       | RACION ECO-HORU                   | PROHIBI    | oo su uso     | COMERCIAL, | S.A. DE C.V.           | ŀ                 | loja: 1 de  | 1           |
|--------------------------------------------|----------------------------------|----------------------------------------------|------------|-----------------------------------|------------|---------------|------------|------------------------|-------------------|-------------|-------------|
|                                            |                                  |                                              |            | KARDEX DE                         | L 01 ENE   | 2019 AL 08 I  | NOV 2021   |                        |                   |             |             |
| <u>Serie/Folio</u><br>Sucursal:<br>Cuenta: | <u>Fecha</u><br>1<br><u>1160</u> | <u>Movimiento</u><br>Matriz<br>Inventario Me | <u>Cto</u> | Descripción<br>ías/Servicio       | <u>C</u>   | Cantidad      | Costo Unit | <u>Importe</u>         | <u>Existencia</u> | Costo Final | Importe Inv |
| Linea:<br>SubLínea:<br>Artículo/Serv.:     | 4<br>04 01                       | AIRES ACONI<br>401001                        |            | COS<br>NADOS<br>SPLIT INVERTER LO | G 1 TON FF | NO            | 0 400 00   | 04 570 00              | 0.00              | 0.00        | 0.00        |
| EC2                                        | 150819                           | 13                                           | 201        | 97<br>Factura de                  |            | -5.00         | 7,500.00   | -37,500.00             | 2.00              | 7,759.50    | 15,519.00   |
| EC11                                       | 150819                           | 37                                           | 1          | Factura de                        |            | 5.00          | 7,500.00   | 37,500.00              | 7.00              | 7,574.14    | 53,019.00   |
| EC2                                        | 150819                           | 13                                           | 1          | Factura de                        |            | 5.00          | 7,500.00   | 37,500.00              | 8.00              | 7,759.50    | 62,076.00   |
| CFDI14                                     | 150819                           | 15                                           | 101        | Factura a Cliente                 |            | 1.00          | 7,759.50   | 7,759.50               | 7.00              | 7,759.50    | 54,316.50   |
| EC28                                       | 021121                           | 1                                            | 1          | Factura de                        |            | 10.00         | 4,500.00   | 45,000.00              | 17.00             | 5,842.15    | 99,316.50   |
|                                            |                                  | 401001                                       |            | Total Entradas<br>Total Salidas   | _          | 18.00<br>1.00 |            | 107,076.00<br>7,759.50 |                   |             |             |
| Sucursal:                                  | 1                                |                                              |            | Total Entradas                    |            | 18.00         |            | 107,076.00             |                   |             |             |
|                                            |                                  |                                              |            | Total Salidas                     |            | 1.00          |            | 7,759.50               |                   |             |             |

Para consultar el reporte en pantalla haga clic en la opción "<u>Consultar Kardex en Pantalla</u>" ubicado en la parte inferior derecha de la pantalla. Indique la *Empresa, Sucursal* y *Cuenta de Inventario* y se muestra el Kardex para el artículo capturado en los filtros del reporte.

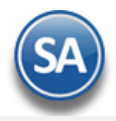

# Inventarios

| ardex         | Fecha       | 01/01/2019 | 🛱 al ();   | 8/11/2021 | 曲                    |              |                    |            |            |             | ×           |
|---------------|-------------|------------|------------|-----------|----------------------|--------------|--------------------|------------|------------|-------------|-------------|
|               | Empresa:    | 1 🗸        | DEMOST     | RACION    | ECO-HORU PROHIBID    | O SU USO CON | 1ERCI              |            |            |             |             |
|               | Sucursal:   | 1 V        | Matriz     | cor       |                      |              |                    |            |            |             |             |
| Cuenta de Inv | ventarios:  | 401001     | 2 para bus | MINISPLIT | cias/Servicio        | 0            | T                  |            |            |             |             |
| Articulo      | , Servicio. | 401001     |            | WINNOF LT | INVERTEREGTIONTRO    | 0            | Tipo de Costeo: Pr | omedio     |            |             |             |
|               |             |            |            |           |                      |              |                    |            |            |             | X           |
| Serie/Folio   | Fe          | echa       | No. Movto  | Cto       | Descripción          | Cantidad     | Costo Unit.        | Importe    | Existencia | Costo Final | Importe Inv |
| 0             | 01/08/2     | 2019       | 1          | 201       | 97                   | 3.00         | 8,192.00           | 24,576.00  | 3.00       | 8,192.00    | 24,576.0    |
| EC2           | 15/08/2     | 2019       | 13         | 1         | Factura de Proveedor | -5.00        | 7,500.00           | -37,500.00 | 2.00       | 7,759.50    | 15,519.0    |
| EC11          | 15/08/2     | 2019       | 37         | 1         | Factura de Proveedor | 5.00         | 7,500.00           | 37,500.00  | 7.00       | 7,574.14    | 53,019.0    |
| EC2           | 15/08/2     | 2019       | 13         | 1         | Factura de Proveedor | 5.00         | 7,500.00           | 37,500.00  | 8.00       | 7,759.50    | 62,076.0    |
| CFDI14        | 15/08/2     | 2019       | 15         | 101       | Factura a Cliente    | 1.00         | 7,759.50           | 7,759.50   | 7.00       | 7,759.50    | 54,316.5    |
| EC28          | 02/11/2     | 2021       | 1          | 1         | Factura de Proveedor | 10.00        | 4,500.00           | 45,000.00  | 17.00      | 5,842.15    | 99,316.5    |
| F             | Registros:  |            |            | 6         | Total Entradas:      | 18           | .00                |            | 107,076.00 |             |             |
|               | E:          | xportar    |            |           | Total Salidas:       |              | .00                |            | 7,759.50   |             |             |

Desde esta pantalla puede realizar la consulta al Kardex capturando nuevos parámetros.

Dar clic en el icono X localizado en la esquina superior para salir de esta pantalla. <u>Regresar.</u>

# 15.0 Regenerar Kardex.

Haga clic en el menú "Inventarios" y seleccione el submenú "Procesos de Kardex > Regenerar Kardex".

Utilice esta opción para generar un reproceso en el histórico de los movimientos del Artículo, recalculando los Costos y Existencias.

| <u> Reg</u> enerar Ka                      | rdex                                                         | × 0                                         |
|--------------------------------------------|--------------------------------------------------------------|---------------------------------------------|
| <b>Notas:</b><br>La Fecha Inicial, no debe | ser menor al último Inventario Físico registrado.            | □.N.= h=======ld==l.D=======                |
| La Fecha Final no puede s                  | er menor a la fecha actual.                                  | ¿No nacer respaido al Regenerar Registros?  |
| "Regenerando Registros'                    | : Si se selecciona esta opción, los registros de costgos y 🛛 | ¿Regenerando Registros?                     |
| existencias los generará o                 | le nuevo a partir de los documentos origen.                  | ¿Afectar costos en las Salidas del Periodo? |
| "Afectar Costos": Se mod                   | ificará el costo de las salidas en caso de que la            |                                             |
| regeneración le asignara                   | un nuevo costo al movimiento.                                |                                             |
| Filtros de datos                           |                                                              |                                             |
| Empresa:                                   | 1                                                            |                                             |
| Sucursal:                                  | 1                                                            |                                             |
| Cuenta de Inventario:                      | 1160                                                         |                                             |
| Categoria:                                 |                                                              |                                             |
| Artículo:                                  |                                                              |                                             |
| Entrada por Compra Serie:                  | Folio:                                                       |                                             |
|                                            | Proceder                                                     |                                             |

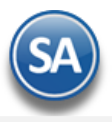

#### Indicaciones de Proceso.

**Regenerar desde.** Fecha inicial de los movimientos que intervienen en la regeneración. Formato: dd, ddmm, ddmmaaa, ddmmaaaa. Tecla F9=hoy, o clic en icono calendario. 0=hoy. La fecha final se predefine automáticamente de la fecha actual del equipo.

Notas: - La fecha inicial no debe de ser menor al último Inventario Físico registrado. - La fecha final no se captura para evitar que se regeneren rangos intermedios, debe ser igual a la fecha actual.

¿Regenerando Registros?. Activar para que se Eliminen los registros de costos y existencias y se generen de nuevo a partir de los documentos origen. Si no se activa solo se recalculan costos y existencias en base a los movimientos registrados.
¿Afectar costos en las Salidas del Periodo? Activar para que los movimientos de Salidas del periodo sean actualizados con los costos calculados con la regeneración.

Notas:

- Al activar "Regenerando Registros" el sistema eliminará registros de Costos y Existencias y los creará de nuevo a partir de los documentos origen.
- Al activar "Afectar costos en las Salidas del Periodo" el sistema modifica el Costo de las salidas en caso de que la regeneración le asigne un nuevo Costo al movimiento.

Utilice la sección de "Filtros de datos" si requiere que la regeneración del Kardex sea filtrada por los parámetros que se indiquen.

En la parte inferior se localizan tres botones, al dar clic en uno cualquiera de ellos se envía un mensaje de alerta indicando que este proceso debe realizarse cuándo no haya usuarios operando y en horas inhábiles, dar clic en Si para continuar o clic en No para cancelar.

**Proceder:** dar clic en este botón para proceder a la Regeneración según las opciones seleccionadas. Envía el mensaje de alerta y después el mensaje de confirmación, dar clic en SI para proceder o clic en No para cancelar la regeneración.

| SuperADMINISTRA                           | DOR          |                | 0                |
|-------------------------------------------|--------------|----------------|------------------|
| Seguro de realizar la R<br>puede deshacer | Regeneración | ? después de l | realizada, no se |
|                                           | <u>S</u> i   | <u>N</u> o     |                  |

Al terminar envía el mensaje Regeneración realizada correctamente, dar clic en el botón Aceptar.

| SuperADMINISTRADOR G                 |  |
|--------------------------------------|--|
| Regeneración terminada correctamente |  |
| <u>A</u> ceptar                      |  |

Y después envía el mensaje de que se verifique Kardex indicando los filtros de datos de la regeneración y el tiempo de proceso. Dar clic en el botón Aceptar.

**Recalculo de Existencias:** al dar clic en este botón solo se recalculan las existencias en el período indicado y según los filtros seleccionados, Envía el mensaje de confirmación de que una vez realizado este proceso no se puede deshacer dar clic en SI para continuar o en No para cancelar. No muestra mensajes de avance solo al terminar muestra el total de los registros procesados, dar clic en Aceptar.

Este botón solo se muestra si en la pantalla de Catálogo de Artículos se configura al dar clic en el engrane de Otras Opciones en la pestaña Varios se activa la casilla Utilizar Regeneración Express.

**Recalculo de Costos Cero:** al dar clic en este botón se realiza el recálculo de constos cero con entradas posteriores. Envía el mensaje de confirmación de que una vez realizado este proceso no se puede deshacer.

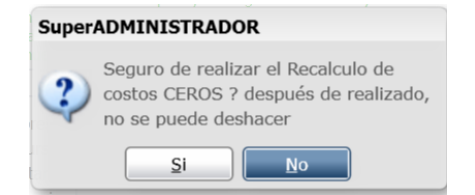

Dar clic en Si para proceder al recálculo o clic en No para cancelar este proceso. Al terminar el recalculo envía el mensaje de terminación, dar clic en Aceptar.

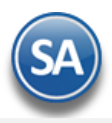

#### Regeneración de Kardex Programada.

| Al dar clic en el engrane de Opciones | 3 | se abre una ventana para realizar la configuración de | e frecuencia, | fechas y filtros de | datos para | realizar el |
|---------------------------------------|---|-------------------------------------------------------|---------------|---------------------|------------|-------------|
| evento de regeneración automática.    |   |                                                       |               |                     |            |             |

| Configurar Regenerac                                                        | ión de Kardex Programada 🗶                                        |
|-----------------------------------------------------------------------------|-------------------------------------------------------------------|
| Configuración de fechas y<br>abajo seleccionadas                            | filtros para Regeneracion de Kardex programada segun indicaciones |
| Configuración del Event                                                     | 0                                                                 |
| Repetir Cada:<br>E F M C<br>D L M C<br>Cada Mes el día:<br>Fecha Especifica | ✓ A M J J A S O N D M J V S                                       |
| Hora a Iniciar proceso:                                                     | 09:58:37                                                          |
| Filtros para la Regenerad                                                   | ión de Kardex Programada:                                         |
| Dias a Regenerar:<br>Empresa:<br>Sucursal:                                  | 0 Solo Cálculo de Existencias 🗌                                   |
| Cuenta de Inventario:<br>Categoria:                                         |                                                                   |
| Articulo:                                                                   |                                                                   |
|                                                                             |                                                                   |
|                                                                             | Aceptar Cancelar                                                  |

#### Configuración del Evento

Repetir cada. Indicar la frecuencia cada evento: Año/Mes/Semana/Día/Fecha Específica. Ejemplo: cada Mes.

Meses del Año: Se muestran las casillas de selección de los Meses del Año, por ejemplo, cuando en el campo anterior se indicó repetir cada Mes, se muestran seleccionados todos los meses. Dar clic en casilla de Mes para seleccionar/deseleccionar el mes.

**Días:** Se muestran las casillas de selección de los Días de la semana. Dar clic en la casilla de Día para seleccionarlo/deseleccionarlo.

Cada Mes el Día: Si se seleccionó evento cada Mes entonces en este campo se indica que día se va a realizar: Primero/ 15/ Último. Por ejemplo: Último

Fecha Específica: Capturar la fecha en que se desea realizar el respaldo o clic en el icono de calendario para seleccionar la fecha o dejar en blanco según frecuencia del evento indicada.

Hora a Iniciar el proceso: capturar la hora en que se va a realizar la regeneración. Ejemplo 21:00:00.

### Filtros para la Regeneración de Kardex Programada:

Sólo Cálculo de Existencias: Si se activa esta casilla solo se realiza la regeneración recalculando solo las existencias de otro modo se consideran existencias y costos.

Para cada siguiente **Filtro de datos** capture los criterios de selección para los registros que desea incluir. Indique de uno en uno y/o rangos separados por comas. Ejemplo: 1,3,6-9. Deje en nada para incluir TODOS.

**Ruta Servicio Windows:**Aquí se captura la ruta del servicio de Windows para realizar el respaldo según la programación. **Botón Aceptar:** Dar clic en Aceptar para grabar la configuración y regresar a la pantalla de Regeneración.

Regresar.

### **16.0 Pendientes por Entregar.**

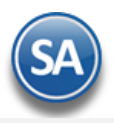

# Haga clic en el menú "Inventarios" y seleccione el submenú "Pendientes por Entregar".

Utilice esta pantalla para generar relación de Artículos Facturados que aún no han sido entregados al Cliente, los cuales quedaron en resguardo en las instalaciones de la Empresa, en espera de ser remisionados.

| Pendientes Por Er                  | tregar                               |                                        | 0 |
|------------------------------------|--------------------------------------|----------------------------------------|---|
| eleccione Nombre y desglose        |                                      |                                        |   |
| Nombre del reporte:                | REPORTE DE RESGUARDOS A DETA         | LLE                                    |   |
| Fecha                              | 08/11/2021 🗰                         | Predefinido: 🗸 🗸                       | _ |
|                                    |                                      | Clic para nuevo predefinido            |   |
| Contenido:                         | Empresa - Sucursal 🛛 🗸 🗸             | ¿Solo Registros con Saldo?             |   |
| Ordenado Primero Por:              | Ninguno 💙 🗌                          | ¿Con detalle de Entregas?              |   |
| Después Por:                       | Linea - SubLinea - Fecha - Fol 🛛 💙 🗌 | ¿Solo un Rango de Fechas?              |   |
|                                    |                                      | ¿Salto de hoja por Categoría?          |   |
|                                    |                                      | ¿Salto de hoja por Cuenta?             |   |
|                                    |                                      | ¿Salto de hoja por Empresa o Sucursal? |   |
| Sucursal:<br>Cuenta de Inventario: |                                      |                                        |   |
| Línea:                             |                                      |                                        |   |
| SubLínea:                          |                                      |                                        |   |
| Artículo:                          |                                      |                                        |   |
| Concepto:                          | 101                                  |                                        |   |
| Categoría:                         |                                      |                                        |   |
| Cliente:                           |                                      |                                        |   |
| Tipo Comprobante Genera:           |                                      |                                        |   |
| Tipo Comprobante Salida:           |                                      |                                        |   |
| Serie:                             |                                      |                                        |   |
| Folio:                             |                                      |                                        |   |
| Porcentajes a Señalar (1):         | 0-8 Rojo 🗸 🗶 (2): 30-999             | Verde 🗸 X (3): Azul 🗸                  |   |

te haga clic en el botón 😑. A continuación, se presenta ejemplo del reporte.

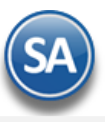

# Inventarios

| 15          | 5/10/2014 11:04:08 a.m. |                              |              | REPORTE  | DE RESGUAR | RDOS AL 15 C | CT 2014 |           |          |           | Hoja     | a: 1 de  | 1          |       |
|-------------|-------------------------|------------------------------|--------------|----------|------------|--------------|---------|-----------|----------|-----------|----------|----------|------------|-------|
|             |                         |                              |              | Cantidad | Cantidad   | Cantidad     |         | Importe   | Precio   | Importe   | Costo    | Importe  | Utilidad ó |       |
| S/Folio     | Fecha Código            | Descripción                  | Unidad       | Pedida   | Entregada  | Restante     | Costo   | Costo     | Venta    | Venta     | Restante | Restante | Perdida    | %     |
| Sucursal    | : 7                     |                              |              |          |            |              |         |           |          |           |          |          |            |       |
| Linea :     | 1                       |                              |              |          |            |              |         |           |          |           |          |          |            |       |
| SubLinea    | 6 CABALLETES            |                              |              |          |            |              |         |           |          |           |          |          |            |       |
| F95322      | 13082014 010060002      | CABALLETE DENTADO            | ( Pieza      | 9.00     | 9.00       | 0.00         | 107.17  | 964.52    | 126.00   | 1,134.00  | 0.00     | 0.00     | 169.48     | 14.95 |
|             | 6                       | Registros : 1                |              | 9.00     | 9.00       | 0.00         | 107.17  | 964.52    | 126.00   | 1,134.00  | 0.00     | 0.00     | 169.48     | 14.95 |
| SubLinea    | : 19 LAMINAS            |                              | -            |          |            |              |         |           |          |           |          |          |            |       |
| F95322      | 13082014 010190162      | LAMINA GALV.R-72 C-28 8      | Pieza        | 70.00    | 70.00      | 0.00         | 122.92  | 8,604.10  | 144.53   | 10,117.10 | 0.00     | 0.00     | 1,513.00   | 14.95 |
| F95322      | 13082014 010190165      | LAMINA GALV.R-72 C-28 14     | Pieza        | 70.00    | 70.00      | 0.00         | 217.02  | 15,191.72 | 252.92   | 17,704.40 | 0.00     | 0.00     | 2,512.68   | 14.19 |
| C. Allinson | 19                      | Registros : 2                |              | 140.00   | 140.00     | 0.00         | 339.94  | 23,795.82 | 397.45   | 27,821.50 | 0.00     | 0.00     | 4,025.68   | 14.4/ |
| SUBLINEA    | 12002014 010200029      | BULARES                      | KG           | 04 80    | 0.00       | 04.60        | 14.11   | 1 104 04  | 18 40    | 1 204 21  | 1 104 04 | 1 204 21 | 200 17     | 14 28 |
| F90322      | 13082014 010200028      | P.TUB.130 C-20               | KG           | 142.40   | 112.40     | 04.00        | 14.11   | 1,194.04  | 10.48    | 1,384.21  | 1,184.04 | 1,384.21 | 200.17     | 19.30 |
| F80322      | 13082014 010200030      | P.108.132 C-20               | KG           | 172.90   | 172.00     | 0.00         | 19.20   | 2,200,49  | 18.40    | 2 947 74  | 0.00     | 0.00     | 248.40     | 18.00 |
| F80322      | 20                      | P.10B. 170 C-20              | KG           | 270.90   | 206.20     | 84.60        | 42.22   | 5 202 99  | 49.44    | 6 110 79  | 1 194 04 | 1 294 24 | 906.90     | 14.94 |
|             | 1                       | Registros : 6                |              | 519.80   | 435.20     | 84.60        | 42.23   | 29 964 21 | 572.89   | 35 066 28 | 1 194 04 | 1 394 21 | 5 102 07   | 14.04 |
| Linea -     | 2 OTROS                 | Registios. 0                 |              | 513.60   | 430.20     | 04.00        | 403.34  | 20,004.21 | 312.00   | 33,000.20 | 1,134.04 | 1,004.21 | 5,102.07   | 14.00 |
| Subl inea   | 56 OTROS                |                              |              |          |            |              |         |           |          |           |          |          |            |       |
| E05322      | 13082014 630270560      | CERRAD ENTRADA BOLA CROMO    | Pieza        | 7.00     | 7.00       | 0.00         | 63 73   | 446 14    | 00.25    | 831 75    | 0.00     | 0.00     | 185.61     | 20.38 |
| 1 COULL     | 56                      | Registros : 1                | I ICLA       | 7.00     | 7.00       | 0.00         | 63.73   | 446.14    | 90.25    | 631.75    | 0.00     | 0.00     | 185.61     | 29.38 |
|             |                         | ricgistios .                 |              | 1.00     | 1.00       | 0.00         | 00.10   |           | 00.20    | 001.10    | 0.00     | 0.00     | 100.01     | 20.00 |
| Linea :     | 3 FERRETERIA            |                              |              |          |            |              |         |           |          |           |          |          |            |       |
| SubLinea    | 66 BISAGRAS             |                              |              |          |            |              |         |           |          |           |          |          |            |       |
| F95322      | 13082014 030150049      | BISAGRA ACERO P.S.CUAD       | - Pieza      | 21.00    | 21.00      | 0.00         | 1.86    | 39.09     | 3.04     | 63.84     | 0.00     | 0.00     | 24.75      | 38.76 |
|             | 66                      | Registros : 1                |              | 21.00    | 21.00      | 0.00         | 1.86    | 39.09     | 3.04     | 63.84     | 0.00     | 0.00     | 24.75      | 38.77 |
| SubLinea    | : 71 CERRAD-CER         | ROJO-CIERRAPUERTA-CHAPET.    |              |          |            |              |         |           |          |           |          |          |            |       |
| F95322      | 13082014 030270599      | CERRADURA FANAL BEIGE        | Pieza        | 6.00     | 6.00       | 0.00         | 73.94   | 443.66    | 99.66    | 597.96    | 0.00     | 0.00     | 154.30     | 25.80 |
| F95322      | 13082014 030270600      | CERRADURA FANAL BEIGE        | <b>'ieza</b> | 1.00     | 1.00       | 0.00         | 73.74   | 73.74     | 99.66    | 99.66     | 0.00     | 0.00     | 25.92      | 26.01 |
|             | 71                      | Registros : 2                |              | 7.00     | 7.00       | 0.00         | 147.68  | 517.39    | 199.32   | 697.62    | 0.00     | 0.00     | 180.23     | 25.83 |
|             | 3                       | Registros : 3                |              | 28.00    | 28.00      | 0.00         | 149.54  | 556.49    | 202.36   | 761.46    | 0.00     | 0.00     | 204.97     | 26.92 |
| Linea :     | 7 HERRERIA              |                              |              |          |            |              |         |           |          |           |          |          |            |       |
| SubLinea    | : 355 SOLDADURA         |                              |              |          |            |              |         |           |          |           |          |          |            |       |
| F95322      | 13082014 070330019      | SOLDADURA ESAB-SUPER 11 3/32 | KG           | 5.00     | 5.00       | 0.00         | 29.38   | 146.92    | 30.00    | 150.00    | 0.00     | 0.00     | 3.08       | 2.05  |
|             | 355                     | Registros : 1                |              | 5.00     | 5.00       | 0.00         | 29.38   | 146.92    | 30.00    | 150.00    | 0.00     | 0.00     | 3.08       | 2.05  |
|             |                         |                              |              |          |            |              |         |           |          |           | 0.00     |          |            |       |
| Linea :     | 59 REFACCIONE           | S                            |              |          |            |              |         |           |          |           |          |          |            |       |
| SubLinea    | : 1741 PISTOLAS-RP      | STOS-VASOS                   |              |          |            |              |         |           |          |           |          |          |            |       |
| F95322      | 13082014 730450004      | PISTOLA P/PINTAR TRUPEF      | Pieza        | 1.00     | 1.00       | 0.00         | 231.20  | 231.20    | 372.40   | 372.40    | 0.00     | 0.00     | 141.20     | 37.92 |
|             |                         |                              |              |          |            |              |         |           |          |           | 0.00     |          |            |       |
|             |                         |                              |              |          |            |              |         |           |          |           | 0.00     |          |            |       |
| 22          | 7                       | Registros : 12               |              | 560.80   | 476.20     | 84.60        | 963.19  | 31,344.95 | 1,267.90 | 36,981.89 | 1,194.04 | 1,394.21 | 5,636.94   | 15.24 |

Regresar.

# 17.0 Listado de Traspasos-Requisiciones.

Haga clic en el menú "Inventarios" y seleccione el submenú "Listado de Traspasos-Requisiciones".

Reporte que genera un listado de los Traspasos y Requisiciones con diferentes opciones de filtrado y contenido.

|     | Listado de Tra         | aspasos                                       | ×  |
|-----|------------------------|-----------------------------------------------|----|
| Sel | leccione Nombre y desg | lose                                          |    |
|     | Nombre del reporte:    | Listado de Traspasos                          |    |
|     | Fecha                  | 01/11/2021 🗰 al 08/11/2021 🗰 Predefinido: 🗸 🗸 |    |
|     |                        | <u>Clic para nuevo predefinido</u>            |    |
|     | Tipo Reporte:          | Listado de Traspasos 🔹 🕐 Empresa              |    |
|     | Contenido:             | A detalle Sucursal (Salto de Hoja)            |    |
|     | Ordenado Primero Por:  | Empresa/Sucursal Origen - Emj 💉               |    |
|     | Después Por:           | Serie - Folio - Código Artículo 💙             |    |
| Fil | tros de datos          |                                               |    |
|     | Empresa Origen:        | 1                                             |    |
|     | Sucursal Origen:       | 2                                             |    |
|     | Empresa Destino:       | 1                                             |    |
|     | Sucursal Destino:      | 1                                             |    |
|     | Serie:                 |                                               |    |
|     | Folio:                 |                                               |    |
|     | Estado:                | Todos 🗸                                       |    |
|     | Artículo:              |                                               |    |
|     | Categoría Artículo:    |                                               |    |
|     | Tipo Artículo:         |                                               |    |
|     | Usuario Elabora:       |                                               | ī. |

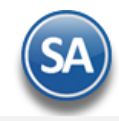

Para imprimir el reporte haga clic en el botón 😑. A continuación, se presenta ejemplo del reporte.

| 07/05/2019 10:43:00 a.m.                                 | DEMOSTRACION ECO-HORU            | U PR       | OHIBUDO SU U \$0<br>PASOS DEL 02 E N | D COMERCIAL, S.A.<br>E 2019 | DE C.V.             | Hoja:                        | 1 de 1         |
|----------------------------------------------------------|----------------------------------|------------|--------------------------------------|-----------------------------|---------------------|------------------------------|----------------|
| <u>Fecha Serie/Folio Su</u><br><u>Código Descripción</u> | <u>sucursal Origen</u>           | <u>Suc</u> | <u>Sucursal Destino</u>              | <u>Observa</u>              | iciones<br>Cantidad | <u>Costc</u> <u>Unitario</u> | <u>Importe</u> |
| <u>Entregado</u>                                         |                                  |            |                                      |                             |                     |                              |                |
| Sucursal Origen: 2 COL                                   |                                  |            |                                      |                             |                     |                              |                |
| 02/01/2019 TRP33716 2                                    | 1                                | 1          | MATRIZ                               | CHOFE                       | R PASTOR S/         | FACT 34 8064                 |                |
|                                                          |                                  |            |                                      | 33716,                      | recoge cho          | ofer past or sf348064        |                |
| Requisicion: Serie y Folio: MAT364                       | 44 Fecha: 02/01/2019Requisicion: |            |                                      |                             |                     |                              |                |
| 010190155 LAMINA PINTE                                   | RO LISA C-22 4X10                |            |                                      |                             | 3.00                | 0 2.62                       | ,837.87        |
| 010220016 POLIN 3 X 6 C                                  | -14 X 14.5 K/P                   |            |                                      |                             | 87.00               | 0 8.23                       | ,585.63        |
| 010230042 P.T.R. 3 X 3 BI                                | LANCO C-11 (4                    |            |                                      |                             | 127.50              | 0 6.80                       | :,142.27       |
| 010280094 TUBO MEC C-                                    | -30 PD 1 6MT 9.1Kl               |            |                                      |                             | 18.20               | 0 7.46                       | 317.85         |
|                                                          |                                  |            |                                      | Total Comprobante:          | 235.70              | D                            | 5,883.62       |
| 02/01/2019 TRP33717 2                                    | !                                | 1          | MATRIZ                               | cliente r<br>33717,         | ecoge sf3485        | 61                           |                |
| Requisicion: Serie y Folio: MAT364                       | 51 Fecha: 02/01/2019             |            |                                      |                             |                     |                              |                |
| 800020024 ALAMBRE DE                                     | PUAS C-15.5 14 KG. F             |            |                                      |                             | 25.00               | 0 11.40                      | 285.00         |
|                                                          |                                  |            | Total Sucurs                         | al Destino (MATRIZ):        | 260.70              | D                            | 6,168.62       |
|                                                          |                                  |            |                                      |                             |                     |                              |                |
|                                                          |                                  |            | Total Sucurs                         | al Origen (COL ):           | 260.70              | 0                            | 6,168.62       |

# 18.0 Costo de Ventas.

Haga clic en el menú "Inventarios" y seleccione el submenú "Costo de Ventas y Control Global > Costo de Ventas".

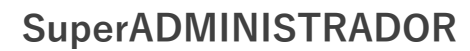

| Costos de Vent                | as Acumu      | lados          |                  |            |               |              |                  | ₽,                 | ¢    |
|-------------------------------|---------------|----------------|------------------|------------|---------------|--------------|------------------|--------------------|------|
| Selecione Nombre y Desglo     | se            |                |                  |            |               |              |                  |                    |      |
| Nombre del reporte:           | COSTO DE V    | ENTAS ACU      | IMULADO E        | DIARIO     |               |              |                  |                    |      |
| Mes:                          | Enero         | $\checkmark$   |                  |            | Predefinido:  |              | ~                |                    |      |
| Fecha:                        | 01/11/2021    | 📅 al 30/1      | 1/2021           |            | <u>Clic</u>   | para nuevo p | redefinido       |                    |      |
|                               |               |                |                  |            |               | Acumu ¿Acumu | ado Mensual?     | Sin SubTotal       | es?  |
|                               |               |                |                  | Costo Un   | itario Segun: | 🗌 ¿Última    | Compra?          | 🗌 ¿Tipo de Cost    | eo?  |
| Ordenado primero por:         | Empresa - Su  | cursal         |                  | <b>× ×</b> |               | 🗌 ;Impre     | esa calculando 🤉 | % S/Vta Neta?      |      |
| Después por:                  | Cuenta de Inv | ventario       |                  | <b>× ×</b> |               | 🗌 ¿Salto     | de hoja por Cue  | enta?              |      |
| Después por:                  | Línea - SubLí | nea - Artículo |                  | ✓ X        |               | 🗌 ¿Salto     | de hoja por Em   | presa o Sucursal?  |      |
| Filtros de datos              |               |                |                  |            |               |              |                  |                    |      |
| Empresa:                      |               |                |                  |            |               |              |                  |                    |      |
| Sucursal:                     |               |                |                  |            |               |              |                  | Unir date          | os ( |
| Cuenta:                       |               |                |                  |            |               |              |                  |                    |      |
| Categoria Articulo:           |               |                |                  |            |               |              | Proyección:      |                    | _    |
| Artículo:                     |               |                |                  |            |               |              |                  |                    |      |
| Concepto:                     | 101           |                |                  |            |               |              |                  |                    |      |
| Líneas y Sublineas:           |               |                |                  |            |               |              |                  |                    |      |
| Porcentajes a Señalar (1):    | 0-8           | Azul           | <b>&gt;</b> (2): | 30-9999    | Oro           | ~            | (3):             | Naranja            | •    |
| Porcentaje a filtrar:         |               |                |                  |            |               |              |                  | ,,                 |      |
| Solo facturas con costo cero: |               |                |                  |            |               |              |                  |                    |      |
| Serie:                        |               |                |                  |            |               |              |                  |                    |      |
| Folio:                        |               |                |                  |            |               |              |                  |                    |      |
| Grupo, Familia del Cliente:   |               |                |                  |            |               |              |                  |                    |      |
| Vendedor/Trabajador:          |               |                |                  |            |               |              |                  |                    |      |
| Exportar Impresion a Excel Di | recto         |                |                  |            |               |              | Sin Deta         | alle? Ver por Pant | tall |

Reporte Analítico del Costo de Ventas-Utilidades y porcentaje de Utilidad con diferentes opciones de filtrado y contenido. Si así lo desea puede imprimir el reporte en .pdf o en pantalla. Para visualizar el reporte en pantalla haga clic en "Ver por Pantalla" ubicado en la parte inferior derecha de la pantalla.

En el filtro Porcentajes a señalar indique los rangos de utilidad para visualizar en colores Rojo, Verde o Negro los distintos rangos indicados.

Para visualizar el reporte con todas sus columnas seleccionar Ver en Pantalla y cuando se envía el aviso de que ya se generó la información entonces pasarla directamente a Excel dando clic en el botón se envía el aubicación y nombre del archivo para guardarlo .

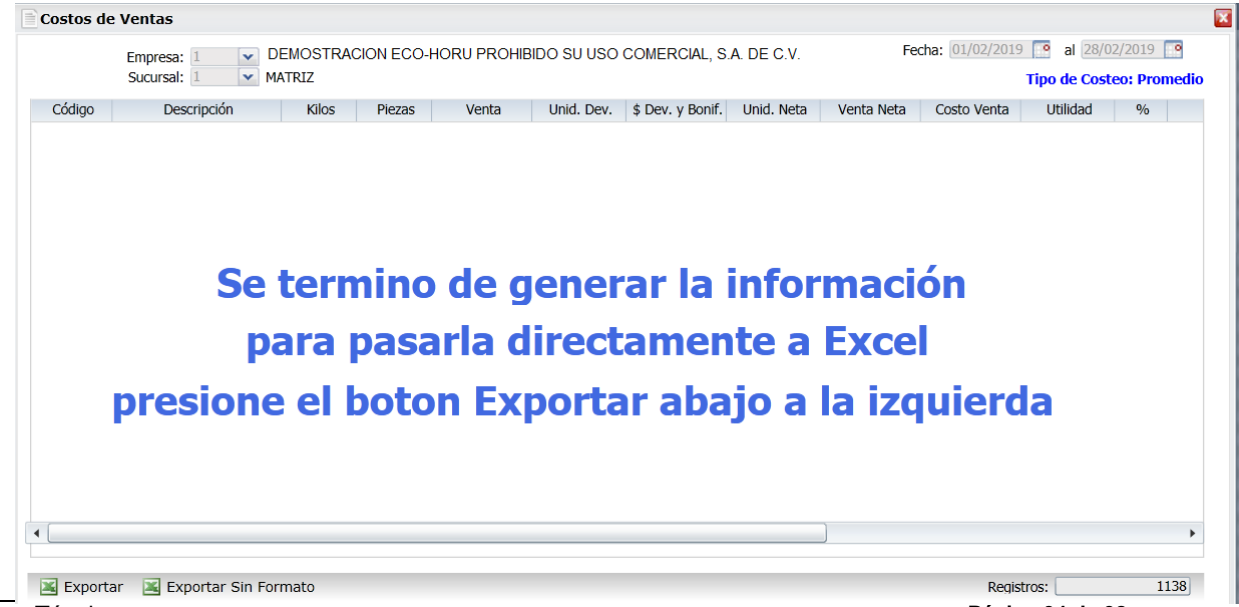

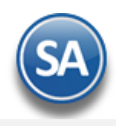

Posteriormente entrar en Excel al archivo generado y hacer los análisis requeridos.

Para imprimir el reporte haga clic en el botón 🖴. A continuación, se presenta ejemplo del reporte.

| 17/08/2019 11:08:44 | la.m.     | DE        | MOSTRACI<br>COSTO E | ON ECO-H | ORU PROHIE<br>S ACUMULAE | BIDO SU USO<br>DO DIARIO D | COMERCIAL, S       | S.A. DE C.V.<br>O 2019 |                    | Hoja: 1 de            | 1        |
|---------------------|-----------|-----------|---------------------|----------|--------------------------|----------------------------|--------------------|------------------------|--------------------|-----------------------|----------|
| Emp <u>Suc Cta</u>  | Artículo  | Descripci | ón                  |          | <u>Cantidad</u>          | Impor                      | te <u>Cto/unit</u> | Cto/Prom               | <u>Costo Venta</u> | <u>Utilidad Bruta</u> | <u>%</u> |
| i Matriz            | 101001    | CEMENT    | O GRIS CA           | MPANA    | 10.00                    | 2 110 0                    | 0 175.83           | 175.83                 | 1 758 30           | ) 351.70              | 16 67    |
|                     | 101002    | CEMENT    | O GRIS CA           | MPANA    | 15.00                    | 2,110.0                    | 0 113.33           | 113.33                 | 1 699 95           | 340.05                | 16.67    |
|                     | 101003    | CEMENT    | O BLANCO            | (SACO    | 10.00                    | 1 420 0                    | 0 118.33           | 118.33                 | 1 183 30           | 236.70                | 16.67    |
|                     | 101004    | CEMENT    | O BLANCO            | (SACO    | 35.00                    | 9.380.0                    | 0 223.33           | 223.33                 | 7.816.55           | 5 1.563.45            | 16.67    |
|                     | 101007    | YESO M    | OCUZARI (4          | (0 KG)   | 10.00                    | 820.0                      | 0 68.33            | 68.33                  | 683.30             | ) 136.70              | 16.67    |
|                     | 101008    | YESO G    | JADALAJAF           | RA (40   | 25.00                    | 2,225.0                    | 0 74.17            | 74.17                  | 1,854.25           | 370.75                | 16.66    |
|                     | 101009    | CALHIDE   | RA PIMACAI          | (25KG)   | 30.00                    | 1,770.0                    | 0 49.17            | 49.17                  | 1,475.10           | 294.90                | 16.66    |
|                     | 201001    | VARILLA   | CORRUGA             | DA DE    | 30.00                    | 6,000.0                    | 0 176.39           | 166.67                 | 5,000.10           | 999.90                | 16.67    |
|                     | 202001    | CASTILL   | O 15 X 15 -         | 4 (6.0   | 10.00                    | 1,250.0                    | 0 110.25           | 104.17                 | 1,041.70           | 208.30                | 16.66    |
|                     | 202002    | CASTILL   | O 15 X 20 -         | 4 (6.8   | 20.00                    | 2,440.0                    | 0 107.60           | 101.67                 | 2,033.40           | 406.60                | 16.66    |
|                     | 202010    | SOLERA    | 1/8 X 1 (3.9        | KG)      | 5.00                     | 570.0                      | 0 95.00            | 95.00                  | 475.00             | 95.00                 | 16.67    |
|                     | 204001    | LAMINA    | NEGRA 3 X           | 8 C-10   | 10.00                    | 12,440.0                   | 0 1,036.67         | 1,036.67               | 10,366.70          | 2,073.30              | 16.67    |
|                     | 202004    | ALAMBR    | E RECOCIE           | 00 KG    | 60.00                    | 1,224.0                    | 0 17.99            | 17.00                  | 1,020.00           | 204.00                | 16.67    |
|                     | 202005    | CLAVO S   | STD 2-1/2           |          | 10.00                    | 215.0                      | 0 30.53            | 28.85                  | 5 288.50           | -73.50                | -34.19   |
|                     | 202006    | BLOCK 1   | 5X20X40             |          | 50.00                    | 600.0                      | 0 10.00            | 10.00                  | 500.00             | 100.00                | 16.67    |
|                     | 205001    | PTR BLA   | NCO 11/2 X          | ( 11/2   | 8.00                     | 5,480.0                    | 0 570.83           | 570.83                 | 4,566.64           | 913.36                | 16.67    |
|                     | 401001    | MINISPL   | IT INVERTE          | R LG 1   | 1.00                     | 10,240.0                   | 0 7,500.00         | 7,759.50               | 7,759.50           | 2,480.50              | 24.22    |
|                     | 1002001   | JUGOS [   | DE NARANJ           | A 1 LT   | 22.00                    |                            | 0 12.00            | 12.00                  | 264.00             | 132.00                | 33.33    |
| 1 T                 | otal Suci | ursal R   | egistros :          | 18       | 361.00                   | 60,620.0                   | 0                  |                        | 49,786.29          | 10,833.71             | 17.87    |
| Р                   | romedio   | s         |                     |          |                          | 167.9                      | 2                  |                        | 137.91             | l                     | 0.22     |

#### Regresar.

# 19.0 Control Global de Inventarios.

Haga clic en el menú "Inventarios" y seleccione el submenú "Control Global de Inventarios".

Reporte que genera un listado consolidado de los movimientos de Entradas y Salidas de Inventario, por Concepto de Entrada/Salida de Inventario, en columna y con diferentes opciones de filtrado y contenido en el reporte.

| eleccione Nombre y docr                                                           |                             |                                          |                        |  |
|-----------------------------------------------------------------------------------|-----------------------------|------------------------------------------|------------------------|--|
| eleccione Nombre y desg                                                           | lose                        |                                          |                        |  |
| Nombre del reporte:                                                               | CONTROL GLOBAL DE INVENTARI | OS                                       |                        |  |
| Fecha                                                                             | 01/09/2021 🗰 al 30/11/2021  | Dredefinido:                             | ~                      |  |
|                                                                                   |                             | <u>Clic para nu</u>                      | <u>evo predefinido</u> |  |
| Ordenado primero por:                                                             | Empresa - Sucursal 💙        | 🗹 Totalizado por Entrada y Salidas       |                        |  |
| Después Por:                                                                      | Cuenta 🗸                    | 🗌 ¿Salto de hoja por Categoría?          |                        |  |
| Después Por:                                                                      | Línea - SubLínea - Art 🛛 🗙  | 🗌 ¿Salto de hoja por Cuenta?             |                        |  |
|                                                                                   |                             | 🔲 ¿Salto de hoja por Empresa o Sucursal? |                        |  |
| iltros de datos                                                                   |                             |                                          |                        |  |
|                                                                                   |                             |                                          |                        |  |
|                                                                                   |                             |                                          |                        |  |
| Empresa:                                                                          | 1                           |                                          |                        |  |
| Empresa:<br>Sucursal:                                                             | 1                           |                                          |                        |  |
| Empresa:<br>Sucursal:<br>Cuenta:                                                  | 1<br>1<br>1160              |                                          |                        |  |
| Empresa:<br>Sucursal:<br>Cuenta:                                                  | 1<br>1<br>1160              |                                          |                        |  |
| Empresa:<br>Sucursal:<br>Cuenta:<br>Líneas y Sublíneas:                           | 1<br>1<br>1160              |                                          |                        |  |
| Empresa:<br>Sucursal:<br>Cuenta:<br>Líneas y Sublíneas:<br>Artículo:              | 1       160                 |                                          |                        |  |
| Empresa:<br>Sucursal:<br>Cuenta:<br>Líneas y Sublíneas:<br>Artículo:<br>Concepto: | 1       1160                |                                          |                        |  |

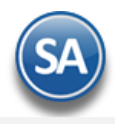

Para imprimir el reporte haga clic en el botón 😑 . A continuación, se presenta un ejemplo del reporte activada la casilla de **Totalizado por Entradas** y Salidas.

| 2021 10:40:57 a m   |          | DEMOSTR        | ACION ECO-HORU PR  | OHIBIDO SU USO    | COMERCIAL, S. | A. DE C.V.     | н            | nia: 1 de         | 2              |
|---------------------|----------|----------------|--------------------|-------------------|---------------|----------------|--------------|-------------------|----------------|
| 2021 10.49.07 a. m. |          | CONT           | ROL GLOBAL DE INVE | NTARIOS DEL 01    | SEP AL 30 NOV | 2021           |              | Ja. i ue          | Z              |
| Artículo            | Descripc | ión            |                    | Saldo<br>Anterior | Entradas      | <u>Salidas</u> | Saldo Actual | Costo<br>Promedio | Import<br>Cost |
| Sucursal:           | 1        | Matriz         |                    |                   |               |                |              |                   |                |
| Cta Inventario:     | 1160     | Inventario Me  | ercancías/Servicio |                   |               |                |              |                   |                |
| Linea:              | 1        | POLVOS         |                    |                   |               |                |              |                   |                |
| SubLinea:           | 01 01    | POLVOS CON     | NST                |                   |               |                |              |                   |                |
| 101001              | CEMENT   | O GRIS CAMPAN  | A (25 KGs)         | 143.00            | 0.00          | 13.00          | 130.00       | 172.61            | 22,439.09      |
| 101002              | CEMENT   | O GRIS CAMPAN  | A (50 KG)          | 19.00             | 1.00          | 0.00           | 20.00        | 175.83            | 3,516.60       |
| 101003              | CEMENT   | O BLANCO (SAC  | O DE 25 KILOS)     | 288.00            | 0.00          | 15.00          | 273.00       | 118.33            | 32,304.09      |
| 101004              | CEMENT   | O BLANCO (SAC  | O DE 50 KILOS)     | 20.00             | 0.00          | -49.00         | 69.00        | 223.33            | 15,409.7       |
| 101005              | MORTER   | O CAMPANA (50  | KG)                | 9.00              | 0.00          | 9.00           | 0.00         | 128.33            | 0.00           |
| 101006              | MORTER   | O CAMPANA (25  | KG)                | 34.00             | 0.00          | 34.00          | 0.00         | 65.00             | 0.0            |
| 101008              | YESO GL  | JADALAJARA (40 | KG)                | 506.00            | 0.00          | 126.00         | 380.00       | 76.15             | 28,935.59      |
| 101009              | CALHIDR  | A PIMACAL (25K | G)                 | 14.00             | 0.00          | 0.00           | 14.00        | 49.17             | 688.38         |
|                     | 01 01    | Registros:     | 8.00               | 1,033.00          | 1.00          | 148.00         | 886.00       | 1,008.74          | 103,293.5      |
| Linea:              | 2        | ACERO Y FIE    | RRO                |                   |               |                |              |                   |                |
| SubLinea:           | 02 01    | VARILLA        |                    |                   |               |                |              |                   |                |
| 201001              | VARILLA  | CORRUGADA DE   | E 1/2 X 10 MTS.    | 335.00            | 0.00          | 66.00          | 269.00       | 176.26            | 47,412.73      |
| 201002              | VARILLA  | CORRUGADA DE   | E 1/2 X 11.90 MTS. | 175.00            | 0.00          | 0.00           | 175.00       | 95.83             | 16,770.25      |
| 201003              | VARILLA  | CORRUGADA DE   | E 3/8 X 8.90 MTS.  | 100.00            | 0.00          | 0.00           | 100.00       | 261.67            | 26,167.00      |
|                     | 02 01    | Registros:     | 3.00               | 610.00            | 0.00          | 66.00          | 544.00       | 533.76            | 90,349.98      |
| Linea:              | 4        | ELECTRODO      | MESTICOS           |                   |               |                | _90          |                   |                |
| SubLinea:           | 04 01    | AIRES ACON     | DICIONADOS         |                   |               |                |              |                   |                |
| 401001              | MINISPLI | T INVERTER LG  | 1 TON FRIO         | 7.00              | 10.00         | 0.00           | 17.00        | 5.842.15          | 99,316.50      |
| 401002              | MINISPLI | T INVERTER LG  | 1.5 TON FRIO       | 5.00              | 0.00          | 0.00           | 5.00         | 8,192.00          | 40,960.00      |
| 401003              | MINISPLI | T INVERTER LG  | 2 TON FRIO         | 0.00              | 10.00         | 1.00           | 9.00         | 12,500.00         | 112,500.00     |
|                     | 04 01    | Registros:     | 3.00               | 12.00             | 20.00         | 1.00           | 31.00        | 26,534.15         | 252,776.50     |
|                     | 1160     | Registros:     | 54.00              | 15.613.00         | 69.00         | 377.00         | 15.305.00    | 44.991.00         | 2.579.311.74   |

# Ejemplo de Reporte a detalle (casilla sin activar Totalizado por Entradas Y Salidas).

| 09/11/202       | 1 11.06.33   | . m             |                   | DEMOSTR      | ACION ECO  | -HORU PRO   | DHIBIDO SU  | USO COME       | RCIAL, S.A. | DE C.V. |  | Hoia   | Hoja: 1 | Hoja: 1 | Hoja: 1 | Hoja: 1 | Hoja: 1 |
|-----------------|--------------|-----------------|-------------------|--------------|------------|-------------|-------------|----------------|-------------|---------|--|--------|---------|---------|---------|---------|---------|
| 03/11/202       | 1 11.00.00 8 |                 |                   | C            | ONTROL GLO | BAL DE INVE | INTARIOS DE | EL 01 SEP AL 3 | 30 NOV 2021 |         |  | rioja. | rioja.  | noja. i | noja. i | noja. i | rioja.  |
|                 |              |                 | Saldo             | FacturPro    | AjusInveFi | FacturaClt  | AjusInveFi  | Saldo          | Importe     |         |  |        |         |         |         |         |         |
| <u>Artículo</u> | Descripci    | ón              | Anterio           | r <u>vee</u> | si         | e           | si          | Actual         | Costo       |         |  |        |         |         |         |         |         |
| Sucursal:       | 1            | Matriz          |                   |              |            |             |             | Matriz         |             |         |  |        |         |         |         |         |         |
| Cta Inventario: | 1160         | Inventario Me   | rcancías/Servicio |              |            |             |             | Inventario N   | lercancías/ |         |  |        |         |         |         |         |         |
| Categoria:      | 1            | Mercancías er   | n General         |              |            |             |             | Mercancías     | en General  |         |  |        |         |         |         |         |         |
| Linea:          | 1            | POLVOS          |                   |              |            |             |             | POLVOS         |             |         |  |        |         |         |         |         |         |
| SubLinea:       | 01 01        | POLVOS CON      | IST               |              |            |             |             | POLVOS CO      | ONST        |         |  |        |         |         |         |         |         |
| 101001          | CEMENT       | O GRIS CAMPANA  | A (25 K 143.00    | 0.00         | 0.00       | 10.00       | 3.00        | 130.00         | 22,439.09   |         |  |        |         |         |         |         |         |
| 101002          | CEMENT       | O GRIS CAMPANA  | A (50 K 19.00     | 0.00         | 1.00       | 0.00        | 0.00        | 20.00          | 3,516.60    |         |  |        |         |         |         |         |         |
| 101003          | CEMENT       | O BLANCO (SACO  | O DE 2 288.00     | 0.00         | 0.00       | 15.00       | 0.00        | 273.00         | 32,304.09   |         |  |        |         |         |         |         |         |
| 101004          | CEMENT       | O BLANCO (SACO  | O DE 5 20.00      | 0.00         | 0.00       | -50.00      | 1.00        | 69.00          | 15,409.77   |         |  |        |         |         |         |         |         |
| 101005          | MORTER       | O CAMPANA (50 ) | KG) 9.00          | 0.00         | 0.00       | 0.00        | 9.00        | 0.00           | 0.00        |         |  |        |         |         |         |         |         |
| 101006          | MORTER       | O CAMPANA (25 I | KG) 34.00         | 0.00         | 0.00       | 0.00        | 34.00       | 0.00           | 0.00        |         |  |        |         |         |         |         |         |
| 101008          | YESO GU      | ADALAJARA (40 I | KG) 506.00        | 0.00         | 0.00       | 125.00      | 1.00        | 380.00         | 28,935.59   |         |  |        |         |         |         |         |         |
| 101009          | CALHIDR      | A PIMACAL (25KG | G) 14.00          | 0.00         | 0.00       | 0.00        | 0.00        | 14.00          | 688.38      |         |  |        |         |         |         |         |         |
|                 | 01 01        | Registros:      | 8.00 1,033.00     | 0.00         | 1.00       | 100.00      | 48.00       | 886.00         | 103,293.53  |         |  |        |         |         |         |         |         |
| Linea:          | 2            | ACERO Y FIEI    | RRO               |              |            |             |             | ACERO Y F      | IERRO       |         |  |        |         |         |         |         |         |
| SubLinea:       | 02 01        | VARILLA         |                   |              |            |             |             | VARILLA        |             |         |  |        |         |         |         |         |         |
| 201001          | VARILLA      | CORRUGADA DE    | 1/2 X 335.00      | 0.00         | 0.00       | 60.00       | 6.00        | 269.00         | 47,412.73   |         |  |        |         |         |         |         |         |
| 201002          | VARILLA      | CORRUGADA DE    | 1/2 X 175.00      | 0.00         | 0.00       | 0.00        | 0.00        | 175.00         | 16,770.25   |         |  |        |         |         |         |         |         |
| 201003          | VARILLA      | CORRUGADA DE    | 3/8 X 100.00      | 0.00         | 0.00       | 0.00        | 0.00        | 100.00         | 26,167.00   |         |  |        |         |         |         |         |         |
|                 | 02 01        | Registros:      | 3.00 610.00       | 0.00         | 0.00       | 60.00       | 6.00        | 544.00         | 90,349.98   |         |  |        |         |         |         |         |         |

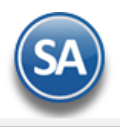

# Regresar.

# 20.0 Ventas por Cantidad.

Haga clic en el menú "Inventarios" y seleccione el submenú "Costo de Ventas y Control Global > Ventas por Cantidad".

Reporte Analítico tabular de las Ventas por cantidad por Sucursal, en columna con resumen de Ventas por unidad. Si desea consultar el reporte en pantalla haga clic en "<u>Ver por Pantalla</u>" ubicado en la parte inferior derecha de la pantalla.

| Nombre de                                                                                                    | el reporte:                                                                                            | VENTAS POR CA                                                                                                    | NTIDAD                                                                                             |                                                                                           | DE MED                                                                                       | DIDA                                                                                     |                                                                                                    |                                                          |                                                     |                                                       |                       |
|----------------------------------------------------------------------------------------------------|----------------------------------------------------------------------------------------------------|----------------------------------------------------------------------------------------------------|----------------------------------------------------------------------------------------------------|-------------------------------------------------------------------------------------------|----------------------------------------------------------------------------------------------|------------------------------------------------------------------------------------------|----------------------------------------------------------------------------------------------------|----------------------------------------------------------|-----------------------------------------------------|-------------------------------------------------------|-----------------------|
|                                                                                                    | Mes:                                                                                                   |                                                                                                    | ~                                                                                                  | •]                                                                                        |                                                                                              |                                                                                          |                                                                                                    |                                                          |                                                     |                                                       |                       |
|                                                                                                    | Fecha                                                                                                  | 01/09/2021 💼                                                                                                    | al 3                                                                                               | 30/09/2021                                                                                | i                                                                                            |                                                                                          | Predef                                                                                                    | inido:                                                   |                                                     | $\checkmark$                                          |                       |
|                                                                                                    |                                                                                                    |                                                                                                    |                                                                                                    |                                                                                           |                                                                                              |                                                                                          |                                                                                                    | Clic para                                                | a nuevo pre                                         | edefinido                                             |                       |
| Ordenado pri                                                                                                    | imero por:                                                                                             | Empresa - Sucurs                                                                                                    | al 🗸                                                                                               | •                                                                                         | 🗌 ¿Acur                                                                                      | mulado Me                                                                                | ensual?                                                                                                    |                                                          |                                                     |                                                       |                       |
| Des                                                                                                    | spués Por:                                                                                             | Ninguno                                                                                                    | ~                                                                                                  | •                                                                                         | Sin S 🏹                                                                                      | bubTotales                                                                               | ?                                                                                                    |                                                          |                                                     |                                                       |                       |
| Des                                                                                                    | spués Por:                                                                                             | Línea - SubLínea                                                                                                    | - Art 💙                                                                                            | •                                                                                         | 🗌 ¿Salto                                                                                     | o de hoja p                                                                              | or Cuenta                                                                                                    | ?                                                        |                                                     |                                                       |                       |
|                                                                                                    |                                                                                                    |                                                                                                    |                                                                                                    |                                                                                           | 🗌 ¿Salto                                                                                     | o de hoja p                                                                              | or Empres                                                                                                    | a o Sucursa                                              | al?                                                 |                                                       |                       |
| Filtros de datos                                                                                                    |                                                                                                    |                                                                                                    |                                                                                                    |                                                                                           |                                                                                              |                                                                                          |                                                                                                    |                                                          |                                                     |                                                       |                       |
|                                                                                                    | Empresa:                                                                                               |                                                                                                    |                                                                                                    |                                                                                           |                                                                                              |                                                                                          |                                                                                                    |                                                          |                                                     |                                                       |                       |
|                                                                                                    | Sucursal:                                                                                              |                                                                                                    |                                                                                                    |                                                                                           |                                                                                              |                                                                                          |                                                                                                    |                                                          |                                                     |                                                       |                       |
|                                                                                                    | Cuenta:                                                                                                |                                                                                                    |                                                                                                    |                                                                                           |                                                                                              |                                                                                          |                                                                                                    |                                                          |                                                     |                                                       |                       |
|                                                                                                    |                                                                                                    |                                                                                                    |                                                                                                    |                                                                                           |                                                                                              |                                                                                          |                                                                                                    |                                                          |                                                     |                                                       |                       |
| Líneas v S                                                                                                    | Sublíneas:                                                                                             |                                                                                                    |                                                                                                    |                                                                                           |                                                                                              |                                                                                          |                                                                                                    |                                                          |                                                     |                                                       |                       |
|                                                                                                    | Artículo:                                                                                              |                                                                                                    |                                                                                                    |                                                                                           |                                                                                              |                                                                                          |                                                                                                    |                                                          |                                                     |                                                       |                       |
|                                                                                                    |                                                                                                    |                                                                                                    |                                                                                                    |                                                                                           |                                                                                              |                                                                                          |                                                                                                    |                                                          |                                                     |                                                       |                       |
| (                                                                                                    | Concepto:                                                                                              |                                                                                                    |                                                                                                    |                                                                                           |                                                                                              |                                                                                          |                                                                                                    |                                                          |                                                     |                                                       |                       |
| <u>Ver por pantalla</u>                                                                                                    | Concepto:                                                                                              |                                                                                                    |                                                                                                    |                                                                                           |                                                                                              |                                                                                          |                                                                                                    |                                                          |                                                     |                                                       | ]                     |
| V <u>er por pantalla</u>                                                                                                    | Concepto:                                                                                              |                                                                                                    |                                                                                                    |                                                                                           |                                                                                              |                                                                                          |                                                                                                    |                                                          |                                                     |                                                       | j                     |
| V <u>er por pantalla</u><br>primir el reporte ha                                                                                 | Concepto:                                                                                              | el botón 🔒 . A c                                                                                                    | ontinuaci<br>со-ноги                                                                               | ión, se pres<br><b>PROHIBIDO</b>                                                          | enta un e<br>su uso c                                                                        | ijemplo de<br>Comercial                                                                  | este repor<br>, S.A. DE C.                                                                                      | te.<br>V.                                                |                                                     |                                                       | j<br>                 |
| V <u>er por pantalla</u><br>primir el reporte ha                                                                                 | Concepto:                                                                                              | el botón 🗗 . A c<br>DEMOSTRACION E<br>VENTAS POR CA                                                                                                    | ontinuaci<br>CO-HORU<br>NTIDAD Y                                                                   | ión, se pres<br>PROHIBIDO<br>UNIDAD DE                                                    | enta un e<br>su uso c<br>MEDIDA I                                                            | ijemplo de<br>Comercial<br>Del 01 al 3                                                   | este repor<br>, S.A. DE C.<br>0 SEP 2021                                                                        | te.<br><b>v</b> .                                        | Hoja                                                | : 1 de                                                | 1                     |
| Ver por pantalla<br>primir el reporte ha<br>021 11:22:17 a.m.<br><u>Emp Suc Cta Art</u>                                          | Concepto:                                                                                              | el botón 🕒 . A c<br>DEMOSTRACION E<br>VENTAS POR CA                                                                                                    | ontinuaci<br>CO-HORU<br>NTIDAD Y<br><u>Unidad</u>                                                  | ión, se pres<br>PROHIBIDO<br>UNIDAD DE<br><u>Matriz</u>                                   | senta un e<br>su uso c<br>MEDIDA I<br><u>No Suc</u>                                          | ijemplo de<br>COMERCIAL<br>DEL 01 AL 3<br><u>No Suc</u>                                  | este repor<br>, S.A. DE C.<br>0 SEP 2021<br><u>No Suc</u>                                                       | te.<br><b>v</b> .<br><u>No Suc</u>                       | Hoja<br><u>No Suc</u>                               | : 1 de<br><u>No Suc</u>                               | 1<br><u>Tc</u>        |
| ver por pantalla<br>primir el reporte ha<br>021 11:22:17 a.m.<br><u>Emp Suc Cta Artt</u><br>10'                                  | Concepto:                                                                                              | el botón 🔁 . A c<br>DEMOSTRACION E<br>VENTAS POR CA                                                                                                    | ontinuaci<br>CO-HORU<br>NTIDAD Y<br><u>Unidad</u><br>Saco                                          | ión, se pres<br>PROHIBIDO<br>UNIDAD DE<br><u>Matriz</u><br>10                             | enta un e<br>su uso c<br>MEDIDA (<br><u>No Suc</u><br>0                                      | ijemplo de<br>COMERCIAL<br>DEL 01 AL 3<br><u>No Suc</u><br>0                             | este repor<br>, S.A. DE C.<br>0 SEP 2021<br><u>No Suc</u><br>0                                                  | te.<br><b>v</b> .<br><u>No Suc</u>                       | Hoja<br><u>No Suc</u><br>0                          | : 1 de<br><u>No Suc</u><br>0                          | ]<br>1<br><u>Tc</u>   |
| ver por pantalla<br>primir el reporte ha<br>021 11:22:17 a.m.<br><u>Emp Suc Cta Arti<br/>10'</u><br>10'                          | Concepto:<br>aga clic en a<br>ticulo Descripa<br>1001 CEMEN<br>1003 CEMEN<br>1008 YESO G               | el botón 🔁 . A c<br>DEMOSTRACION E<br>VENTAS POR CA<br>CIÓN<br>TO GRIS CAMPANA<br>TO BLANCO (SACO                                                                                                    | ontinuaci<br>CO-HORU<br>NTIDAD Y<br>Unidad<br>Saco<br>Saco<br>Saco                                 | ión, se pres<br>PROHIBIDO<br>VINIDAD DE<br><u>Matriz</u><br>10<br>25<br>125               | enta un e<br>su uso c<br>MEDIDA (<br><u>No Suc</u><br>0<br>0<br>0                            | ijemplo de<br>COMERCIAL<br>DEL 01 AL 3<br>No Suc<br>0<br>0<br>0                          | este repor<br>, <b>S.A. DE C.</b><br>0 <b>SEP 2021</b><br><u>No Suc</u><br>0<br>0<br>0                          | te.<br><b>v</b> .<br><u>No Suc</u><br>0<br>0<br>0        | Hoja<br><u>No Suc</u><br>0<br>0<br>0                | : 1 de<br><u>No Suc</u><br>0<br>0                     | )<br>1<br><u>T</u> c  |
| ver por pantalla<br>primir el reporte ha<br>021 11:22:17 a.m.<br><u>Emp Suc Cta Art</u><br>10'<br>10'<br>10'<br>10'              | Concepto:<br>aga clic en o<br>ticulo Descripo<br>1001 CEMEN<br>1003 CEMEN<br>1008 YESO G               | el botón 🔁 . A c<br>DEMOSTRACION E<br>VENTAS POR CA<br>CIÓN<br>TO GRIS CAMPANA<br>TO BLANCO (SACO<br>SUADALAJARA (40<br>Registros:                                                                                                    | ontinuaci<br>CO-HORU<br>NTIDAD Y<br>Unidad<br>Saco<br>Saco<br>Saco<br>Saco<br>3                    | ión, se pres<br>PROHIBIDO<br>VINIDAD DE<br><u>Matriz</u><br>10<br>25<br>125<br>160        | enta un e<br>su uso c<br>MEDIDA I<br><u>No Suc</u><br>0<br>0<br>0                            | ijemplo de<br>COMERCIAL<br>DEL 01 AL 3<br>No Suc<br>0<br>0<br>0<br>0                     | este repor<br>, S.A. DE C.<br>0 SEP 2021<br><u>No Suc</u><br>0<br>0<br>0<br>0                                   | te.<br>V.<br><u>No Suc</u><br>0<br>0<br>0                | Hoja<br><u>No Suc</u><br>0<br>0<br>0                | : 1 de<br><u>No Suc</u><br>0<br>0<br>0                | ]<br>1<br>1<br>1<br>1 |
| ver por pantalla<br>primir el reporte ha<br>021 11:22:17 a.m.<br><u>Emp Suc Cta Arti</u><br>10'<br>10'<br>10<br>01 01<br>202     | Concepto:<br>aga clic en a<br>ticulo Descripa<br>1001 CEMEN<br>1003 CEMEN<br>1008 YESO G<br>2006 BLOCK | el botón 🔁 . A c<br>DEMOSTRACION E<br>VENTAS POR CA<br>CO GRIS CAMPANA<br>TO BLANCO (SACO<br>SUADALAJARA (40<br>Registros:<br>15X20X40                                                                                                    | ontinuaci<br>CO-HORU<br>NTIDAD Y<br>Unidad<br>Saco<br>Saco<br>Saco<br>Saco<br>3<br>Pieza           | ión, se pres<br>PROHIBIDO<br>UNIDAD DE<br><u>Matriz</u><br>10<br>25<br>125<br>160<br>250  | enta un e<br>o su uso c<br>MEDIDA (<br><u>No Suc</u><br>0<br>0<br>0<br>0<br>0<br>0<br>0<br>0 | ijemplo de<br>COMERCIAL<br>DEL 01 AL 3<br>No Suc<br>0<br>0<br>0<br>0<br>0<br>0<br>0<br>0 | este repor<br>, <b>S.A. DE C.</b><br>0 <b>SEP 2021</b><br><u>No Suc</u><br>0<br>0<br>0<br>0<br>0<br>0<br>0      | te.<br><b>v</b> .<br>0<br>0<br>0<br>0<br>0               | Hoja<br><u>No Suc</u><br>0<br>0<br>0<br>0<br>0      | : 1 de<br><u>No Suc</u><br>0<br>0<br>0<br>0<br>0      | 1<br>1<br>1<br>1<br>2 |
| ver por pantalla<br>primir el reporte ha<br>021 11:22:17 a.m.<br>Emp Suc Cta Arti<br>10'<br>10'<br>10'<br>10'<br>10'<br>202'     | Concepto:<br>aga clic en o<br>ticulo Descripo<br>1001 CEMEN<br>1003 CEMEN<br>1008 YESO G<br>2006 BLOCK | el botón 🔁 . A c<br>DEMOSTRACION E<br>VENTAS POR CA<br>SIÓN<br>TO GRIS CAMPANA<br>TO BLANCO (SACO<br>SUADALAJARA (40<br>Registros:<br>15X20X40                                                                                                    | ontinuaci<br>CO-HORU<br>NTIDAD Y<br>Unidad<br>Saco<br>Saco<br>Saco<br>Saco<br>3<br>Pieza           | ión, se pres<br>PROHIBIDO<br>VINIDAD DE<br><u>Matriz</u><br>10<br>25<br>125<br>160<br>250 | enta un e<br>su uso c<br>MEDIDA I<br><u>No Suc</u><br>0<br>0<br>0<br>0<br>0<br>0<br>0        | ijemplo de<br>COMERCIAL<br>DEL 01 AL 3<br>No Suc<br>0<br>0<br>0<br>0<br>0<br>0<br>0<br>0 | este repor<br>, <b>S.A. DE C.</b><br>0 <b>SEP 2021</b><br><u>No Suc</u><br>0<br>0<br>0<br>0<br>0<br>0<br>0<br>0 | rte.<br>V.<br><u>No Suc</u><br>0<br>0<br>0<br>0<br>0     | Hoja<br><u>No Suc</u><br>0<br>0<br>0<br>0<br>0<br>0 | : 1 de<br><u>No Suc</u><br>0<br>0<br>0<br>0<br>0      | 1<br>1<br>1<br>1<br>2 |
| ver por pantalla<br>primir el reporte ha<br>021 11:22:17 a.m.<br><u>Emp Suc Cta Arti<br/>10'<br/>10'<br/>10'<br/>10'<br/>202</u> | Concepto:<br>aga clic en a<br>ticulo Descripa<br>1001 CEMEN<br>1003 CEMEN<br>1008 YESO G<br>2006 BLOCK | el botón 📄 . A c<br>DEMOSTRACION E<br>VENTAS POR CA<br>CIÓN<br>TO GRIS CAMPANA<br>TO BLANCO (SACO<br>SUADALAJARA (40<br>Registros:<br>15X20X40                                                                                                    | ontinuaci<br>CO-HORU<br>NTIDAD Y<br>Unidad<br>Saco<br>Saco<br>Saco<br>Saco<br>3<br>Pieza<br>4      | ión, se pres<br>PROHIBIDO<br>UNIDAD DE<br><u>Matriz</u><br>10<br>25<br>125<br>160<br>250  | enta un e<br>o su uso c<br>MEDIDA I<br>No Suc<br>0<br>0<br>0<br>0<br>0<br>0<br>0<br>0        | ijemplo de<br>COMERCIAL<br>DEL 01 AL 3<br>No Suc<br>0<br>0<br>0<br>0<br>0<br>0<br>0<br>0 | este repor<br>, <b>S.A. DE C.</b><br>0 <b>SEP 2021</b><br><u>No Suc</u><br>0<br>0<br>0<br>0<br>0<br>0           | te.<br><b>v</b> .<br>0<br>0<br>0<br>0<br>0               | Hoja<br><u>No Suc</u><br>0<br>0<br>0<br>0<br>0      | : 1 de<br><u>No Suc</u><br>0<br>0<br>0<br>0<br>0<br>0 | 1<br>1<br>1<br>1<br>2 |
| ver por pantalla<br>primir el reporte ha<br>021 11:22:17 a.m.<br><u>Emp Suc Cta Arti</u><br>10'<br>10'<br>10'<br>01 01<br>202    | Concepto:                                                                                              | el botón 📄 . A c<br>DEMOSTRACION E<br>VENTAS POR CA<br>CONTACIÓN E<br>VENTAS POR CA<br>CONTACIÓN CONTACIÓN<br>CONTACIÓN CONTACIÓN<br>CONTACIÓN<br>CONTACIÓN CONTACIÓN<br>CONTACIÓN<br>CON | ontinuaci<br>CO-HORU<br>NTIDAD Y<br>Unidad<br>Saco<br>Saco<br>Saco<br>Saco<br>3<br>Pieza<br>4<br>4 | ión, se pres<br>PROHIBIDO<br>UNIDAD DE<br><u>Matriz</u><br>10<br>25<br>125<br>160<br>250  | enta un e<br>su uso c<br>MEDIDA (<br><u>No Suc</u><br>0<br>0<br>0<br>0<br>0<br>0<br>0<br>0   | ijemplo de<br>COMERCIAL<br>DEL 01 AL 3<br>No Suc<br>0<br>0<br>0<br>0<br>0<br>0<br>0      | este repor<br>, S.A. DE C.<br>0 SEP 2021<br><u>No Suc</u><br>0<br>0<br>0<br>0<br>0<br>0<br>0<br>0               | te.<br>V.<br><u>No Suc</u><br>0<br>0<br>0<br>0<br>0<br>0 | Hoja<br><u>No Suc</u><br>0<br>0<br>0<br>0<br>0<br>0 | : 1 de<br><u>No Suc</u><br>0<br>0<br>0<br>0<br>0<br>0 | 1<br>1<br>1<br>2<br>4 |

#### Regresar.

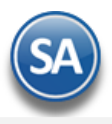

# 21.0 Gráficas de Inventarios.

Generación de gráficas de Utilidad por Categoría o Línea de Artículos.

#### Gráfica de Utilidad.

Haga clic en el menú "Inventarios" y seleccione el submenú "Gráficas de Inventario – Gráfica de Utilidad".

| l Seleccione el Tipo de Gráfica      |                        |        |  |
|--------------------------------------|------------------------|--------|--|
|                                      | and a                  | ~      |  |
| Pastel                               | Barras 🗌               | Puntos |  |
| 2 Seleccione el Agrupado de los I    | Datos de la Gráfica    |        |  |
| Categoría 🗌                          | Línea 🗸 🖌              |        |  |
| 3 Indique los filtros para la inforr | nación                 |        |  |
| Nombre del reporte: GRÁFI            | CA DE UTILIDAD         |        |  |
| Fecha 01/09/2                        | 2021 🗰 al 30/09/2021 🗰 |        |  |
| Empresa:                             |                        |        |  |
| Sucursal:                            |                        |        |  |
| Cuenta:                              |                        |        |  |

Seleccione el Tipo de Grafica: Pastel, Barras, Puntos. Seleccione el Agrupado de los Datos de la Gráfica: Categoría o Línea. Indique los Filtros.

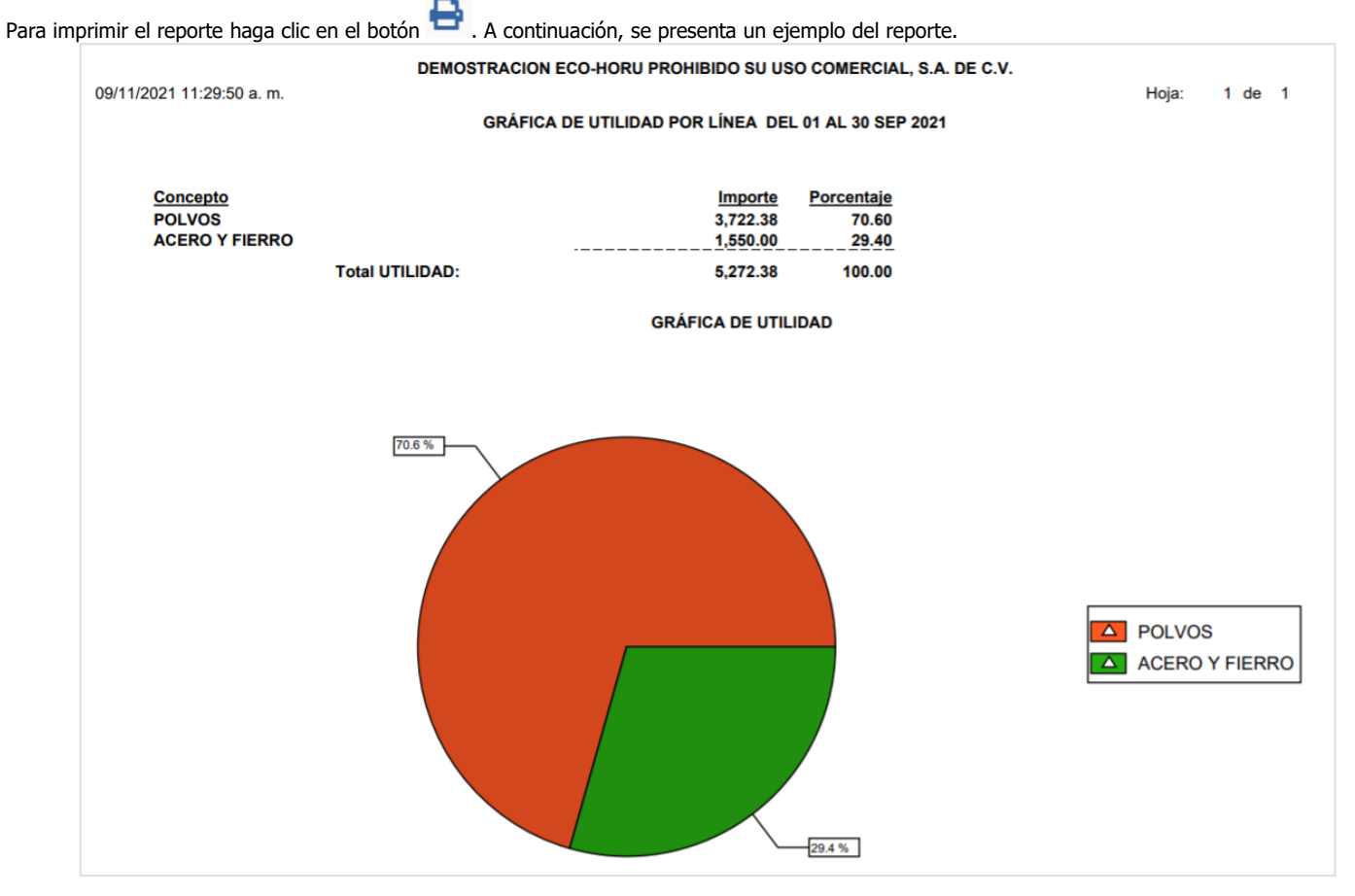

Regresar.